# FUJIFILM

# **DIGITAL CAMERA**

Xhalf

X-HF1 FF240003 使用説明書

このたびは、弊社製品をお買い上げいただき、ありがとうございます。ご 使用の前に、この使用説明書をよくお読みの上、正しくご使用ください。 お読みになったあとは、いつでも見られるように大切に保管してください。

# 最新情報について

本製品の最新の使用説明書はこちらをご覧ください。

https://fujifilm-dsc.com/ja/manual/

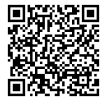

上記ウェブサイトでは、最新情報の使用説明書が 用意されており、カラーの作例などもご用意して います。また、スマートフォンやタブレットから のアクセスも可能となっていますので、是非アク セスしてみてください。ソフトウエアのライセン スに関する情報も記載しています。

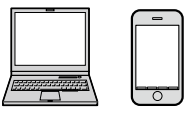

本製品のファームウエア更新情報はこちらをご覧ください。 https://fujifilm-x.com/ja-jp/support/download/firmware/cameras/

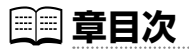

| 1 はじめに                 | xi    |
|------------------------|-------|
| 2 このカメラの概要             | 1     |
| 3 撮影の準備                | 21    |
| 4 撮影                   | 43    |
| 5 画像の再生と再生メニュー         | 73    |
| 6 ネットワーク /USB 機能と設定メニュ | .— 87 |
| 7 撮影メニュー               | 105   |
| 8 セットアップメニュー           | 123   |
| 9 資料                   | 145   |

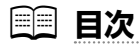

|   | 最新情報についてii                                                                                                    |
|---|----------------------------------------------------------------------------------------------------|
| 1 | はじめに xi                                                                                                    |
|   | メニュー一覧       xii         撮影メニュー       xii         セットアップメニュー       xiii         ネットワーク /USB 設定メニュー       xiv         再生メニュー       xiv         有生のして       xvi         本書について       xvii         本書で使われている記号について       xvii         本書でしいて       xvii         表記について       xvii                          |
| 2 | このカメラの概要 1                                                                                                    |
|   | カメラの各部名称と機能       2         静止画 / 動画切替スイッチ       4         絞りリング       4         露出補正ダイヤル       4         フレーム切り替えレバー       5         フラッシュスイッチ       6         銘板プレート       6         ビューファインダー       6         インジケーターランプ       7         撮影時の表示画面       8         波昌王 - ター / 壮ブ波昌王 - ターの表示画面       8 |
|   | 次面モーター/リノ次面モーターの衣小画面       8         アイセンサー       10         LCD の明るさ・鮮やかざ調整       10         電子水準器について       11         タッチ操作について       12         撮影時のタッチ操作       12         再生時のタッチ操作       17                                                                                                    |
|   | メニュー画面でのタッチ操作20                                                                                                    |

#### 目次

# 3 撮影の準備

| 影の準備                      | 21 |
|---------------------------|----|
| スマートフォンにアプリケーションをインストールする | 22 |
| ストラップを取り付ける               | 23 |
| ハンドストラップの取り付け             | 23 |
| ショルダーストラップの取り付け           | 24 |
| バッテリーとメモリーカードを入れる         | 27 |
| 使用可能なメモリーカード              |    |
| バッテリーを充電する                | 32 |
| 電源をオンにする / オフにする          | 36 |
| バッテリー残量の表示                |    |
| 初期設定を行う                   |    |
| 言語を変更する                   | 41 |
| 日時を変更する                   | 41 |
| 1941-88-7 34-0            | 42 |

# 4 撮影に関する設定

43

| 静止画を撮影する           | 44  |
|--------------------|-----|
| 動画を撮影する            | 46  |
| 撮影モードを変更する         | 48  |
| フィルムシミュレーションとフィルター | 50  |
| フィルムシミュレーション       | 51  |
| フィルター              | 53  |
| 2in1 撮影            | 54  |
| フィルムカメラモード         | 56  |
| フィルムカメラモードで撮影する    |     |
| 撮影したパトローネを確認する     | 59  |
| フィルムカメラモードの表示画面    | .60 |
| オートフォーカス撮影         | 62  |
| フォーカスモード           | 63  |
| AF モードの選択          |     |
|                    |     |

|   | マニュアルフォーカス撮影              | 66 |
|---|---------------------------|----|
|   | ピントの確認方法                  | 68 |
|   | ISO 感度を変更                 | 69 |
|   | 露出補正                      | 70 |
|   | AE/AF ロック撮影               | 71 |
| 5 | 画像の再生と再生メニュー              | 73 |
|   | 再生時の表示画面                  | 74 |
|   | 画像の再生と消去                  | 76 |
|   | 画像を再生する                   | 76 |
|   | 画像を消去する                   |    |
|   | 再生メニュー                    | 79 |
|   | 消去                        | 79 |
|   | プロテクト                     |    |
|   | レーティング                    |    |
|   | フィルタリング                   |    |
|   | 1:1 フレーム合成                |    |
|   | スライドショー動画作成               | 85 |
|   | instax プリンタープリント          |    |
|   | instax 画質モード              |    |
|   | ☑ ↔ 📺                     | 86 |
| 6 | ネットワーク /USB 機能と設定メニュー     | 87 |
|   | ネットワーク /USB 機能の概要         | 88 |
|   | このカメラでできること               |    |
|   | スマートフォンアプリケーションを使用する      | 89 |
|   | スマートフォンにアプリケーションをインストールする |    |
|   | カメラとスマートフォンを接続する          |    |
|   | スマートフォンアプリケーションを使用する      |    |
|   | USB カードリーダーとして使用する        | 92 |
|   | パーソナルコンピューターに画像を転送する      |    |

#### 目次

| instax プリントする       | 95  |
|---------------------|-----|
| プリンターとの接続を設定する      |     |
| 画像をプリントする           |     |
| ネットワーク /USB 設定      |     |
| Bluetooth/スマートフォン設定 |     |
| 機内モード               |     |
| instax 画質モード        |     |
| USB 給電 / 通信設定       |     |
| ネットワーク /USB 設定初期化   | 103 |

# 7 撮影メニュー

# 105

| 撮影設定                   |     |
|------------------------|-----|
| ✿ 撮影モード                |     |
| 画像サイズ                  |     |
| ₫ セルフタイマー              |     |
| 動画設定                   |     |
| ♬ 撮影モード                |     |
| スロー動画                  |     |
| ビットレート                 |     |
| ファイル形式                 |     |
| 📽 セルフタイマー              |     |
| 聲 REC 枠表示              | 110 |
| タリーランプ                 |     |
| 画質設定                   | 112 |
| フィルムシミュレーション / フィルター設定 |     |
| グレイン・エフェクト             | 113 |
| 美肌レベル                  | 113 |
| ホワイトバランス               | 114 |
| 長秒時ノイズ低減               | 116 |

| フォーカス設定                   |  |
|---------------------------|--|
| フォーカスモード                  |  |
| 😰 顔検出 / 瞳 AF 設定           |  |
| AF 補助光                    |  |
| AF モード                    |  |
| MF アシスト                   |  |
| オーディオ設定                   |  |
| 内蔵マイクレベル設定                |  |
| ヘッドホン音量                   |  |
| 風音低減                      |  |
|                           |  |
| マイクレベルリミッター               |  |
| マイクレベルリミッター<br>ローカットフィルター |  |

123

#### 8 セットアップメニュー

#### ① エリア設定 125 日時設定 125 ファームウエアアップデート.....127 アクティビティレコード......127 リセット......128 シャッター回数......129 セットアップメニュー (カスタム設定)......130 日付入り撮影......131 コンタクトシート背景色......131

#### 目次

| セットアップメニュー (音設定)          | 132 |
|---------------------------|-----|
| AF 合焦音量                   |     |
| セルフタイマー音量                 |     |
| 操作音量                      |     |
| ✿ REC 開始終了音量              |     |
| シャッター音量                   |     |
| シャッター音                    | 134 |
| 再生音量                      | 134 |
| セットアップメニュー(表示設定)          | 135 |
| アイセンサー                    |     |
| LED インジケーター               | 135 |
| LCD 明るさ                   |     |
| LCD 鮮やかさ                  |     |
| LCD 色調整                   |     |
| 撮影画像表示                    | 137 |
| 情報表示                      |     |
| 電子水準器設定                   |     |
| フレーミングガイド                 |     |
| マイクレベル表示                  |     |
| 位置情報表示                    |     |
| セットアップメニュー (操作ボタン・ダイヤル設定) | 139 |
| フォーカスリング操作                |     |
| カードなしレリーズ                 | 139 |
| 卤 ダブルタップ拡大                | 140 |
| セットアップメニュー(消費電力設定)        | 141 |
| 自動電源 OFF                  | 141 |
| パフォーマンス                   | 142 |
| 自動電源 OFF 温度               |     |
| セットアップメニュー(保存設定)          | 143 |
| コマ NO                     | 143 |
| 位置情報記録                    |     |

# 9 資料

| 料                  | 145 |
|--------------------|-----|
| カメラで使えるアクセサリー      |     |
| カメラで使えるソフトウエア・サービス |     |
| スマートフォン用アプリケーション   |     |
| お取り扱いにご注意ください      | 148 |
| お手入れについて           |     |
| ファームウエアの更新         |     |
| ファームウエアのダウンロード     | 165 |
| ファームウエアの更新方法       | 165 |
| トラブルシューティング /FAQ   |     |
| 電源とバッテリー           | 167 |
| メニューなどの設定時         | 169 |
| 撮影時                | 170 |
| 再生時                | 173 |
| 接続時                | 174 |
| 無線通信               | 175 |
| その他                | 176 |
| 警告表示               | 177 |
| 標準撮影枚数 / 記録時間      |     |
| 主な仕様               | 183 |
| 索引                 | 190 |
| ソフトウエアのお問い合わせ      | 193 |
| アフターサービスについて       | 194 |

# はじめに

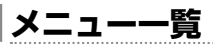

このカメラで使用できるメニューの一覧です。

# 撮影メニュー

静止画撮影や動画撮影時に使用できるメニューです。

◇ 設定方法の詳細は撮影メニューをご覧ください(■ 105)。

| 日指 | 影設定       |     |
|----|-----------|-----|
|    | ▲ 撮影モード   | 106 |
|    | 画像サイズ     | 106 |
|    | 🗖 セルフタイマー | 107 |

| <b>1</b> 動画設定 |            |     |
|---------------|------------|-----|
|               | 😫 撮影モード    | 108 |
|               | スロー動画      | 108 |
|               | ビットレート     | 108 |
|               | ファイル形式     | 109 |
|               | 😫 セルフタイマー  | 109 |
|               | SP REC 枠表示 | 110 |
|               | タリーランプ     | 111 |

| F . | フォーカス設定         |     |
|-----|-----------------|-----|
|     | フォーカスモード        | 117 |
|     | 😫 顔検出 / 瞳 AF 設定 | 118 |
|     | AF 補助光          | 120 |
|     | AF モード          | 120 |
|     | MF アシスト         | 120 |

| <u>s</u> 7 |             |     |
|------------|-------------|-----|
|            | 内蔵マイクレベル設定  | 121 |
|            | ヘッドホン音量     | 121 |
|            | 風音低減        | 122 |
|            | マイクレベルリミッター | 122 |
|            | ローカットフィルター  | 122 |

| I.Q. [E |                           |     |
|---------|---------------------------|-----|
|         | フィルムシミュレーション /<br>フィルター設定 | 112 |
|         | グレイン・エフェクト                | 113 |
|         | 美肌レベル                     | 113 |
|         | ホワイトバランス                  | 114 |
|         | 長秒時ノイズ低減                  | 116 |

F

# セットアップメニュー

カメラの基本的な設定や表示などを変更するメニューです。

 $\mathbf{i}$ 

設定方法の詳細はセットアップメニューをご覧ください(目123)。

۶

| ۶ | 基本設定              |     |
|---|-------------------|-----|
|   | フォーマット            | 124 |
|   | ① エリア設定           | 125 |
|   | 日時設定              | 125 |
|   | 世界時計              | 126 |
|   | € 言語/LANG.        | 126 |
|   | ファームウエアアップ<br>デート | 127 |
|   | アクティビティレコード       | 127 |
|   | リセット              | 128 |
|   | サポート Web サイト      | 129 |
|   | 認証                | 129 |
|   | シャッター回数           | 129 |

| <b>۶</b> 1 | コスタム設定      |     |
|------------|-------------|-----|
|            | 分割線設定       | 130 |
|            | 2in1 撮影順    | 131 |
|            | 日付入り撮影      | 131 |
|            | コンタクトシート背景色 | 131 |

| 퐅 | 音設定          |     |
|---|--------------|-----|
|   | AF 合焦音量      | 132 |
|   | セルフタイマー音量    | 132 |
|   | 操作音量         | 133 |
|   | 😫 REC 開始終了音量 | 133 |
|   | シャッター音量      | 133 |
|   | シャッター音       | 134 |
|   | 再生音量         | 134 |

| ₹ | 辰示設定        |     |
|---|-------------|-----|
|   | アイセンサー      | 135 |
|   | LED インジケーター | 135 |
|   | LCD 明るさ     | 136 |
|   | LCD 鮮やかさ    | 136 |
|   | LCD 色調整     | 136 |
|   | 撮影画像表示      | 137 |
|   | 情報表示        | 137 |
|   | 電子水準器設定     | 137 |
|   | フレーミングガイド   | 138 |
|   | マイクレベル表示    | 138 |
|   | 位置情報表示      | 138 |

| ₽₿  | 操作ボタン・ダイヤル設定                  |             |  |
|-----|-------------------------------|-------------|--|
|     | フォーカスリング操作                    | 139         |  |
|     | カードなしレリーズ                     | 139         |  |
|     | 📩 ダブルタップ拡大                    | 140         |  |
|     |                               |             |  |
|     |                               |             |  |
| F   | 肖費電力設定                        |             |  |
| F   | 肖費電力設定<br>自動電源 OFF            | <b>1</b> 41 |  |
| ₽ 涕 | 特費電力設定<br>自動電源 OFF<br>パフォーマンス | 141<br>142  |  |

| F | <b>保存設定</b> |     |
|---|-------------|-----|
|   | コマ NO.      | 143 |
|   | 位置情報記録      | 144 |

| ネッ | <b>Ь</b> | ·7 /I | ICR | 設定 | - 2 |  |
|----|----------|-------|-----|----|-----|--|
|    |          |       |     |    |     |  |

カメラのネットワーク /USB 機能の設定を変更するメニューです。

| ~ 7 | ネットワーク /USB 設定           |     |
|-----|--------------------------|-----|
|     | Bluetooth/ スマートフォン<br>設定 | 99  |
|     | 機内モード                    | 101 |
|     | instax 画質モード             | 102 |
|     | USB 給電 / 通信設定            | 102 |
|     | ネットワーク /USB 設定<br>初期化    | 103 |

# 再生メニュー

再生時に使用できるメニューです。

◇ 詳細は再生メニューをご覧ください(■ 79)。

| 回 再生メニュー |            |    | ▣₽ | 9生メニュー       |
|----------|------------|----|----|--------------|
|          | 消去         | 79 |    | スライドショー      |
|          | プロテクト      | 82 |    | instax プリンタ・ |
|          | レーティング     | 83 |    | instax 画質モー  |
|          | フィルタリング    | 84 |    | ⊠⇔∎          |
|          | 1:1 フレーム合成 | 84 |    |              |

| 主メニュー            |    |
|------------------|----|
| スライドショー動画作成      | 85 |
| instax プリンタープリント | 86 |
| instax 画質モード     | 86 |
|                  | 86 |

付属品一覧

ご使用の前に箱の中の付属品がすべてそろっているかを確認 してください。

- 充電式バッテリー NP-W126S(1個)
- レンズキャップ(一式)(本体に装着)
- ストラップリング(2個)
- ストラップリング取り付け補助具(1個)
- ストラップリングカバー(2枚)
- プロテクター(2個)
- ハンドストラップ(1本)
- コールドシューカバー(1個)(本体に装着)
- ヘッドホン用アダプター(1個)
- 使用説明書(基本操作編)
- 保証書(1部)
- ① ご購入時にはバッテリーは充電されていません。カメラをお使いになる前 にバッテリーを充電してください(目 32)。
- ヘッドホン用アダプターは USB 端子(Type-C)をヘッドホン端子 (φ 3.5mm)に変換するときに使用します。
  - このカメラで使用できるソフトウエアについては、目147をご覧ください。

# 本書について

この説明書には、富士フイルムデジタルカメラ X halfの使い方が まとめられています。内容をご理解の上、正しくご使用ください。

# 本書で使われている記号について

- カメラを使用するときに、故障などを防ぐために注意していただきたい ことを記載しています。
- カメラを使用するにあたって知っておくと便利なこと、参考になることを 記載しています。
- ■■ 参照ページを記載しています。

# 画面のイラストや写真について

- 本書では、画面の表示を簡略化して記載しています。
- 本書に掲載している写真は、機能を説明するためのもので、実際の 機種で撮影したものとは限りません。

# 表記について

- このカメラでは、市販の SD メモリーカード、SDHC メモリーカード、 SDXC メモリーカードをお使いになれます。本書では、これらのカード を総称して「メモリーカード」と表記します。
- このカメラは、ビューファインダーと液晶モニターを装備しています。
   本書では、ビューファインダーを「OVF」、液晶モニターを「LCD」と
   表記する場合があります。
- メニューなどのカメラの表示は太字で表記しています。
- 本書では、スマートフォンとタブレットを併せて「スマートフォン」 と表記する場合があります。

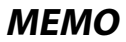

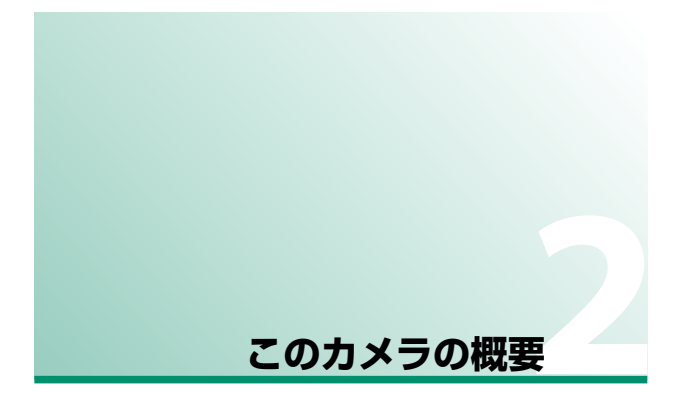

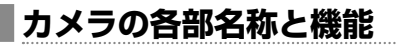

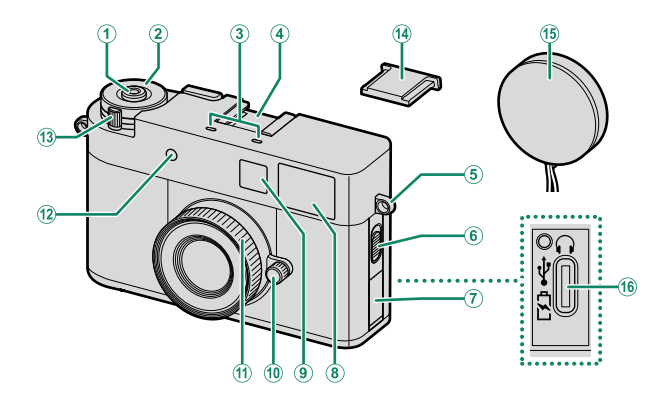

| 1 | シャッターボタン     | ⑩ 絞りリング             | 4 |
|---|--------------|---------------------|---|
| 2 | 露出補正ダイヤル4    | 1 フォーカスリング          | б |
| 3 | マイク          | ⑫ セルフタイマーランプ        |   |
| 4 | コールドシュー      | タリーランプ              |   |
| 5 | ストラップ取り付け部23 | (13) 電源レバー          | б |
| 6 | フラッシュスイッチ6   | ⑭ コールドシューカバー        |   |
| 7 | 端子カバー        | 15 レンズキャップ          |   |
| 8 | ビューファインダー6   | 16 USB 端子(Type-C)32 | 2 |
| 9 | フラッシュ        |                     |   |
|   | ビデオライト       |                     |   |

AF 補助光ランプ

2

このカメラの概要

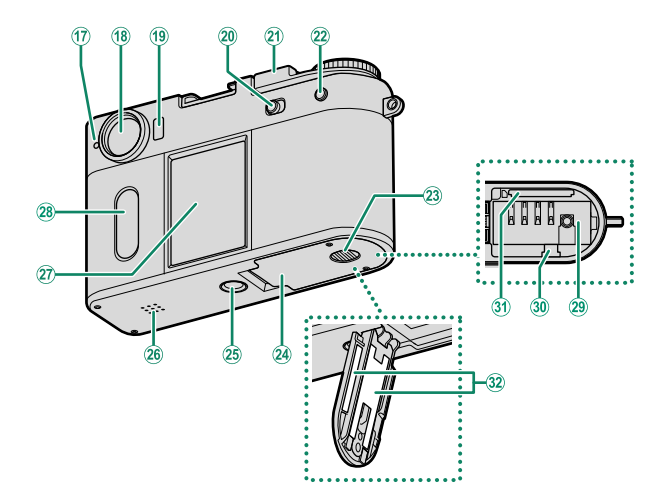

| 17  | インジケーターランプ7           | 26  | スピーカー         | 77 |
|-----|-----------------------|-----|---------------|----|
|     | タリーランプ                | 27) | 液晶モニター (LCD)  | 8  |
| 18  | ビューファインダー6            |     | タッチパネル        | 12 |
| 19  | アイセンサー10              | 28  | サブ液晶モニター(LCD) |    |
| 20  | 静止画 / 動画切替スイッチ        |     | タッチパネル        | 12 |
|     |                       | 29  | バッテリー挿入部      | 27 |
| 21) | フレーム切り替えレバー5          | 30  | バッテリー取り外しつまみ  |    |
| 22  | <b>PLAY</b> (再生)ボタン76 |     |               | 29 |
| 23  | バッテリーカバーロック27         | 31  | メモリーカードスロット   | 27 |
| 24  | バッテリーカバー              | 32  | 銘板プレート        | 6  |
| 25  | 三脚用ねじ穴                |     |               |    |

# このカメラの概要

# 静止画 / 動画切替スイッチ

静止画を撮影するときは静止画 / 動画切替 スイッチを STILL に合わせます。動画を撮影 するときは MOVIE に合わせます。

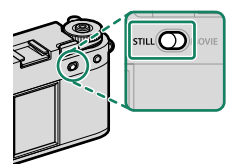

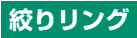

撮影モードがAまたはMのときに絞り リングを回すと絞り値を設定できます (目 48)。絞りリングをAに合わせるとカ メラが自動で絞り値を設定します。

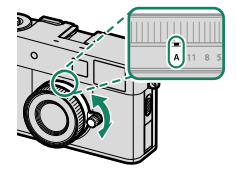

# 露出補正ダイヤル

露出補正ダイヤルで、露出を補正できます。

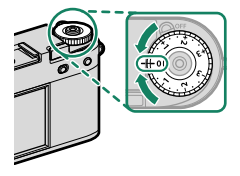

# フレーム切り替えレバー

2つの画像を1つに収めた2in1画像が作成 できます(単 54)。

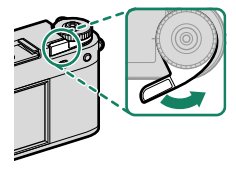

1

## ┃フレーム切り替えレバーの使い方

電源レバーをオンの位置にしてから(①)、 フレーム切り替えレバーを引いてください (②)。

電源をオフにするときは、フレーム切り替え レバーを押し込みながら(③)、電源レバー をオフの位置にしてください(④)。

① 電源レバーがオフの位置のときにフレーム切り替えレバーを無理に引いたり、押し込んだりしないでください。故障の原因になります。

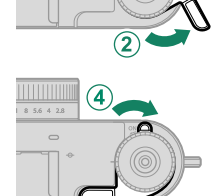

3

# フラッシュスイッチ

フラッシュスイッチを 4 に合わせると、静止 画撮影時はフラッシュが発光します。動画撮影 時はビデオライトが点灯します。

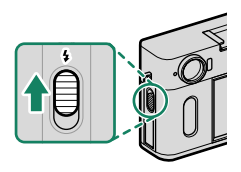

# 銘板プレート

銘板プレートには CMIIT ID、シリアル番号 などが印刷されていますので取り外さないで ください。

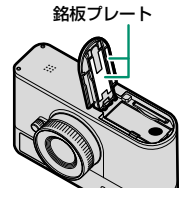

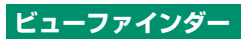

ビューファインダーで構図を確認できます。

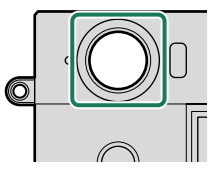

# インジケーターランプ

インジケーターランプの色や点灯/点滅で、 カメラの状態がわかります。

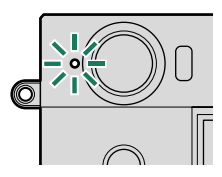

| インジケーターランプ | カメラの状態                                           |
|------------|--------------------------------------------------|
| 緑色点灯       | 被写体にピントが合っています。                                  |
| 緑色点滅       | AF 警告です(撮影できます)。                                 |
| 緑と橙色の交互点滅  | <b>電源オン時</b> :メモリーカードに画像を記録しています<br>(続けて撮影できます)。 |
|            | 画像をスマートフォンに転送しています。*1                            |
| 橙色点灯       | 動画を記録しています。*2                                    |
| 橙色点滅       | フィルムカメラモードでフレーム切り替えレバーを<br>引かずにシャッターボタンが押されています。 |
| 青色点灯       | 2in1 撮影中です。                                      |
| 赤色点滅       | 画像記録異常、またはレンズ異常です。                               |

\*1 転送予約した画像がある場合

\*2 四動画設定 > タリーランプが点灯の場合

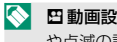

四動

動

回

か

の

の

の

の や点滅の設定ができます。

# 撮影時の表示画面

撮影時は液晶モニターとサブ液晶モニターに次の情報が表示されます。

説明のため情報はすべて表示しています。

# 液晶モニター/サブ液晶モニターの表示画面

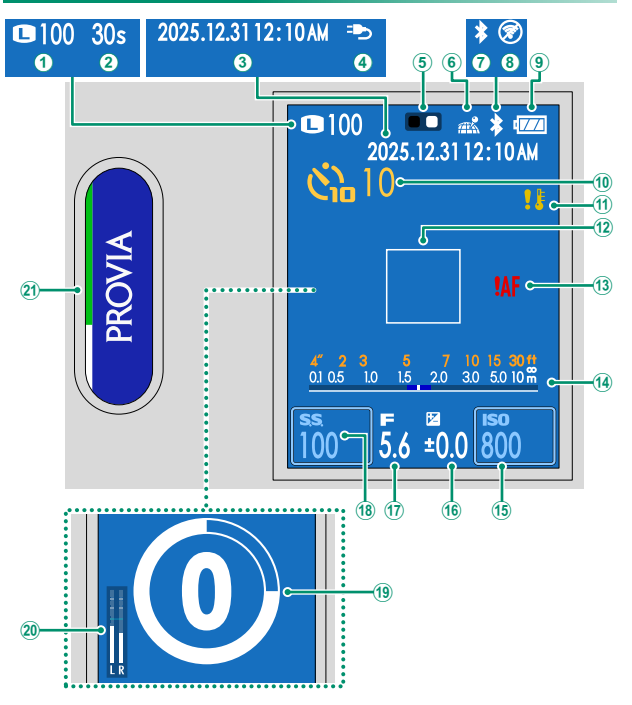

| +므로/매     |      | ===  |   | urd-tu |   |
|-----------|------|------|---|--------|---|
| 相応古くに     | Ŧ(/) | 707  | x |        |   |
| JEX JV PY | 102  | 2//1 | ` |        | L |

| 1                                          | 画像サイズ/撮影可能枚数*    | 12   | AF フレーム64、71  |
|--------------------------------------------|------------------|------|---------------|
|                                            |                  | 13   | AF 警告7、177    |
| 2                                          | 記録経過時間46         | 14   | 距離指標バー68      |
| 3                                          | 日付·時刻            | (15) | ISO 感度13、69   |
| 4                                          | 給電状態             | (16) | 露出補正4、70      |
| 5                                          | 2in1 ガイド54       | 17)  | 絞り値4、48       |
| 6                                          | 位置情報取得状態         | (18) | シャッタースピード     |
| 7                                          | Bluetooth ON/OFF |      |               |
| 8                                          | 機内モード101         | (19) | ₽ セルフタイマー109  |
| 9                                          | バッテリー残量表示        | 20   | マイクレベル121     |
| 10                                         | ▲ セルフタイマー107     | 21   | フィルムシミュレーション/ |
| (11)                                       | 温度警告29、181       |      | フィルター15、50    |
| *撮影可能枚数が 9999 枚以上でも「 <b>9999</b> 」と表示されます。 |                  |      |               |

g

# アイセンサー

ファインダーに目を近づけると、アイセンサー の働きにより、LCD が自動的に消灯します。 目を離すとLCD が点灯します。 **日を**離すとLCD が点灯します。 **日を**離すとLCD が点灯します。 **日**を載りまた でアイセンサーの機能のオンと オフを切り替えることができます。

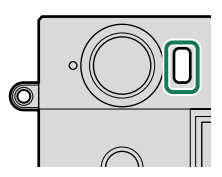

目以外のものを近づけたり、直射日光が当たったりしても、アイセンサー が反応することがあります。

# LCD の明るさ・鮮やかさ調整

屋外で使用するときは、太陽光などの影響によって画面が見えにくくなる 場合があります。その場合は、**☑ 表示設定** > LCD 明るさ、LCD 鮮やかさ で液晶モニター(LCD)の明るさや鮮やかさを調整します。

# 電子水準器について

カメラの傾きを表示します。2 表示設定> 電子水準器設定で表示の設定を切り替えることができます。三脚設置時など、カメラを水 平にしたいときに使用します。

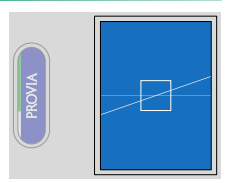

- OFF の場合:電子水準器を表示しません。
- ONの場合:水平方向の傾きを白い線で表示します。カメラが水平になると、線が緑色で表示されます。

# タッチ操作について

このカメラでは、液晶モニターやサブ液晶モニターをタッチ パネルとして使用して、撮影時の設定や再生画像の選択などの 操作ができます。

- 画面を指で1回触れることを「タップ」、画面上を指でそれぞれの方向に 向かって掃くように動かすことを「スワイブ」と表記しています。
- 「液晶モニター」は撮影設定の変更や再生する画像の選択、メニューの選択などができます。
- 「サブ液晶モニター」は使用するフィルム シミュレーションの選択や、画像再生時の 操作、メニューの操作ができます。

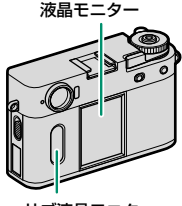

サブ液晶モニター

# 撮影時のタッチ操作

撮影時はタッチ操作で撮影の設定を変更したり、表示画面を切り替え たりできます。

#### ■ タッチ AF

AF モードがエリア選択のときに液晶モニター をタップすると、選んだエリアにピントを 合わせることができます。

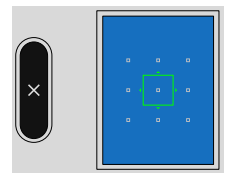

#### 撮影の設定変更

液晶モニターのシャッタースピード、ISO 感度をタップすると、それぞれの設定を変更できます。変更できる項目には枠が表示されます。

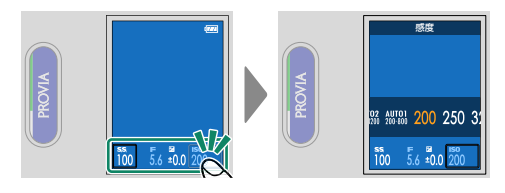

◇ シャッタースピードは撮影モードが S または M のときに変更できます。

#### 撮影画面の切り替え

撮影画面で液晶モニターを上下左右にスワイプ すると、メニュー画面などを表示できます。

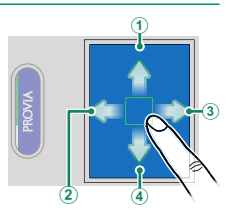

| スワイプする方向 | 説明                                                      |
|----------|---------------------------------------------------------|
| ① 上にスワイプ | 撮影の設定の一覧を表示します。設定項目をタップすると、<br>それぞれの設定画面に移動できます(目)。     |
| ② 左にスワイプ | 撮影メニューやセットアップメニュー、ネットワーク/<br>USB 設定メニューを表示します(目 20)。    |
| ③ 右にスワイプ | フィルムシミュレーションとフィルターの切り替え画面を<br>表示します。                    |
| ④ 下にスワイプ | Bluetooth 機器とのペアリングをしたり、フィルムカメラ<br>モードで撮影したりできます(目 90)。 |

タッチ操作について

#### ■フィルムシミュレーション / フィルター設定の設定変更

液晶モニターを右にスワイプしてフィルム シミュレーションまたはフィルターを選んで から、サブ液晶モニターを上下にスワイプする と、フィルムシミュレーションやフィルターの 設定を変更できます(目 50)。

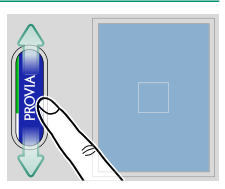

- フィルムシミュレーションで ACROS を選んだときは、液晶モニターで フィルターの設定ができます。
  - フィルターでパートカラーを選んだときは、液晶モニターで残す色を設定 できます。期限切れフィルムを選んだときは退色の色味を設定できます。

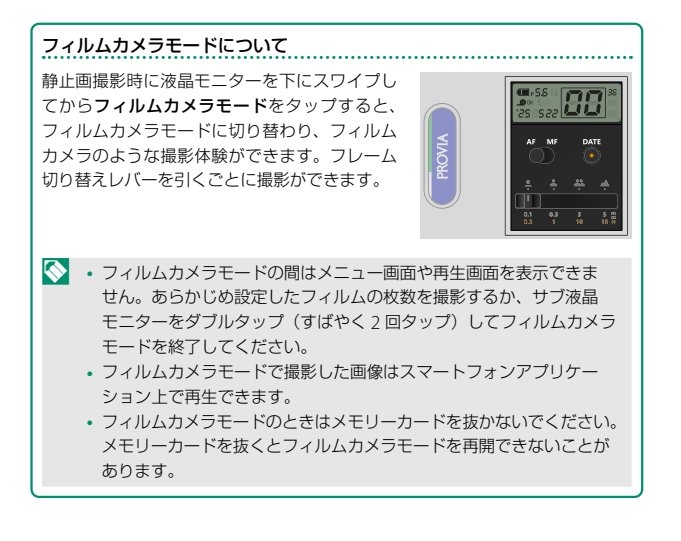

#### 撮影設定の一覧表示

撮影画面で液晶モニターを上にスワイプすると、撮影の設定の一覧を表示し ます。設定項目をタップすると、それぞれの設定画面に移動できます。静止 画撮影時と動画撮影時で表示される項目が異なります。

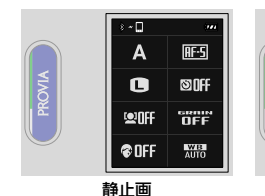

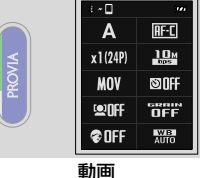

表示される項目は次の通りです。

#### 静止画撮影時

- 🗗 撮影モード
- 画像サイズ
- 😫 顔検出 / 瞳 AF 設定
- 美肌レベル
- 動画撮影時
- 🞥 撮影モード
- スロー動画
- ファイル形式
- 😫 顔検出 / 瞳 AF 設定
- 美肌レベル

- フォーカスモード
- 🗖 セルフタイマー
- グレイン・エフェクト
- ホワイトバランス
- フォーカスモード
- ビットレート
- 📌 セルフタイマー
- グレイン・エフェクト
- ホワイトバランス

# 再生時のタッチ操作

再生時はタッチ操作で再生する画像の選択や画像の拡大や縮小などが できます。

### 静止画や動画の再生

静止画や動画の再生時に液晶モニターの画面 を左右にスワイプすると、前後の画像を表示 できます(目)76)。

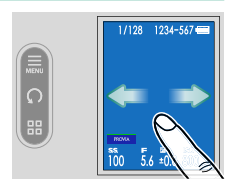

液晶モニターの画面を上下にスワイプする と、情報表示のオンとオフの切り替えができ ます。

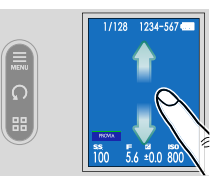

# このカメラの概要

サブ液晶モニターのボタンをタップすると、 再生メニューの表示や画像の回転、画面表示 の切り替えができます。

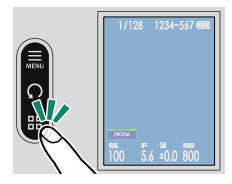

| ボタン                     | 意味                                                             |
|-------------------------|----------------------------------------------------------------|
| 再生メニュー<br>MENU          | 再生メニューを表示します(11目 79)。                                          |
| 回転                      | 画像を反時計回りに 90°回転します。                                            |
| □<br>1 コマ表示 /<br>9 コマ表示 | 画面に表示する画像の数を変更します。9コマ表示<br>のときは液晶モニターを上下にスワイプするとスク<br>ロールできます。 |
### 静止画の拡大と縮小

1コマ表示で静止画を表示しているときに2本の指で液晶モニターを タッチすると、画像の拡大や縮小ができます。

静止画の再生中に液晶モニター上で ピンチアウトする(2本の指を広げるように 動かす)と、画像を拡大表示できます。

ピンチインする(2本の指をつまむように 動かす)と、画像を縮小表示できます。

- 元の表示よりも小さく表示することはできません。
  - ・ 画像が拡大表示されているときは、ドラッグする(画面から指を離さず に動かす)と、拡大表示する位置を変更できます。
  - 液晶モニターをダブルタッブ(すばやく2回タッブ)すると、タップした場所を一定の倍率で拡大したり、100%表示に戻したりできます。

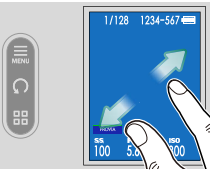

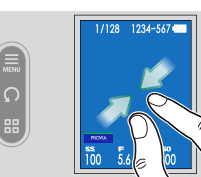

# メニュー画面でのタッチ操作

サブ液晶モニターで表示したい設定を選び (①)、液晶モニターで設定項目をタップ します(②)。

液晶モニターで設定値をタップすると、設定を 変更します。シャッターボタンを半押しする と撮影画面に戻ります。サブ液晶モニターの 図をタップすると1つ前の画面に戻ります。

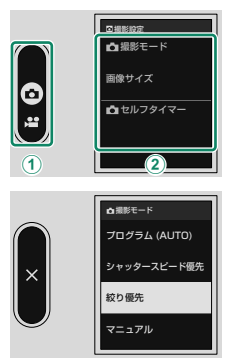

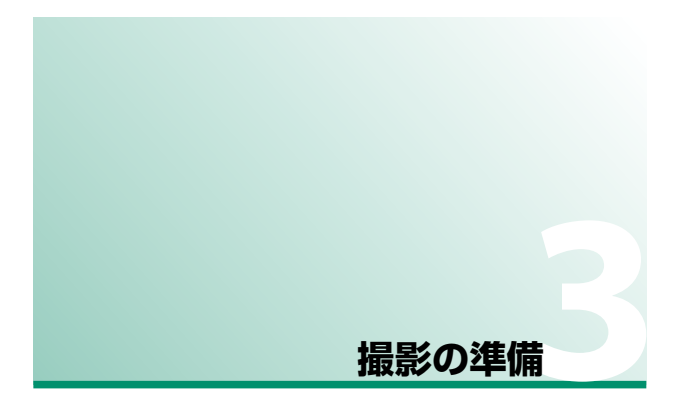

# スマートフォンにアプリケーションを

# インストールする

このカメラのすべての機能を使用するには、専用アプリ ケーションをインストールしたスマートフォンが必要です。 以下のウェブサイトをご覧いただき、あらかじめスマートフォン にアプリケーションをインストールすることをおすすめします。

https://fujifilm-dsc.com/app/x\_half\_app/

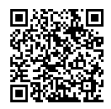

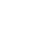

使用できるアプリケーションはスマートフォンの OS によって異なります。

# ストラップを取り付ける

付属のハンドストラップをカメラに取り付けます。ハンドスト ラップのかわりに市販のショルダーストラップを取り付けるこ ともできます。

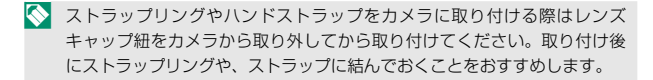

# ハンドストラップの取り付け

付属のハンドストラップをストラップ取り 付け部に取り付けます。

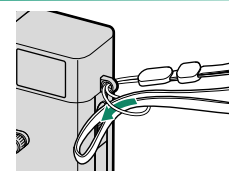

# ショルダーストラップの取り付け

市販のショルダーストラップを取り付けるときは、カメラにストラップ を取り付ける前に、ストラップリングをカメラに取り付けます。

 ストラップリングカバーのグレーの面を カメラに向け、カメラに取り付けます。

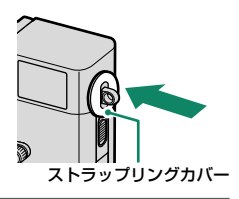

 ストラップリング取り付け補助具(A) を使ってストラップリング(B)の切り こみを広げます。

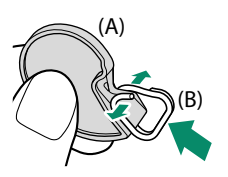

3 ストラップリングがストラップリング 取り付け補助具の形状に収まる(突起に 引っ掛かる)までしっかり押し込みます。

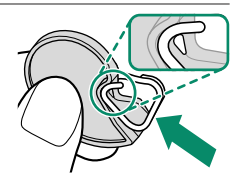

- 4 ストラップリングの切りこみをストラップ 取り付け部に引っ掛けて、ストラップ リング取り付け補助具を抜き取ります。
  - ストラップリング取り付け補助具は、 カメラからストラップリングを取り 外すときも使用しますので、大切に 保管してください。

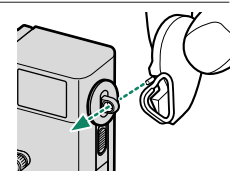

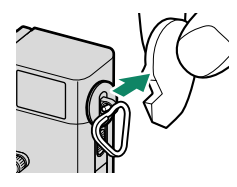

5 ストラップリングを回転させ、カチッと 音がするまで完全に通します。

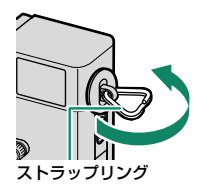

6 プロテクターのツメの片方をストラップ リングに引っ掛け、カメラ側に寄せた まま図のようにストラップリングに かぶせます。

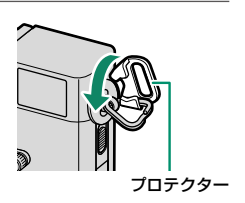

7 プロテクターを矢印の方向に引きます。

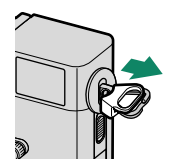

プロテクターの端とストラップリングの 端が図のようにそろっていることを確認 してください。

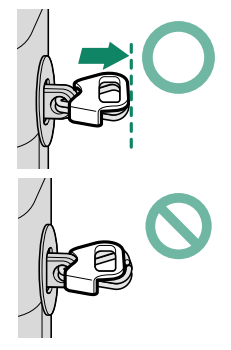

### 8 ストラップをストラップリングに通して取り付けます。

① ストラップの取り付け方を間違えると、カメラが落下するおそれがありますので、しっかりと取り付けてください。

反対側も同様の手順を繰り返して取り付けます。

バッテリーとメモリーカードを入れる

カメラにバッテリーとメモリーカードを入れます。

# バッテリーカバーロックをスライドさせて、バッテリーカバーを開けます。

- カメラの電源がオンになっているとき は、バッテリーカバーを開けないで ください。画像ファイルやメモリー カードが壊れることがあります。
  - バッテリーカバーに無理な力を加え ないでください。

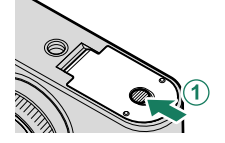

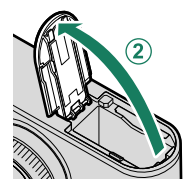

### 2 バッテリーを図のように入れます。

- バッテリーの向きを間違えるとカメラ が破損するおそれがあります。正しい 向きで挿入してください。
  - バッテリーがしっかり固定されている ことを確認してください。

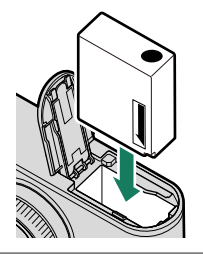

3 メモリーカードを入れます。

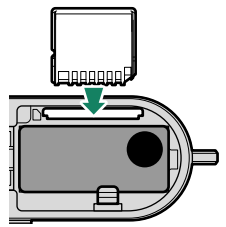

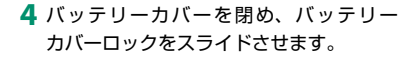

バッテリーカバーが閉まらないときは、 無理に閉めずにバッテリーの挿入方向を 確認してください。

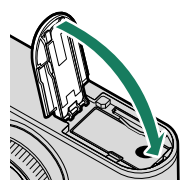

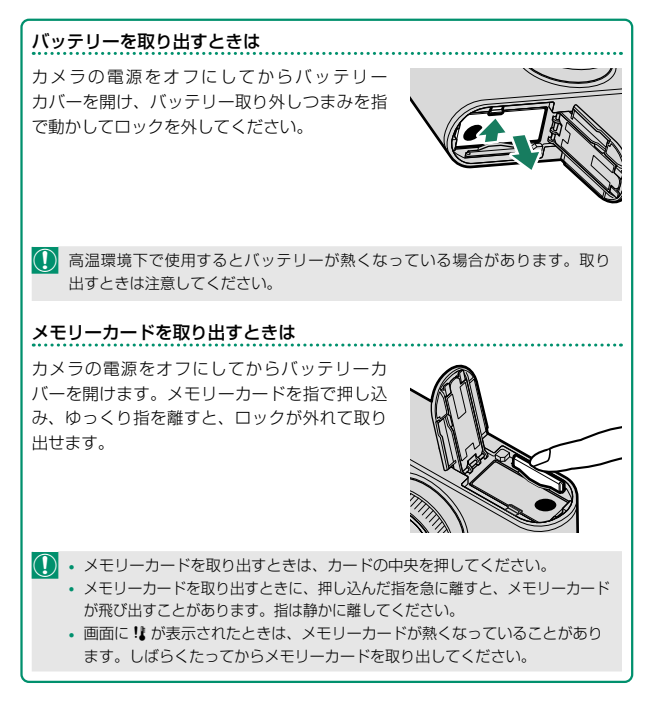

# 使用可能なメモリーカード

- このカメラは、SD/SDHC/SDXC メモリーカードに対応しています。
- このカメラでは、UHS-Iのメモリーカードに対応しています。
- 動画を撮影するときは、UHS スピードクラス 3 またはビデオスピード クラス V30 以上のメモリーカードをご使用ください。
- 対応メモリーカードについては、富士フイルムのホームページに 掲載しています。詳しくは https://fujifilm-x.com/ja-jp/support/ compatibility/cameras/を参照してください。

- メモリーカードのフォーマット中や、データの記録 / 消去中は、カメラの 電源をオフにしたり、メモリーカードを取り出したりしないでください。 カード損傷の原因になることがあります。
  - メモリーカードにデータを記録、消去する ときは、書き込み禁止スイッチのロックを 解除してください。書き込み禁止スイッチ を LOCK 側へスライドさせると、画像の 記録や消去、カードのフォーマットができ なくなります。

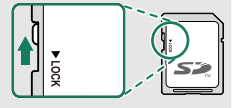

- メモリーカードは小さいため、乳幼児が誤って飲み込む可能性があります。乳幼児の手の届かない場所に保管してください。万が一、乳幼児が飲み込んだ場合は、ただちに医師と相談してください。
- 外形寸法がSDメモリーカード規格から外れているminiSDアダブターやmicroSDアダブターを使うと、まれに抜けなくなることがあります。
   その場合、無理に抜こうとすると故障につながりますので、富士フイルム修理サービスセンターに修理をご依頼ください。
- メモリーカードにラベルなどをはらないでください。はがれたラベルが、 カメラの誤動作の原因になることがあります。
- メモリーカードの種類によっては、動画の記録が中断されることがあります。
- カメラでメモリーカードをフォーマットすると、初回撮影時に画像を 保存するフォルダが作られます。このフォルダの名前を変更したり、 削除したりしないでください。また、パーソナルコンピューターやその他 の機器で、画像ファイルの編集 / 削除または名前変更をしないでください。 画像のファイル名を変更すると、カメラでの再生時に支障をきたす場合 があります。

# バッテリーを充電する

ご購入時にはバッテリーは充電されていません。カメラをお使い になる前にバッテリーを充電してください。

- ・このカメラに付属されているバッテリーは NP-W126S です。
  - 本製品にACアダプターおよびUSBケーブルは付属していません。 カメラ本体で充電する場合は、USB-IF認証取得のACアダプター/USB-C to USB-Cケーブルをご使用ください。
  - ・ 推奨する定格 7.5W 以上の AC アダプターでの充電時間は約 135 分です
     (目 154)。

### バッテリーを充電します。

AC アダプターを屋内の電源コンセントに差し込んでから(①)、カメラ と AC アダプターを USB ケーブルで接続します(②)。

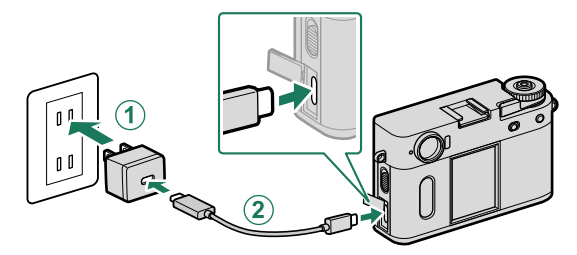

- ・カメラの USB 端子(Type-C)に USB ケーブルを接続します。
  - USB ケーブルは端子の奥までしっかりと差し込んでください。

| 充電状態の表示                         |          |
|---------------------------------|----------|
| インジケーターランプでバッテリーの充電状態<br>を示します。 |          |
|                                 |          |
| インジケーターランプ                      | バッテリーの状態 |
| 点灯                              | 充電中      |
| 消灯                              | 充電完了     |
| 点滅                              | 充電異常     |

- ・ バッテリーにラベルなどをはらないでください。カメラから取り出せ なくなることがあります。
  - バッテリーの端子同士を接触(ショート)させないでください。発熱して危険です。
  - バッテリーについてのご注意は「お取り扱いにご注意ください」を参照 してください。
  - 必ず専用の充電式バッテリーをお使いください。弊社専用品以外の充電 式バッテリーをお使いになると故障の原因になることがあります。
  - 外装ラベルを破ったり、はがしたりしないでください。
  - バッテリーは使わなくても少しずつ放電しています。撮影の直前(1~2
     日前)には、バッテリーを充電してください。
  - 使用できる時間が著しく短くなったときは、バッテリーの寿命です。
     新しいバッテリーをお買い求めください。
  - 充電前に、バッテリーの端子の汚れを乾いたきれいな布などで拭いてください。端子が汚れていると、充電できないことがあります。
  - 低温時および高温時は充電時間が長くなることがあります。
  - ネットワーク /USB 設定メニューの Bluetooth/ スマートフォン 設定 > Bluetooth ON/OFF が ON のときはバッテリーの持続時間が 短くなります。
- ・充電中にカメラの電源をオンにすると 充電は中断され、給電になります。給電 中はバッテリーが少しずつ消費されます (町 102)。
  - ・
     ・
     画面に給電状態アイコンが表示されます。

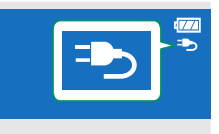

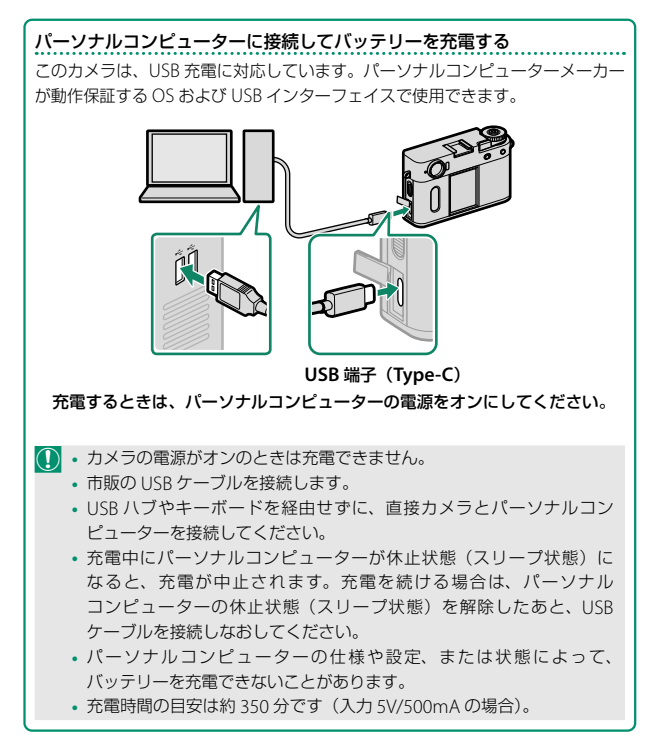

# 電源をオンにする / オフにする

カメラの電源をオンにします。

電源レバーを ON に合わせると、電源がオン になります。OFF に合わせると、電源がオフ になります。

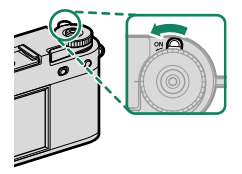

① レンズやファインダーに指紋が付かないようにご注意ください。ファイン ダーがクリアに見えない、または撮影画像の画質低下の原因になります。

- 撮影中に PLAY ボタンを押すと、再生モードになります。
  - 再生中にシャッターボタンを半押しすると、撮影モードになります。
  - 一定時間カメラを操作しないと、自動的にカメラの電源がオフになります。 2 消費電力設定>自動電源 OFF では、自動的に電源がオフになったなるまでの時間を設定できます。自動的にカメラの電源がオフになった場合、シャッターボタンを全押しまたは電源レバーを OFF にしてから再度 ON にすると、撮影モードでオンになります。

# バッテリー残量の表示

画面の表示で、バッテリー残量を確認できます。

| 画面に表示さでバッテリー      | れるバッテリー残量表示の目盛<br>残量を表します。                      |
|-------------------|-------------------------------------------------|
| 表示                | 意味                                              |
| 1774              | バッテリーの残量は十分にあります。                               |
|                   | バッテリーの残量は約 2/3 です。                              |
|                   | バッテリーの残量は約 1/3 です。                              |
| 【▲<br>(赤点灯)       | バッテリーの残量が不足しています。できるだけ早く充電して<br>ください。           |
| <b>口</b><br>(赤点滅) | バッテリーの残量がありません。カメラの電源をオフにして、<br>バッテリーを交換してください。 |

# 初期設定を行う

ご購入後初めて電源をオンにすると、言語や日時を初期設定として設定できます。以下の手順で初期設定を行ってください。

1 電源をオンにします。 言語設定画面が表示されます。

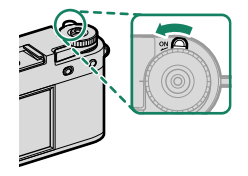

2 言語を設定します。 使用する言語を選び、 ▲ をタップします。

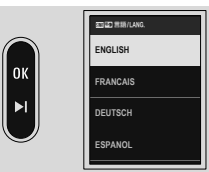

3 地域の設定画面が表示されます。 お住まいの地域とサマータイムの設定を してから 図 をタップします。

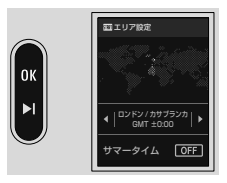

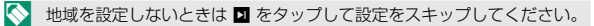

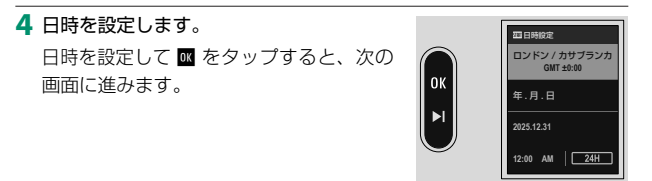

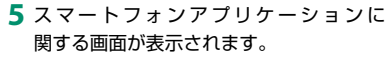

 画面に表示される QR コードをスマート フォンで読み取ると、スマートフォン アプリケーションをダウンロードでき ます。

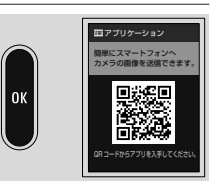

- 🛛 をタップすると、次の画面に進みます。
- スマートフォンアプリケーションを使用すると、撮影画像の転送を ワイヤレスで行うことができます(単 89)。
- 6 アクティビティレコードの設定画面が 表示されます。
  - ON にすると撮影活動を記録できます。
  - 撮影時の位置情報を記録することも できます。
  - をタップすると、次の画面に進みます。

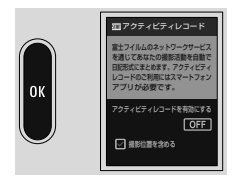

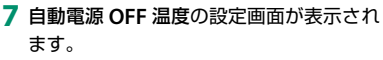

- カメラの温度が上昇したときに自動で 電源をオフにする温度を設定できます。
- をタップすると、次の画面に進みます。

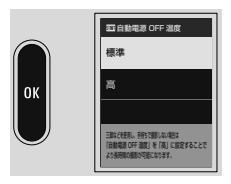

- 8 カメラの操作に関する説明の画面が表示されます。 撮影画面が表示されるまで ▲ をタップします。
- 9 メモリーカードをフォーマット(初期化)します(Ⅲ 124)。
- 影の準備
- ① 未使用のメモリーカードや、パーソナルコンピューターやその他の機器 で使用したメモリーカードは、必ずカメラでフォーマットしてから ご使用ください。
- バッテリーを取り外してしばらく保管すると、設定した内容がクリア される場合があります。その場合は、初期設定の設定画面が表示されます ので、再設定してください。

# 言語を変更する

言語を変更するときは、以下の手順で変更します。

### 

言語を設定します。

使用する言語を選びます。

# 日時を変更する

日時設定を変更するときは、以下の手順で変更します。

1 ■ 基本設定 > 日時設定を選びます。

日時を設定します。

表示する順序(年、月、日)と日付、時刻をそれぞれ設定します。

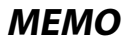

# 撮影に関する設定

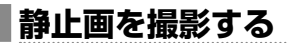

ここでは、撮影の基本的な流れを説明します。

 静止画 / 動画切替スイッチを STILL に設定 します。

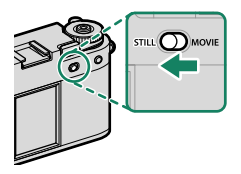

- 2 カメラを構えます。
   ・ 手ブレを防ぐため、カメラを両手で しっかりと持ってください。
  - レンズやAF補助光ランプに指などが かかると、ピンぼけや暗い写真になる ことがあります。ご注意ください。

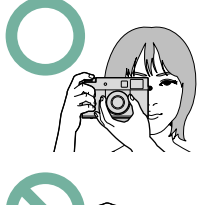

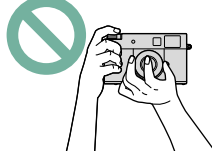

3構図を決めます。

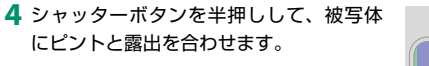

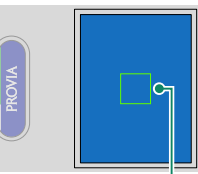

フォーカスフレーム

- ピントが合うと、フォーカスフレームが緑色に点灯します。
- ビントが合わないときは、フォーカスフレームが赤色に点灯し、
   !AF が表示されます。
- ・ 暗い被写体のピントを合わせやすくするために AF 補助光が発光する 場合があります。
  - シャッターボタンを半押ししている間、ピントと露出は固定されます。
     そのまま半押しを続けて、ピントを固定することを「AFロック」、
     明るさを決めて固定することを「AEロック」といいます。
  - 撮影距離範囲の全領域で、ピントが合います。
  - シャッターボタンのネジ穴にレリーズボタンのアクセサリーなどが 装着できますがメカニカルレリーズには対応しておりません。
- 5 シャッターボタンを半押ししたまま、さらに深く押し込みます(全押し します)。

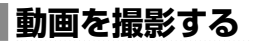

ここでは、動画撮影の基本的な流れを説明します。

 静止画 / 動画切替スイッチを MOVIE に 設定します。

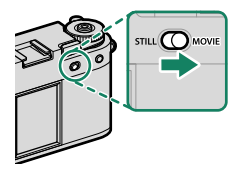

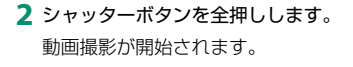

 動画撮影中は画面の外周が赤色で、 スロー動画撮影中は緑色で表示されます。

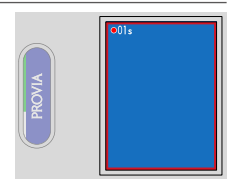

- 撮影時間(カウントアップ)が表示 されます。
- 3 もう一度シャッターボタンを押すと、撮影が終了します。 残り時間がなくなるか、メモリーカードに空きがなくなると、撮影は 自動的に終了します。
- ・ 音声も同時に記録されるので、撮影中に指などでマイクをふさがない ようご注意ください。
  - 動画撮影中は、カメラの動作音が録音されることがあります。
  - 高輝度の被写体を撮影すると、縦スジや横スジが入ることがありますが 故障ではありません。

- ・ 以下の点に気を付けることで、より長く撮影することができます。
  - できるだけ直射日光を避ける
  - 使用しないときはこまめに電源を切る
  - 動画の記録中は背面のインジケーターランプが点灯します。四動画設定> タリーランプで、点灯または点滅の設定を変更できます。動画撮影中に露 出補正を変更できますが、補正段数は±2の範囲となります。
  - 四動画設定 > REC 枠表示を OFF に設定すると画面の外周の色表示を オフにできます。
  - 動画撮影中も以下の操作が行えます。
    - 感度の変更
    - シャッタースピードの変更
  - 撮影モードや撮影の設定によっては、動画撮影できない場合や設定が反映された動画が撮影されない場合があります。
  - 四動画設定でファイル形式やビットレートを変更できます(108)。
  - マイクレベルの表示をするには、セットアップメニューの 2表示設定 > マイクレベル表示を ON にしてください。

### 温度保護機能について

カメラやバッテリーの温度が上昇すると、カメラを保護するために自動的に 電源がオフになる場合があります。温度警告が表示された場合は、画像に ノイズが多くなる可能性があります。一度、電源をオフにし、しばらくたって からご使用ください。

### 背景ボケを生かした動画について

絞りをできるだけ開放側に設定することでボケを生かした動画を撮影できます。 絞りを A 以外に設定し、絞り値を調整します。

# 撮影モードを変更する

撮影モードを選んで、シャッタースピードや絞り値をカメラが 自動的に設定したり、撮影者が意図的に設定したりできます。

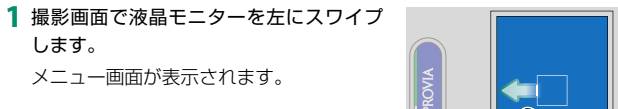

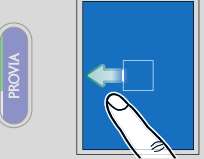

| 2 | 🖸 撮影設定 > 📩 撮影モードまたは |
|---|---------------------|
|   | 🖸 動画設定 > 😫 撮影モードで撮影 |
|   | モードを選びます。           |

シャッターボタンを半押しすると撮影 画面に戻ります。

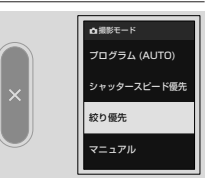

選べる撮影モードは次のとおりです。

|      | 撮影モード        | 説明                   |
|------|--------------|----------------------|
| Ρ    | プログラム (AUTO) | シャッタースピードと絞り値をカメラが自動 |
|      |              | 的に設定します。             |
| S    | シャッタースピード優先  | 設定したシャッタースピードに合わせて、  |
|      |              | カメラが自動的に絞り値を設定します。   |
| Α 絞り | 絞り優先         | 設定した絞り値に合わせて、カメラが自動的 |
|      |              | にシャッタースピードを設定します。    |
| м    | マニュアル        | シャッタースピードと絞り値の両方を設定で |
|      |              | きます。                 |

絞りリングをAに合わせているときは、撮影モードにかかわらず絞り値 が自動で設定されます。

# 3 撮影します。

 $\bigcirc$ 

- シャッタースピードを設定するときは 液晶モニターのシャッタースピードを タップします(目13)。
- 絞り値は絞りリングで設定します。

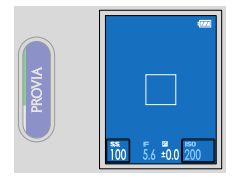

- 撮影モードが M 以外のときに撮影する画像が適正な明るさにならないときは、 撮影モードに応じてシャッタースピードや絞り値が赤色で表示されます。
  - 撮影モードがSのときにシャッタースピードを1秒以上に設定したときは、撮影中にカウントダウンで残りの露光時間が表示されます。撮影を途中で終了したいときはPLAYボタンを押してください。
    - 長時間露光撮影でノイズが気になる場合は、 四 画質設定 > 長秒時ノイズ 低減を ON にすると、ノイズを低減できます。ノイズ低減処理を行うため、 画像の記録に時間がかかる場合があります。
    - 長時間露光撮影中にカメラが動くとピントがずれるので、三脚のご使用 をおすすめします。

フィルムシミュレーションとフィルター

フィルムを再現した画像を撮影したり、フィルター効果を加えた 画像を撮影したりできます。

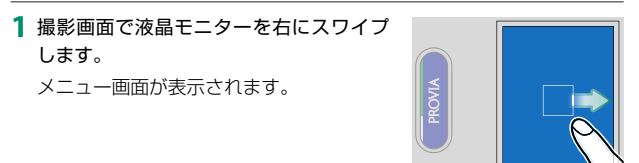

 フィルムシミュレーションまたはフィル ターをタップします。 撮影画面に戻ります。

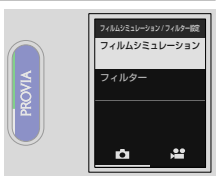

3 サブ液晶モニターで使用したいフィルム シミュレーションやフィルターを選び ます。

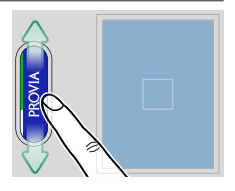

# フィルムシミュレーション

撮影時の発色や階調を変更できます。被写体に応じてフィルムを再現 した設定から選べます。表現意図に応じてフィルムを選ぶ感覚で、色 再現や階調表現を使い分けることができます。

| 設定                 | 説明                    |
|--------------------|-----------------------|
| STD PROVIA/ スタンダード | 標準的な発色と階調で人物・風景など幅広い  |
|                    | 被写体に適します。             |
| Velvia/ ビビッド       | 高彩度な発色とメリハリある階調表現で風景・ |
|                    | 自然写真に最適です。            |
| STIA/ソフト           | 落ち着いた発色とソフトな階調でしっとりと  |
|                    | した表現に適します。            |
| <b>で</b> クラシッククローム | 発色をおさえ暗部のコントラストを高めること |
|                    | で落ち着いた表現に適します。        |
| REALA ACE          | 標準的な発色とメリハリのある階調であらゆる |
|                    | シーンに適します。             |
| Δ クラシックネガ          | 深い色とメリハリのある階調で、被写体を   |
|                    | しっかりとした立体感で表現します。     |
| <b>N</b> ノスタルジックネガ | アンバーに味付けされたハイライトと色乗りの |
|                    | 良いシャドウで、印刷された写真のような雰囲 |
|                    | 気を表現します。              |
| E ETERNA/ シネマ      | 落ち着いた発色と豊かなシャドウトーンで動画 |
|                    | に適します。                |

| 設定        | 説明                                                                                                    |
|-----------|----------------------------------------------------------------------------------------------------|
| ACROS     | <ul> <li> 質感豊かでシャーブな表現のモノクロです。 さらに Ye、R、G のフィルターを選んでコント ラストを調整します。 </li> <li> <b>の</b> ACROS + Ye フィルター: コントラスト をやや強調し、青空が少し濃くなります。 </li> <li> <b>の</b> ACROS + R フィルター: コントラスト を強調し、青空が濃くなります。 </li> <li> <b>の</b> ACROS + G フィルター: 唇、肌の調子 </li> </ul> |
|           | を出し、ポートレートに適します。                                                                                                    |
| SEPIA セピア | セピア調で表現します。                                                                                                    |

フィルムシミュレーションについては、以下のウェブサイトも併せて ご覧ください。

https://fujifilm-x.com/products/film-simulation/

## フィルター

さまざまなフィルター効果を加えて撮影できます。

- 🔊 ライトリーク
- 🙈 ハレーション\*
- 🕞 期限切れフィルム
- 🕰 トイカメラ
- 🕰 ポップカラー
- math □ − + −
- Garage ダイナミックトーン\*
- 🗠 ソフトフォーカス\*

- \* 静止画撮影時のみ

- ・ パートカラー (イエロー)
- 🙃 パートカラー (グリーン)
- 🙃 パートカラー(ブルー)
- デパートカラー (パープル)
- ヘキャンバス
- 品レトロ
- 🖓 ビネット

- 🚨 色ずれ\*
- ≪ 被写体やカメラの設定によっては、画像が粗くなったり意図したような 明るさや色味にならなかったりする場合があります。

2in1 撮影

2つの静止画や動画を組み合わせた1つの静止画または動画を 作成します。

- 1 つ目の静止画または動画を撮影します。
  - ・撮影後にフレーム切り替えレバーを押し込むと、撮影した画像を確認できます。
    - 静止画や動画を撮影するかわりに、再生画面で表示している静止画 や動画を使用することもできます。
    - 別のカメラで撮影したり、パーソナルコンピューターで保存したりした静止画や動画では 2in1 撮影はできません。
- 2 フレーム切り替えレバーを引きます。

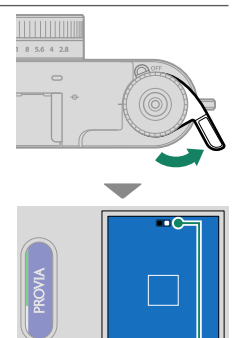

画面に 2in1 ガイドが表示され、インジケー ターランプが点灯します。

2in1 ガイド
32つ目の静止画または動画を撮影します。

#### **4** 2in1 画像が保存されます。

撮影した静止画や動画もそれぞれ保存されます。

- ・静止画同士を組み合わせる場合、2つ目の画像サイズは1つ目と同じ画像 サイズになります。
  - 静止画と動画を組み合わせる場合、2in1 画像の画像サイズは 1440 × 1080 になります。
  - 動画同士を組み合わせる場合、2つ目の動画のスロー動画の設定やビット レートは1つ目の動画と同じになります。また記録時間は1つ目の動画の記録時間と同じ長さになります。記録時間が経過するまで撮影は継続されます。

# フィルムカメラモード

フィルムカメラのような撮影体験ができます。あらかじめ設定 した撮影枚数をすべて撮影すると、撮影した一連の画像が1つ のパトローネ(フィルム)としてメモリーカードに保存されます。

# フィルムカメラモードで撮影する

撮影の設定をしてフィルムカメラモードで撮影を行います。

 静止画 / 動画切替スイッチを STILL に設定 します。

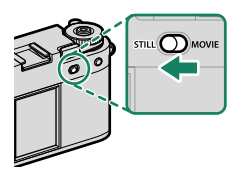

- フィルムカメラモードで使用したいフィルムシミュレーションまたは フィルターを選びます(単 50)。
- 3 撮影画面で液晶モニターを下にスワイプ します。

パトローネに保存された画像を再生するときはスマートフォンアプリ ケーションが必要です。

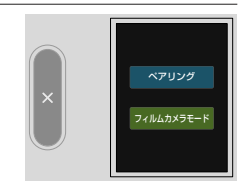

5 撮影に関する注意画面が表示されます。 OK をタップすると、次の画面に進みます。

**4** フィルムカメラモードをタップします。

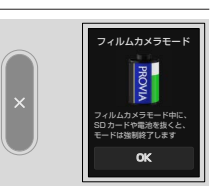

6 パトローネの撮影枚数や日付入り撮影、 撮影モードの設定をします。 設定が終わったら始めるをタップします。 初めてフィルムカメラモードを使用する ときは機能の紹介画面が表示されます。 OK をタップすると、次の画面に進みます。

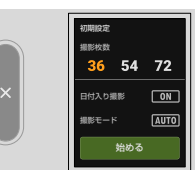

7 シャッターボタンを押して1枚目の画像を撮影します。

# 8 フレーム切り替えレバーを引きます。 レバー状況アイコンが点灯して、次の画像 が撮影できるようになります(目 60)。

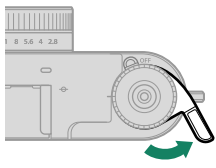

9 シャッターボタンを押して次の画像を撮影します。

フレーム切り替えレバーを引かずにシャッターボタンを押すと、レバー 状況アイコンとインジケーターランプが点滅し、撮影できません。フレー ム切り替えレバーを引いてから再度撮影してください。

#### 10 手順8と手順9を繰り返して撮影をします。

設定した枚数を撮影するとフィルムカメラモードが終了します。撮影 した画像はパトローネとしてメモリーカードに保存されます。

フィルムカメラモード

- ・フィルムカメラモード中にサブ液晶モニターをダブルタップすると フィルムカメラモードを終了できます。終了するとそれまで使用していた パトローネで撮影を再開することはできません。
  - AF モードは自動的にシングルポイントに変更されます。
  - 次のときはフィルムカメラモードに切り替わりません。
    - 静止画 / 動画切替スイッチが MOVIE のとき
    - カメラにメモリーカードが入っていないとき
    - メモリーカードの空き容量が不足しているとき
    - フィルターで二重露光を選んでいるとき

# 撮影したパトローネを確認する

再生画面でメニューを表示し、 ■ ◆ ■ を タップして設定を切り替えてからサブ液晶 モニターの ■ をタップすると、メモリーカー ドに保存されているパトローネの種類を確認 できます。

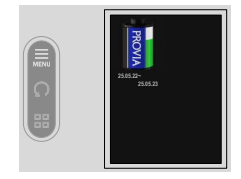

雨生メニューでパトローネの消去やプロテクトができます。

# フィルムカメラモードの表示画面

フィルムカメラモードのときは次の画面が液晶モニターに表示されます。

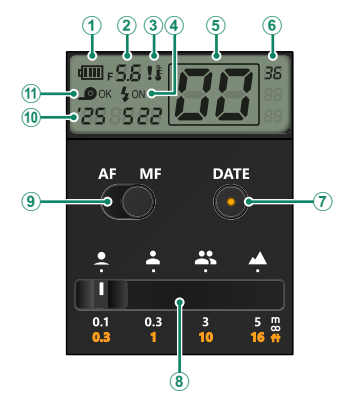

|   | 項目       | 説明                     |
|---|----------|------------------------|
| 1 | 電池残量     | カメラのバッテリーの残量が表示されます。   |
| 2 | 絞り値      | 絞り値が表示されます。            |
| 3 | 温度警告     | カメラの温度が上昇したときに表示されます。  |
| 4 | フラッシュ    | フラッシュが発光するかどうかが表示されます。 |
| 5 | 撮影枚数     | 撮影した枚数が表示されます。         |
| 6 | パトローネの枚数 | 設定したパトローネの撮影枚数が表示されます。 |
| 1 | 日付入り撮影切替 | タップするとランプが点灯し、撮影した画像の右 |
|   | ボタン      | 下に日付が記録されます。           |

フィルムカメラモード

|     | 項目           | 説明                                                                               |
|-----|--------------|----------------------------------------------------------------------------------|
| 8   | 簡易 MF 距離指標   | マニュアルフォーカス撮影のときにピントが合う<br>距離の変更ができます。                                            |
| 9   | AF/MF 切替スイッチ | オートフォーカスとマニュアルフォーカスを切り<br>替えることができます。                                            |
| 10  | 日付           | 日付が表示されます。                                                                       |
| (1) | レバー状況        | フレーム切り替えレバーが引かれているかどう<br>かが表示されます。 <b>OK</b> が表示されているときに<br>シャッターボタンを押すと撮影ができます。 |

#### マニュアルフォーカス撮影

フォーカスリングを回してピントが合う距離を変更できます。

#### 簡易 MF 距離指標

簡易 MF 距離指標をタップして、ピントが合うおおまかな距離を4段階で変更することもできます。

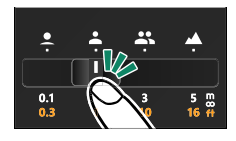

ピントが合う距離の目安は次のとおりです。

| アイコン                                                                                                    | 説明                            |
|----------------------------------------------------------------------------------------------------|-------------------------------|
| ● 花(最短)                                                                                                    | 花や人物の顔などを撮影するときの距離です。         |
| 💄 ポートレート                                                                                                    | ポートレート撮影をするときの距離です。           |
| ▲<br>▲<br><br><b< th=""><th>複数の人物を撮影するときの距離です。</th></b<> | 複数の人物を撮影するときの距離です。            |
| 🔺 風景(無限遠)                                                                                                    | 風景写真や、遠くの被写体を撮影するときの距離<br>です。 |

オートフォーカス撮影

ここでは、カメラが自動的にピントを合わせて撮影するときの 設定について説明しています。

- 1 液晶モニターを左にスワイプしてから、サブ液晶モニターで 聞フォー カス設定を選びます。
- 2 フォーカスモードを選び、シングル AF またはコンティニュアス AF を選びます(単 63)。

3 AF モードを選びます(100 64)。

4 撮影します。

#### フォーカスモード

ピント合わせの方法を変更できます。

#### フォーカスモードの設定方法

- 1 液晶モニターを左にスワイプしてから、サブ液晶モニターで 聞フォー カス設定を選びます。
- **2** 液晶モニターでフォーカスモードを選びます。
- 3 設定するフォーカスモードを選びます。

#### フォーカスモードの種類

| フォーカスモード                  | 内容                                                                                            |
|---------------------------|-----------------------------------------------------------------------------------------------|
| MF<br>マニュアルフォーカス          | 意図した場所にピントを手動で合わせます。<br>オートフォーカスの苦手な被写体を撮影するとき<br>や意図的にピントをずらしたいときなどに使用<br>します(町66)。          |
| <b>肝・C</b><br>コンティニュアス AF | コンティニュアス AF で撮影します。カメラが常<br>にピントを合わせ続けます。動きのある被写体の<br>撮影に適しています。                              |
| IF-5<br>シングル AF           | シングル AF で撮影します。シャッターボタンを<br>半押しすると、カメラが一度だけ自動的にピント<br>を合わせます。スナップや風景など動きのない<br>被写体の撮影に適しています。 |

# AF モードの選択

ピントを合わせるエリアの設定を変更できます。

#### AF モードの設定方法

1 液晶モニターを左にスワイプしてから、サブ液晶モニターで 聞フォー カス設定を選びます。

2 液晶モニターで AF モードを選びます。

3 設定する AF モードを選びます。

#### AF モードの種類

#### 静止画撮影時

| AF モード   | 内容                                                  |
|----------|-----------------------------------------------------|
| シングルポイント | 画面の中央にピントを合わせます。                                    |
|          | 9つのフォーカスエリアのうち、選んだ1つのフォー                            |
| エリア選択    | カスエリアにヒントを合わせます。液晶モニターを<br>タップしてフォーカスエリアを選べます(目12)。 |

#### 動画撮影時

| AF モード | 内容                                                                                |
|--------|-----------------------------------------------------------------------------------|
| オートエリア | ピントを合わせるエリアをカメラが自動的に選び<br>ます。                                                     |
| エリア選択  | 9 つのフォーカスエリアのうち、選んだ1つのフォー<br>カスエリアにピントを合わせます。液晶モニターを<br>タッブしてフォーカスエリアを選べます(目)12)。 |

#### オートフォーカスの苦手な被写体について

このカメラは精密なオートフォーカス機構を搭載していますが、次のような被写 体や条件の場合、ピントが合いにくいことがあります。

- 鏡や車のボディなど光沢のあるもの
- ガラス越しの被写体
- 髪の毛や毛皮などの暗い色で、光を反射せずに吸収するもの
- 煙や炎などの実体のないもの
- 背景との明暗差が少ないもの
- AF フレーム内にコントラスト差が大きいものがあり、その前か後ろに被写 体がある場合(コントラストの強い背景の前にある被写体など)

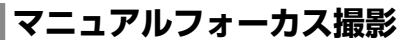

意図した場所にピントを手動で合わせて撮影する方法を説明 します。

- 1 液晶モニターを左にスワイブします。 メニュー画面が表示されます。
- 2 サブ液晶モニターで 聞 フォーカス設定 をタップし(①)、フォーカスモードを タップします(②)。

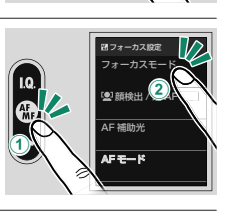

#### **3 マニュアルフォーカス**をタップします。

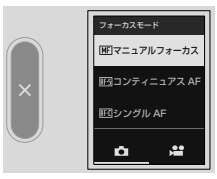

4 フォーカスリングを回してピントを合わ せます。

フォーカスリングを時計回りに回すと 遠距離側に、反時計回りに回すと近距離側 にピントが合います。

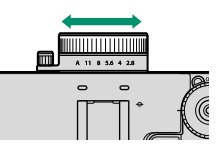

5 撮影します。

フォーカスリングを回す方向は、2 操作ボタン・ダイヤル設定 > フォーカスリング操作で設定できます。

# ピントの確認方法

マニュアルフォーカス撮影では、以下の方法でピントを確認できます。

#### ■距離指標を目安にする

フォーカスリングを操作すると距離指標が表示されます。白い線は ピントの中心値を、青いバーは被写界深度を示します。

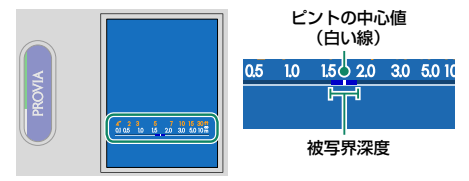

#### 画面に表示された画像で確認する

コントラストの高い輪郭部分が強調され ます。フォーカスリングを回して、撮影 したい被写体が強調されるように調整して ください。 ひォーカス設定 > MF アシ ストで強調するときの色を選べます。

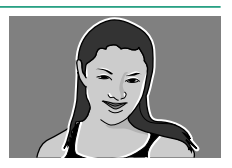

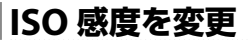

光に対する ISO 感度を変更できます。

画面の ISO 感度をタップすると ISO 感度を 設定できます。200 ~ 12800 の ISO 感度、 またはオートを選べます。

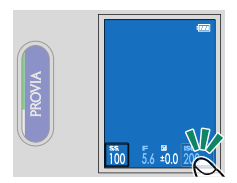

オートを選ぶと、被写体の明るさに応じてカメラが自動的に ISO 感度を 設定します。設定する ISO 感度の範囲は次の通りです。

| 設定    | 設定する ISO 感度の範囲 |  |
|-------|----------------|--|
| AUTO1 | 200~800        |  |
| AUTO2 | 200 ~ 3200     |  |
| AUTO3 | 200~12800      |  |

#### 動画撮影時

静止画撮影時

| 設定   | 設定する ISO 感度の範囲 |
|------|----------------|
| AUTO | 200~12800      |

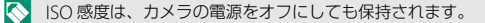

#### ISO 感度の設定について

ISO 感度の設定値が大きいほど、暗い場所での撮影が可能になります。ただし、 高感度になるほど、画像に粒子状のノイズが増えます。条件に合わせて ISO 感度設定を使い分けてください。

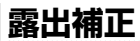

画像の明るさを調整できます。

露出補正ダイヤルを回して、露出を補正します。

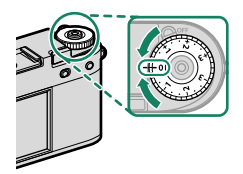

- モードによって補正段数が制限されることがあります。
  - 露出補正の結果は撮影画面に反映されます。

# AE/AF ロック撮影

フォーカスモードが**シングル AF** または**マニュアルフォーカス** のとき、シャッターボタンを半押しすると、明るさとピント が固定されます。

1 AE/AF ロックしたい被写体に AF フレームを合わせます。

 シャッターボタンを半押しします。
 被写体に露出とピントが合い、AF フレーム が緑点灯します。

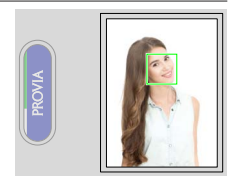

3 そのままシャッターボタンを全押しして、撮影します。

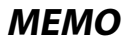

# 画像の再生と再生メニュー

# 再生時の表示画面

再生時は、画面(LCD)に次の情報が表示されます。

説明のため情報はすべて表示しています。

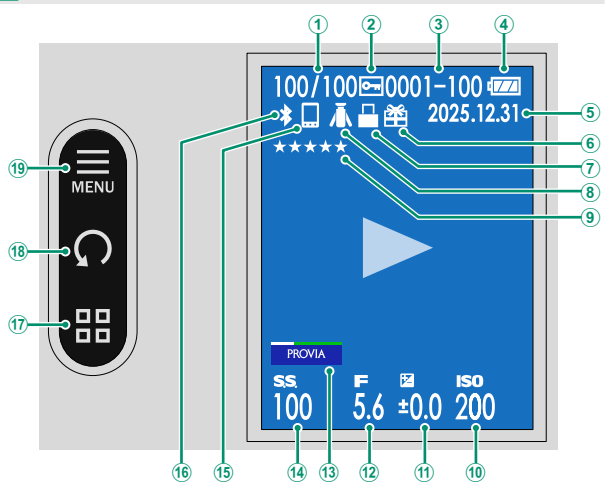

| ⑪ 露出補正                                                                                                    | 70                    |
|----------------------------------------------------------------------------------------------------|-----------------------|
| ⑫ 絞り値4、                                                                                                    | 48                    |
| 13 フィルムシミュレーション/                                                                                              | /                     |
| フィルター15、                                                                                                    | 50                    |
| 14 シャッタースピード13、                                                                                               | 48                    |
| 1 Bluetooth 接続先                                                                                               |                       |
| (フラート フェンノ クゴレッ                                                                                               |                       |
| (スマードフォンアダブレッ                                                                                                 | 1ト)                   |
| (                                                                                                    | ィト)<br>89             |
| ® Bluetooth ON/OFF                                                                                            | ィト)<br>89             |
| <ul> <li>(スマードフォフィタフレック)</li> <li>⑩ Bluetooth ON/OFF</li> <li>⑪ 1 コマ再生 /9 コマ再生</li> </ul>                     | ット)<br>89<br>17       |
| <ul> <li>(スマードフォブイタブレック)</li> <li>(1) Bluetooth ON/OFF</li> <li>(1) コマ再生 /9 コマ再生</li> <li>(1) 回転表示</li> </ul> | ット)<br>89<br>17<br>17 |

# 画像の再生と消去

PLAY ボタンを押すと撮影した静止画や動画を再生できます。 画像を選んで消去することもできます。

# 画像を再生する

撮影した画像を再生します。

PLAY ボタンを押すと、撮影した画像が表示(1 コマ再生)されます。

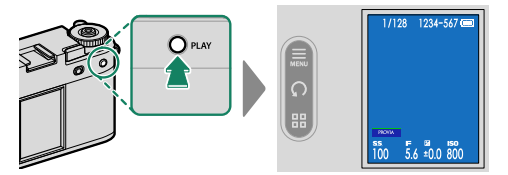

 1つ前の画像を見るには画面を左にスワイプ します。

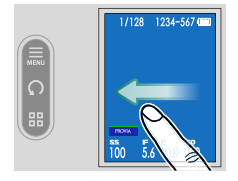

次の画像を見るには右にスワイプします。

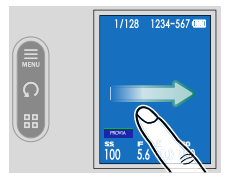

他のカメラで撮影した画像をこのカメラで再生すると、液晶モニターに (プレゼントアイコン)が表示されます。他のカメラで撮影した画像 はきれいに表示されなかったり、拡大表示できなかったりするときがあり ます。

#### 動画を再生する

動画が表示されているときに画面をタップ すると動画を再生できます。もう一度タップ すると一時停止ができます。

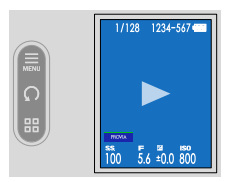

動画の再生中や一時停止中にサブ液晶モニターのボタンをタップすると 操作が行えます。

#### 再生中

| ボタン    | 意味                        |  |
|--------|---------------------------|--|
| ▶▶ 早送り | タップすると早送りまたは早戻しを行います。繰り返し |  |
| ◀◀ 早戻し | タップすると、3段階で速度が変わります。      |  |
| × 戻る   | 動画の再生を終了します。              |  |

一時停止中

| ボタン    | 意味               |  |
|--------|------------------|--|
| ▶ コマ送り | クップオスとつつ送りた行います  |  |
| ◀ コマ戻し | ダッフリるとコマ达りを行います。 |  |
| ★ 戻る   | 動画の再生を終了します。     |  |

動画再生時には、進行状況を示すバーが 表示されます。

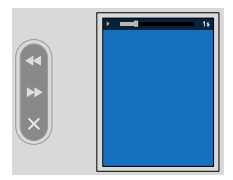

- スピーカーを指などでふさがないでください。音が聞き取りにくくなります。
- ◆ 動画の再生音量は 2音設定 > 再生音量で設定します。
  - ヘッドホンなどで音を聞く場合は USB 端子を使用します。付属のヘッド ホン用アダプターで USB 端子から変換する必要があります。

## 画像を消去する

再生メニューから画像を消去できます(目 79)。

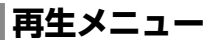

画像の再生に関する機能を設定できます。

再生画面でサブ液晶モニターの再生メニュー アイコンをタップします。

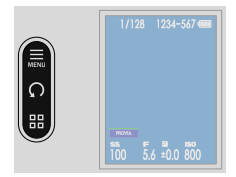

## 消去

画像を1コマだけ消去したり、消去する画像を複数枚選んで消去したり、 すべての画像をまとめて消去したりすることができます。

 誤って画像を消去すると元には戻せません。消去したくない画像は、 プロテクトを設定するか、あらかじめパーソナルコンピューターにコピー しておいてください。

| 設定   | 説明                |
|------|-------------------|
| 1コマ  | 画像を1コマだけ消去します。    |
| 複数指定 | 指定した画像をまとめて消去します。 |
| 全コマ  | 画像がすべて消去されます。     |

#### ■1 コマ消去

- 1 消去メニューから1コマを選びます。
- 2 画面を左右にスワイプして消去する画像を表示してから実行をタップ すると、表示されている画像が消去されます。
- ・実行をタップすると同時に画像が消去されますので、誤って消去しない ようにご注意ください。
  - 実行を繰り返しタップすると画像が連続して消去されます。消去する画像 を選んでから実行をタップしてください。

#### 複数指定消去

- 1 消去メニューから複数指定を選びます。
- 2 消去する画像をタップすると選択されます。
  - 選択された画像は ✓ が表示されます。
  - 選択を解除するときは、もう一度タップします。
- 3 まとめて消去する画像を選択指定したあと、■ をタッブします。 消去実行画面が表示されます。

4 実行をタップすると複数指定消去が実行されます。

#### 全コマ消去

1 消去メニューから全コマを選びます。

2 実行をタップすると全コマ消去が実行されます。

# プロテクト

誤って画像を消去しないように、画像をプロテクトできます。

#### 1 再生メニューのプロテクトを選びます。

2 プロテクトの方法を選びます。

| 設定      | 説明                                                                |
|---------|-------------------------------------------------------------------|
| 設定 / 解除 | プロテクト設定されていない画像はプロテクトが設定<br>され、プロテクト設定されている画像はプロテクト<br>設定が解除されます。 |
| 全コマ設定   | すべての画像がプロテクトされます。                                                 |
| 全コマ解除   | すべての画像のプロテクト設定が解除されます。                                            |

3 サブ液晶モニターの 🖪 をタップして、プロテクトを設定/解除します。

4 図をタップしてプロテクトを終了します。

メモリーカードをフォーマットすると、プロテクトした画像も消去されます。

# レーティング

撮影した画像に星の数でランクを付けることができます。

#### **1** 再生メニューのレーティングを選びます。

2 画面を左右にスワイブしてランク付けをしたい画像を選び、★を タップして★の数(0~5)を設定します。

- ◇ 以下の画像はレーティングを設定できません。
  - プロテクトされている画像
  - 動画
  - プレゼント画像(他のカメラで撮影した画像)

# フィルタリング

表示する画像の絞り込みができます。

| 設定      | 説明                       |
|---------|--------------------------|
| 全て      | すべての画像を表示します。            |
| シングルのみ  | 2in1 撮影で撮影された画像以外を表示します。 |
| 2in1 のみ | 2in1 撮影で撮影された画像を表示します。   |

# 1:1 フレーム合成

背景色が付いたアスペクト比が 1:1 の画像を作成できます。背景色を 選んでサブ液晶モニターの 図 をタップします。

◇ 作成した 1:1 画像にもう一度背景色を付けることはできません。

# スライドショー動画作成

複数の静止画が横方向に流れる動画を作成できます。

#### 1 再牛メニューのスライドショー動画作成を選びます。

2 動画の速度を設定します。

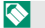

動画の長さは最大 60 秒です。

- 3 3 枚以 トの画像を選んで OK をタップします。
- 4 分割線の設定をします(1111130)。
- 5 動画の流れる方向を選び、 をタップします。 スライドショー動画が作成されます。

# instax プリンタープリント

別売の「FUJIFILM instax Link」シリーズで画像をプリントできます (目 95)。

# instax 画質モード

別売の「FUJIFILM instax Link」シリーズで画像を印刷するときの画質を 設定できます(目 102)。

# 

撮影した画像の再生画面と、フィルムカメラモードで撮影したパトロー ネの確認画面を切り替えることができます。

# ネットワーク /USB 機能と 設定メニュー

ネットワーク /USB 機能の概要

このカメラはパーソナルコンピューターやスマートフォンと 接続して、撮影した画像を転送できます。

# このカメラでできること

このカメラでできることは次の通りです。

| ネットワーク /USB<br>機能          | 内容                                                      |    |
|----------------------------|---------------------------------------------------------|----|
| スマートフォン<br>アプリケーション<br>と接続 | スマートフォンと Bluetooth® で接続して、<br>撮影した画像を転送できます。            | 89 |
| USB カードリーダー                | パーソナルコンピューターと USB ケーブルで<br>接続して、メモリーカード内の画像を転送でき<br>ます。 | 92 |
| instax プリント                | instax プリンターと接続して、撮影した画像<br>をプリントできます。                  | 95 |

# スマートフォンアプリケーション

# を使用する

このカメラのすべての機能を使用するには、専用アプリケーション をインストールしたスマートフォンが必要です。あらかじめ スマートフォンにアプリケーションをインストールすることを おすすめします。

撮影画像の転送時は Bluetooth で接続しているスマートフォンのスマート フォンアプリケーションからカメラとスマートフォンを無線 LAN で接続す る必要があります。

# スマートフォンにアプリケーションをインストールする

以下のウェブサイトをご覧いただき、スマートフォンにアプリケーション をインストールしてください。

https://fujifilm-dsc.com/app/x\_half\_app/

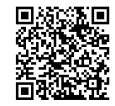

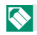

使用できるアプリケーションはスマートフォンの OS によって異なります。

# カメラとスマートフォンを接続する

カメラとスマートフォンを Bluetooth® で接続します。

- あらかじめ Bluetooth/スマートフォン設定 > Bluetooth ON/OFF を ON にしてください。
- 撮影画面で液晶モニターを下にスワイプ します。

ペアリングの画面が表示されます。

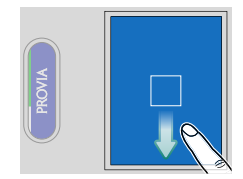

2 ペアリングをタップします。

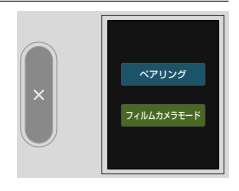
# 3 スマートフォンのアプリケーションを起動し、カメラとペアリングします。

ペアリングをすると、自動的にカメラ とスマートフォンが Bluetooth で接続 されます。カメラとスマートフォンが接続 されると、カメラの表示画面の Bluetooth アイコンがグレーから白に変わります。

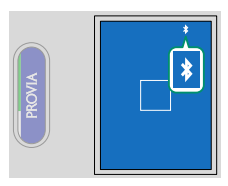

- ・一度ペアリングを行うと、スマートフォンアプリケーションを起動する
   たびに自動的にカメラと接続します。
  - スマートフォンと接続しないときは Bluetooth をオフにするとカメラの消費電力を抑えることができます。

#### スマートフォンアプリケーションを使用する

カメラと Bluetooth で接続しているスマートフォンを使用して、次のこ とができます。あらかじめスマートフォンアプリケーションで、カメラ とスマートフォンを無線 LAN で接続してください。

#### スマートフォンアプリケーションで選んで画像を転送する

スマートフォンアプリケーションで転送する画像を選んで、スマート フォンに画像を転送することができます。

#### 【フィルム現像をする

フィルムカメラモードで撮影したパトローネを現像して画像を確認できます。

USB カードリーダーとして使用する

カメラとパーソナルコンピューターを USB ケーブルで接続する と、撮影画像を転送できます。

### パーソナルコンピューターに画像を転送する

- ネットワーク /USB 設定メニューの USB 給電 / 通信設定を自動また は給電 OFF/ 通信 ON にします。
- 2 カメラの電源をオフにします。
- 3 パーソナルコンピューターを起動します。
- 4 USB ケーブルで、カメラとパーソナルコンピューターを接続します。

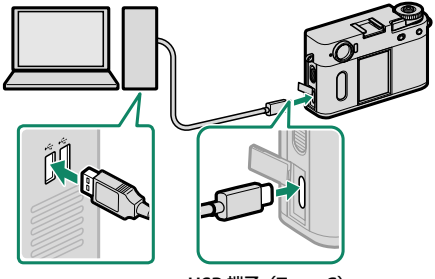

USB 端子(Type-C)

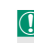

 USB ケーブルは、長さが1m以内で、データ転送が可能なものを ご使用ください。

- 5 カメラの電源をオンにします。
- 6 画像を転送します。
  - Mac OS X / OS X / macOS の場合: OS 標準アプリケーションの「イメージキャプチャ」などのソフトウエアで画像や動画を取り込んでください。ファイルサイズが 4GB を超える場合は、カードリーダーでファイルを取り込んでください。
  - Windows の場合: OS 標準アプリケーションなどで画像や動画を 取り込んでください。

- USB ケーブルを取り外すときは、カメラの電源をオフにしてください。
  - USB ケーブルは、接続端子の奥までしっかりと差し込んでください。
     USB ハブやキーボードを経由させずに、直接カメラとパーソナルコン
     ピューターを接続してください。
  - ・ 画像をコピーするときは、バッテリー切れに注意してください。通信中に電源がオフになると、メモリーカード内のデータが破壊されることがあります。
  - メモリーカード内に大量の画像がある場合は、ソフトウエアの起動に時間がかかり、画像の保存や転送ができないことがあります。このような場合は、お手元のカードリーダーを使って、転送してください。
  - カメラとパーソナルコンピューターの接続を外す前に、カメラのインジ ケーターランプが消灯、もしくは緑色に点灯していることを確認してくだ さい。
  - カメラとパーソナルコンピューターの通信時には、USBケーブルを抜か ないでください。メモリーカードのデータが壊れたり、データが消えた りすることがあります。
  - メモリーカードの交換は、必ずカメラとパーソナルコンピューターの接続 を外したあとに行ってください。
  - ソフトウエアでネットワークサーバ上に画像ファイルを保存してご利用 いただく場合、スタンドアローン(単独)のパーソナルコンピューター のようにご利用になれないことがあります。
  - パーソナルコンピューターでの「コピー中」という表示が消えてすぐ にカメラを取り外したり、USBケーブルを抜いたりしないでください。 大きなサイズのデータをコピーした場合、パーソナルコンピューターの 表示が消えても、カメラのアクセスがしばらく行われている場合があり ます。
  - インターネットに接続する際に発生する通話料金、プロバイダ接続料金 などはお客様のご負担となります。

## instax プリントする

別売の「FUJIFILM instax Link」シリーズで画像をプリントできます。

Instax mini Link と接続する場合、instax mini Linkのファームウエアのバージョンが「0104」以上になっていることを確認してください。バージョンの確認やバージョンアップは instax mini Link アプリで行えます。詳細は以下のサイトの「Q.本体を最新のファームウエアに更新したい。」をご覧ください。

https://instax.jp/mini\_link/support/faq/

### プリンターとの接続を設定する

 撮影画面で液晶モニターを下にスワイプ します。

ペアリングの画面が表示されます。

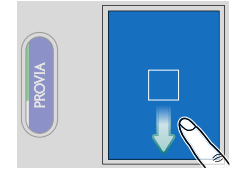

**2** ペアリングをタップします。

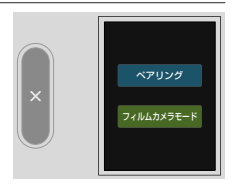

#### 3 プリンターを起動し、カメラとペアリングします。

ペアリングをすると、自動的にカメラと プリンターが Bluetooth で接続されます。 カメラとプリンターが接続されると、 カメラの表示画面の Bluetooth アイコンが グレーから白に変わります。

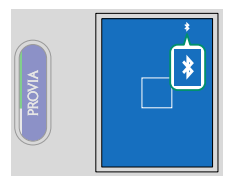

- 一度ペアリングを行うと、ブリンターを起動するたびに自動的にカメラ と接続します。
  - プリンターと接続しないときは Bluetooth をオフにするとカメラの 消費電力を抑えることができます。
  - プリンターとの接続が不安定な場合は、Bluetooth/スマートフォン 設定>Bluetooth 機器一覧でプリンターとのペアリングを削除して、 再度ペアリングをしてください。

#### 画像をプリントする

1 プリンターの電源を入れます。

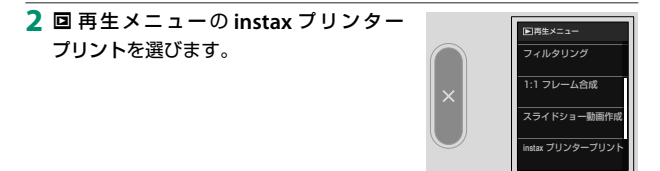

3 プリントしたい画像を選び、■を押します。

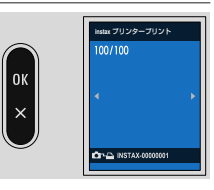

他のカメラで撮影した画像はプリントできません。

プリンターによって、操作画面が変わることがあります。

#### 4 画像の編集をします。

- 液晶モニター上でピンチインやピンチ アウトをすると、画像を縮小したり、 拡大したりできます。
- 回転ボタンをタップするか、2本の指で 画像を回転させると、画像を90°ごと に回転できます。

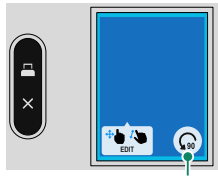

回転ボタン

- をタップすると次に進みます。
- ・印刷される範囲が青枠で表示されます。また、印刷される範囲は プリンターによって異なります。
  - ・ 画像を画面よりも小さくして印刷することはできません。画面に 余白ができた場合は、画像が自動的に拡大されます。

5 画像がプリンターに送信され、プリントが開始されます。

## ネットワーク /USB 設定

カメラのネットワーク /USB 機能の設定を変更できます。

撮影画面でサブ液晶モニターの ☑ (ネット ワーク /USB 設定)をタップします。

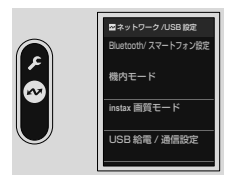

### Bluetooth/ スマートフォン設定

Bluetooth 接続に関する設定や、スマートフォンに関するさまざまな 設定ができます。

 スマートフォンにあらかじめ最新のスマートフォンアプリケーションを インストールしておく必要があります。

#### ペアリング登録

スマートフォンアプリケーションがインストールされているスマートフォン とペアリング登録します。

#### Bluetooth 機器一覧

ペアリング登録されている機器のうち、スマートフォン以外の機器の 一覧を確認したり、ペアリングを削除したりできます。

#### Bluetooth ON/OFF

ONにすると、ペアリング登録したスマートフォンでスマートフォン アプリケーションが起動したときに、カメラが自動的にスマートフォン と接続します。

| 設定値 |     |  |
|-----|-----|--|
| ON  | OFF |  |

#### ■ スマートフォン位置情報同期

ON にすると、ペアリング登録されているスマートフォンと位置情報を 同期します。

| 設定値 |     |  |
|-----|-----|--|
| ON  | OFF |  |

スマートフォンアプリケーションが起動している必要があります。なお、 スマートフォンアプリケーションが起動していても、途中でペアリングが 切断された場合は、同期も中断されます。最後に位置情報を取得してから 30 分以上更新がないと、カメラの位置情報取得マークが赤い表示に変わり ます。

#### ■無線通信周波数設定

無線 LAN 通信を行うときの無線 LAN の周波数を設定します。

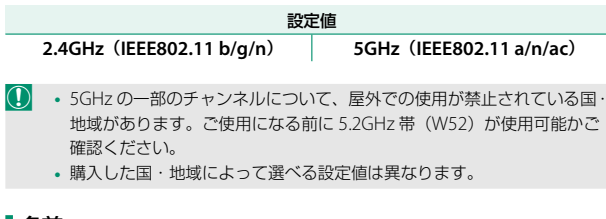

名前

無線 LAN 通信で使用するカメラの名前を確認できます。

#### 機内モード

ON にすると無線 LAN や Bluetooth をオフにできます。

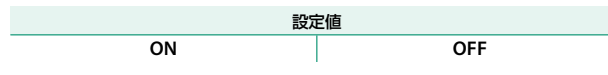

#### instax 画質モード

別売の「FUJIFILM instax Link」シリーズで画像を印刷するときの画質を 設定できます。

| 設定                 | 説明                |
|--------------------|-------------------|
| instax-Rich モード    | 色彩表現が豊かな画質で印刷します。 |
| instax-Natural モード | 従来の画質で印刷します。      |

カメラがプリンターと接続しているときでも設定できます。

### USB 給電 / 通信設定

パーソナルコンピューターやスマートフォンなどの機器とUSBケーブル で接続したときにカメラに給電するか、カメラと通信するかを設定 します。

| 設定            | 説明                        |
|---------------|---------------------------|
| 白動            | 接続した機器からカメラに給電するか、接続した機器と |
| 日劉            | 通信するかを自動的に切り替えます。         |
|               | 接続した機器から給電します。カメラのバッテリーの  |
| 給電 ON/ 通信 OFF | 消費を抑えることができます。接続した機器との通信は |
|               | できません。                    |
| 給電 OFF/ 通信 ON | カメラに給電せず、接続した機器と通信を行います。  |

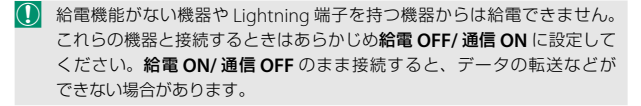

カメラの電源がオフのときは、設定にかかわらずバッテリーの充電を行います。

### ネットワーク /USB 設定初期化

ネットワーク /USB 設定の項目を工場出荷時の設定に戻します。

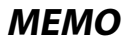

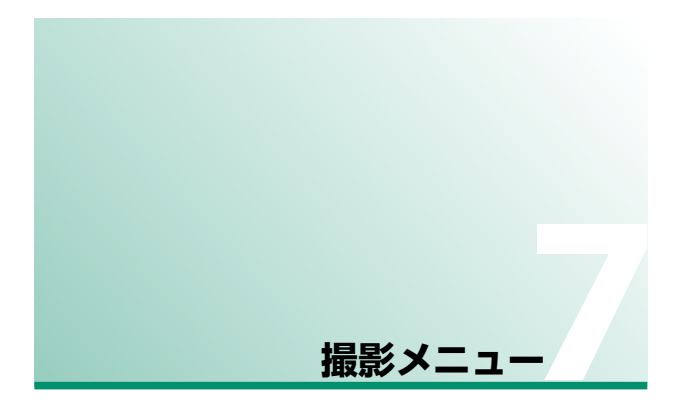

撮影設定

撮影時の設定を設定できます。

液晶モニターを左にスワイプしてから、サブ 液晶モニターで **①**(撮影設定)をタップします。

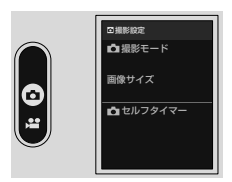

✓ メニューに表示される項目は、撮影モードによって異なります。

### 💼 撮影モード

静止画の撮影モードを設定できます。

| 設定値             |                 |      |       |
|-----------------|-----------------|------|-------|
| プログラム<br>(AUTO) | シャッター<br>スピード優先 | 絞り優先 | マニュアル |

### 画像サイズ

記録する画像の大きさを変更できます。

| 設定値        |            |             |
|------------|------------|-------------|
| S 3:4 (2M) | M 3:4 (6M) | 🖪 3:4 (18M) |

#### 🗖 セルフタイマー

シャッターボタンを全押ししてからセルフタイマーが開始されるまでの 時間を設定できます。

- 画面には、シャッターがきれるまでの秒数 がカウントダウン表示されます。
- タイマーを途中で止めるには、PLAY ボタン を押します。

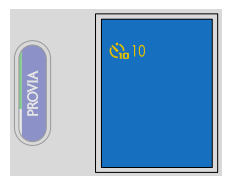

| 設定     | 説明                                                                                                    |
|--------|----------------------------------------------------------------------------------------------------|
| 谈2秒    | シャッターボタンを全押ししてから2秒後にシャッターがきれ<br>ます。シャッターボタンを押すときにカメラが動くのを防ぐとき<br>などに使用します。セルフタイマー開始と同時にカメラ前面の<br>セルフタイマーランプが点滅します。 |
| ւй 10秒 | シャッターボタンを全押ししてから10秒後にシャッターがきれます。撮影者を含めた集合写真を撮影するときなどに使用します。カメラ前面のセルフタイマーランプが点灯し、撮影直前に点滅します。                        |
| OFF    | セルフタイマーを使用しません。                                                                                                    |

- シャッターボタンを押すときは、レンズの前に立たないでください。
   ピントが合わなかったり、適正な明るさにならなかったりすることがあります。
  - 継続をONにすると、電源をオフにしてもセルフタイマーの設定が維持 されます。
- ◇ 撮影画面で液晶モニターを上にスワイプすると、撮影設定の一覧表示画面 でセルフタイマーを使用しているかどうかを確認できます(■ 16)。

ジメニュー

動画設定

動画撮影に関する設定を変更できます。

液晶モニターを左にスワイプしてから、サブ 液晶モニターで 💾 (動画設定)をタップし ます。

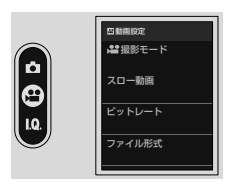

#### 🎥 撮影モード

動画の撮影モードを設定できます。

| 設定値             |                 |      |       |
|-----------------|-----------------|------|-------|
| プログラム<br>(AUTO) | シャッター<br>スピード優先 | 絞り優先 | マニュアル |

| スロー動画              |          |          |     |
|--------------------|----------|----------|-----|
| スロー動画の撮影速度を設定できます。 |          |          |     |
| 設定値                |          |          |     |
| 120% スロー           | 150% スロー | 200% スロー | OFF |
|                    |          |          |     |

## ビットレート

動画のビットレートを設定できます。

| 設定値    |        |        |
|--------|--------|--------|
| 10Mbps | 20Mbps | 50Mbps |

### ファイル形式

動画のファイル形式を設定できます。

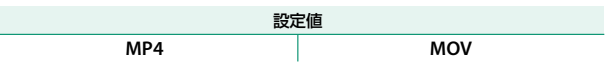

#### 😫 セルフタイマー

シャッターボタンを全押ししてから録画が開始されるまでの時間を設定できます。

- 画面には、シャッターがきれるまでの秒数 がカウントダウン表示されます。
- タイマーを途中で止めるには、PLAY ボタン を押します。

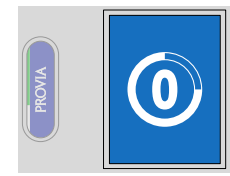

| 設定値 |     |      |     |
|-----|-----|------|-----|
| 3 秒 | 5 秒 | 10 秒 | OFF |

 () 継続を ON にすると、電源をオフにしてもセルフタイマーの設定が維持 されます。

撮影画面で液晶モニターを上にスワイプすると、撮影設定の一覧表示画面 でセルフタイマーを使用しているかどうかを確認できます(単)16)。

### 📽 REC 枠表示

#### ONにすると、動画の撮影中であることを示す赤い枠を画面に表示します。

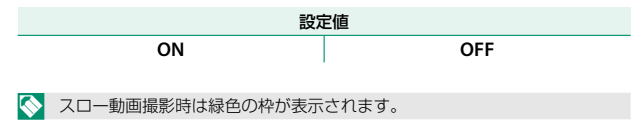

### 110

### タリーランプ

動画撮影中のインジケーターランプの点灯ま たは点滅の設定を変更できます。

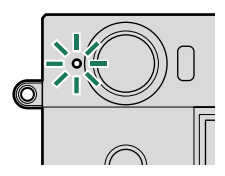

| 設定  | 説明                      |
|-----|-------------------------|
| 点灯  | 動画撮影中はインジケーターランプが点灯します。 |
| 点滅  | 動画撮影中はインジケーターランプが点滅します。 |
| OFF | 動画撮影中はインジケーターランプは消灯します。 |

画質設定

画質に関する機能を設定できます。

液晶モニターを左にスワイプしてから、サブ 液晶モニターで **□**(画質設定)をタップします。

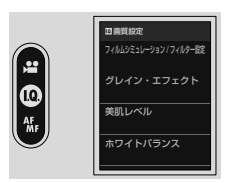

✓ メニューに表示される項目は、撮影モードによって異なります。

### フィルムシミュレーション / フィルター設定

フィルムシミュレーションやフィルターの設定を変更できます (印 50)。

### グレイン・エフェクト

画像にザラっとした粒状の質感を与えます。

#### 強度

| 設定  | 説明         |
|-----|------------|
| 強   | 濃い粒状を与えます。 |
| 弱   | 薄い粒状を与えます。 |
| OFF | 使用しません。    |

#### ■粒度

| 設定 | 説明            |
|----|---------------|
| 大  | 粒の粗い質感を与えます。  |
| 小  | 粒の細かい質感を与えます。 |

### 美肌レベル

美肌効果のレベルを変更できます。

| 設定値  |        |        |     |
|------|--------|--------|-----|
| WEAK | MEDIUM | STRONG | OFF |

### ホワイトバランス

ホワイトバランスを太陽光や照明などの光源に合わせて設定することに より、見た目に近い色で撮影できます。

| 設定             | 説明                          |
|----------------|-----------------------------|
| AUTO           | カメラが自動的にホワイトバランスを設定します。     |
|                | 通常の撮影では、 Min AUIO をおすすめします。 |
| K 色温度設定        | 色温度を設定します。                  |
| ★晴れ            | 晴天の屋外での撮影用です。               |
| を 日陰           | 曇天や日陰などでの撮影用です。             |
| 岩 蛍光灯 1        | 昼光色蛍光灯の下での撮影用です。            |
| 炭 蛍光灯 2        | 昼白色蛍光灯の下での撮影用です。            |
| 兴 蛍光灯 3        | 白色蛍光灯の下での撮影用です。             |
| - <u></u> ♀ 電球 | 電球、白熱灯の下での撮影用です。            |
| 😂 水中           | 水中での撮影を想定し、青かぶりを軽減します。      |

- ・ 人物の顔をアップで撮影するときや特殊な光源を使って撮影するときなど、 X部 AUTOの設定で望んだような結果が得られない場合は、光源にあった ホワイトバランスを選んでください。
  - ・フラッシュ発光時は、 第8 AUTO/ ▲ 水中設定時のみフラッシュ用のホワイトバランスになります。光源の雰囲気を残したい場合は、 フラッシュを発光禁止に設定してください。

#### ■ K 色温度を設定する

光源の色温度に合わせて設定します。

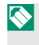

○ 色温度を設定することで、青味や赤味を強調したイメージの画像や、実際 の色味とは大きく異なる画像を意図的に撮影できます。

1 ホワイトバランスの設定画面から 🖪 を 選びます。 色温度が表示されます。

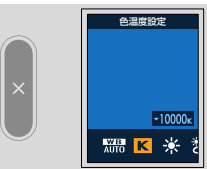

2 色温度を調整してサブ液晶モニターの 図 をタップします。 色温度が設定されます。設定した色温度 が画面に表示されます。

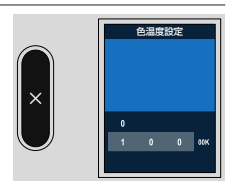

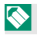

○ 色温度は 2500K から 10000K の間で調整できます。

#### 色温度について

色温度とは、光の色を客観的な絶対温度(単位:K [ケルビン])で表したもの です。色温度が低いほど赤味を帯び、色温度が高くなるほど青味を帯びた光色に なります。

### 長秒時ノイズ低減

#### ON にすると、長時間露光撮影時のノイズを低減できます。

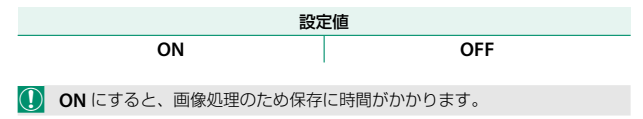

### 116

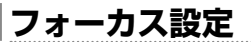

フォーカスに関する機能を設定できます。

液晶モニターを左にスワイプしてから、サブ 液晶モニターで 聞(フォーカス設定)を タップします。

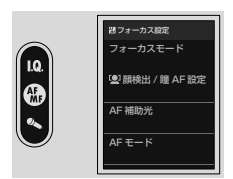

◇ メニューに表示される項目は、撮影モードによって異なります。

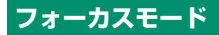

ピント合わせの方法を変更できます(目 63)。

#### 🖢 顏検出 / 瞳 AF 設定

顔検出を使うと、カメラが人物の顔を 検出し、背景よりも顔にピントと明るさを 合わせ、人物の明るさが適正になるように 撮影できます。左右どちらの目にピントを 合わせるかを選べます。

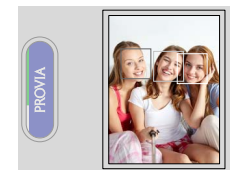

| 設定                      | 説明                                        |
|-------------------------|-------------------------------------------|
| 「皇] 顔検出 ON/<br>瞳 AF OFF | 顔検出のみ行い、瞳 AF は行いません。                      |
| 颜検出 ON/<br>瞳 AF AUTO    | 顔を検出したときにカメラが自動的に左右のどちらかの<br>目にピントを合わせます。 |
| ●R 顔検出 ON/<br>瞳 AF 右目優先 | 顔を検出したときに優先して右目にピントを合わせます。                |
| L● 顔検出 ON/<br>瞳 AF 左目優先 | 顔を検出したときに優先して左目にピントを合わせます。                |
| OFF                     | 顔検出も瞳 AF も使用しません。                         |

- 撮影の直前に被写体やカメラが動いたときは、緑色の枠の位置から顔が ずれて写ることがあります。
  - 各撮影モードでピントは人物の顔に合いますが、モード設定に応じた明るさになるため、人物の顔が適正な明るさにならないことがあります。

- ・フォーカスエリア内やフォーカスエリアの近くに顔を検出すると、顔の上に白い枠が表示されます。
  - フォーカスエリア内に複数の顔を検出した場合は、カメラが自動で顔を 選択します。
  - ・
     ・
     画面をタッチすると、
     ピントを合わせる顔を変更できます。
  - ピントを合わせた顔が撮影画面から外れると、顔が撮影画面に戻ることを一定時間待つため、顔以外の場所に白い枠が残ることがあります。
  - 縦位置撮影時も顔を検出できます。
  - メガネをかけた状態や髪の毛で目が隠れている状態など瞳を検出できない場合があります。瞳を検出できず目にピントを合わせることができない場合は、顔を検出して顔にピントを合わせます。

### AF 補助光

**ON**にすると、シャッターボタンを半押ししてからピントが合うまでの 間、AF 補助光が発光します。AF 補助光は、暗い被写体のピントを合わ せやすくするための光です。

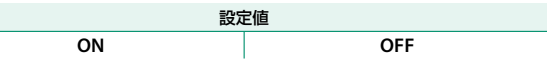

- ・シーンによっては、発光してもピントが合いづらいことがあります。
  - 被写体に近づいた撮影では、AF補助光の効果が十分に得られない場合があります。
  - 人の目に近づけて発光させないでください。

### AF モード

ピントを合わせるエリアの設定を変更できます(10664)。

### MF アシスト

マニュアルフォーカス時(フォーカスモードが **M** のとき)のピント確認 方法を設定します(目 68)。

| 設定値  |     |     |      |     |
|------|-----|-----|------|-----|
| ホワイト | レッド | ブルー | イエロー | OFF |

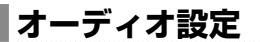

動画撮影時の音声に関する設定を変更できます。

液晶モニターを左にスワイプしてから、サブ 液晶モニターで ■ (オーディオ設定)を タップします。

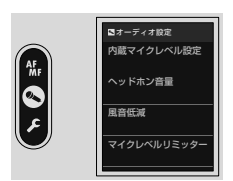

### 内蔵マイクレベル設定

内蔵マイクの音量を調節できます。

| 設定    | 説明                     |
|-------|------------------------|
| AUTO  | カメラが自動的にマイクレベルを調節します。  |
| マニュアル | マイクレベルを 25 段階から設定できます。 |
| OFF   | マイクレベルをオフにします。         |

### ヘッドホン音量

ヘッドホンの音量を設定します。

| 設定   | 説明                 |
|------|--------------------|
| 0    | 音量をオフに設定します。       |
| 1~10 | 音量を 1 ~ 10 に設定します。 |

#### 風音低減

動画撮影時に風音によるノイズを低減して録音します。

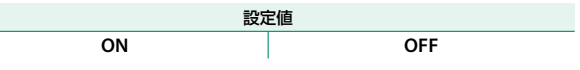

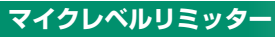

マイクへの音声信号の過大入力による音割れを抑制します。

| 設定値 |     |  |
|-----|-----|--|
| ON  | OFF |  |

### ローカットフィルター

動画撮影時に低域ノイズをカットして録音します。

| 設定値 |     |  |
|-----|-----|--|
| ON  | OFF |  |

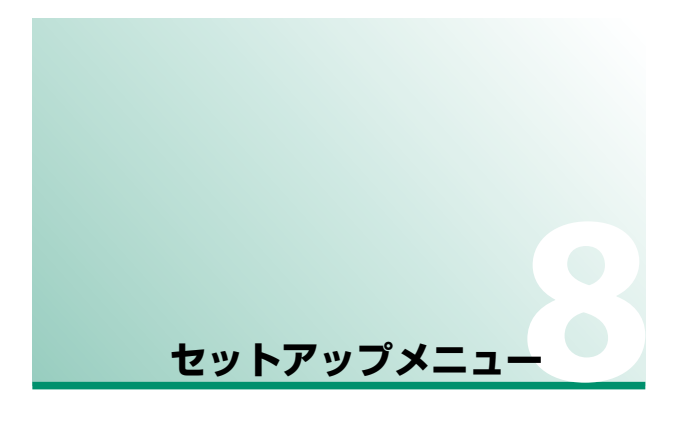

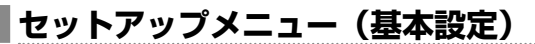

カメラの基本的な設定を変更できます。

液晶モニターを左にスワイプしてから、サブ 液晶モニターで 🖪 (ヤットアップ) をタップ し、液晶モニターで基本設定を選びます。

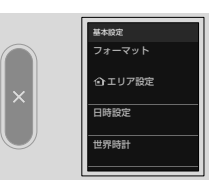

#### フォーマット

メモリーカードをフォーマット(初期化)します。

1 セットアップメニューから 四基本設定>フォーマットを選びます。

確認の画面が表示されます。

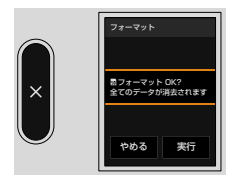

3 実行をタップするとフォーマットが実行されます。

 確認画面でやめるをタップしたり、サブ液晶モニターの ■ をタップ したりしたときは、フォーマットは実行されません。

 プロテクトされている画像を含むすべてのファイルが消去されます。 消去したくない画像があるときは、フォーマットを実行しないでください。

フォーマットの途中で、バッテリーカバーを開けないでください。

#### ① エリア設定

お住まいの地域やサマータイムの設定をします。

#### エリア設定

世界地図からお住まいの地域を選択します。

#### サマータイム

サマータイムを使用するかどうかを設定できます。

| 設定  | 説明             |
|-----|----------------|
| ON  | サマータイムを使用します。  |
| OFF | サマータイムを使用しません。 |

#### 日時設定

日付と時刻を設定します。

1 セットアップメニューから 2 基本設定 > 日時設定を選びます。

2 日時を設定します。

3 サブ液晶モニターの 図 をタップすると日時が設定されます。

#### 世界時計

旅行先で、簡単にカメラの時計を現地時間に合わせることができます。

| 設定    | 説明                 |
|-------|--------------------|
| 🖸 ホーム | 現在設定されている日時を表示します。 |
| ╋ 現地  | 旅行先の日時を表示します。      |

● ↓現地を選ぶときは、あらかじめ ① エリア設定でお住まいの地域を 設定してください。

#### ■現地時間の設定方法

1 🖸 アイコンをタップします。

2 旅行先のエリアを選びます。

◆ サマータイムを使用したいときはサマータイムを ON に設定してください。

#### 3 サブ液晶モニターの 🛛 をタップします。

◆ 4.現地を選ぶと、電源を入れるたびに、画面に ◆ と日時が約 3 秒間黄色 で表示されます。

#### ■ 言語/LANG.

メニューなどを表示する言語を設定します。
### ファームウエアアップデート

メモリーカードに保存したファームウエアを使用して、カメラのファーム ウエアの更新ができます(目165)。

# アクティビティレコード

カメラを使用した撮影活動を自動で記録できます。富十フイルムのネッ トワークサービスを使用すると、日々の撮影活動を日記形式や集計情報 として確認できます。

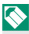

- るだけでなく、その編集や富十フイルムからのご案内の確認も可能です。 ネットワークサービスをご利用いただくためには次の2つのアプリケーショ ンをご利用いただく必要があります。
  - スマートフォンアプリケーション (目 89)
  - FUJIFII M XApp

メニューの設定をそれぞれ工場出荷時の設定に戻します。

### 1 リセットするメニューを選びます。

| 設定         | 説明                                                                                         |
|------------|--------------------------------------------------------------------------------------------|
| メニューリセット   | 撮影メニューの □ 撮影設定、四 動画設定、四 画質<br>設定、四 フォーカス設定、 □ オーディオ設定およ<br>びセットアップメニューの分割線設定がリセットさ<br>れます。 |
| セットアップリセット | セットアップメニューの日時設定、                                                                           |
| 初期化        | 全ての設定がリセットされます。                                                                            |

2 確認画面で実行をタップします。

### サポート Web サイト

カメラのサポートページの QR コードが表示されます。お手持ちのスマートフォンなどで QR コードを読み取ることで、サポートページにアクセスできます。

### 認証

セットアップメニューの **2 基本設定 > 認証**を選ぶと、製品型番などの 認証情報が電子形式で表示されます。

### シャッター回数

シャッターを切ったおおよその回数を確認できます。

シャッター回数はシャッターボタンを押す以外にも、電源オン/オフ、再生 モードへの切り替えなどでもカウントされます。

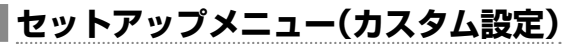

カメラの特別な設定を変更できます。

液晶モニターを左にスワイプしてから、サブ 液晶モニターで 2 (セットアップ)をタップ し、液晶モニターでカスタム設定を選びます。

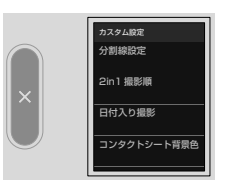

### 分割線設定

2in1 撮影の分割線の見た目を設定できます。

# 色

線の色を選びます。

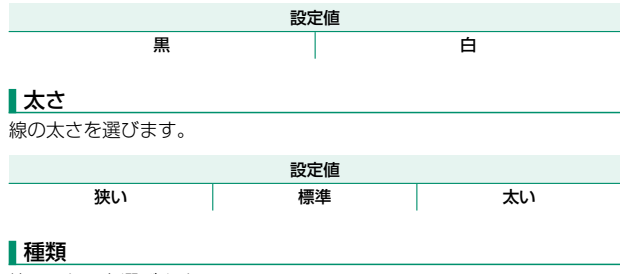

線の見た目を選びます。

| 設定値 |   |   |   |  |
|-----|---|---|---|--|
| 1   | 2 | 3 | 4 |  |

## 2in1 撮影順

2in1 撮影の2つの画像の並び順を変更できます。

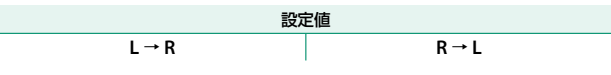

# 日付入り撮影

撮影した画像に日付を入れるかどうかを設定できます。静止画と動画で それぞれ設定できます。

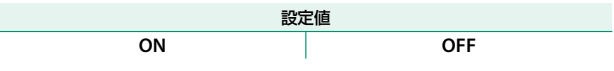

プリンターなどで画像を印刷するときは、あらかじめ日付入り撮影を OFF にして撮影するか、印刷時の日付の印字機能をオフにしてください。日付 が二重に印字される場合があります。

# コンタクトシート背景色

コンタクトシートの背景色を設定できます。

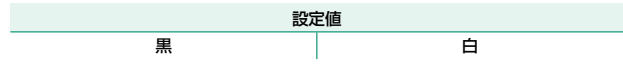

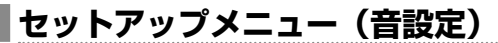

カメラの音に関する設定を変更できます。

液晶モニターを左にスワイプしてから、サブ 液晶モニターで 2 (セットアップ)をタップ し、液晶モニターで音設定を選びます。

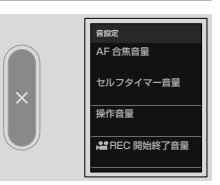

### AF 合焦音量

シャッターボタン半押し中にピントが合ったときの音量を設定します。

| 設定             | 説明           |
|----------------|--------------|
| u <b>(</b> +1) | 音量「大」に設定します。 |
| <b>n(</b> +)   | 音量「中」に設定します。 |
| <b>i(</b> )    | 音量「小」に設定します。 |
| <b>■</b> ¶0FF  | 消音に設定します。    |

### セルフタイマー音量

▲セルフタイマー使用時の音量を設定します。

| 設定            | 説明           |
|---------------|--------------|
| <b>u</b> (+)) | 音量「大」に設定します。 |
| <b>1(</b> 1)  | 音量「中」に設定します。 |
| u¶+           | 音量「小」に設定します。 |
| <b>■</b> OFF  | 消音に設定します。    |

# 操作音量

ボタンなどを操作するときの音量を設定します。

| 設定            | 説明           |
|---------------|--------------|
| <b>i(</b> +)) | 音量「大」に設定します。 |
| <b>1</b> (1)  | 音量「中」に設定します。 |
| ı <b>q</b> ı  | 音量「小」に設定します。 |
| <b>■</b> 0FF  | 消音に設定します。    |

# ✿ REC 開始終了音量

動画撮影を開始するときと終了するときの音量を設定します。

| 設定           | 説明           |
|--------------|--------------|
| <b>i(</b> i) | 音量「大」に設定します。 |
| <b>1</b> (1) | 音量「中」に設定します。 |
| ı <b>q</b> ı | 音量「小」に設定します。 |
| ■ OFF        | 消音に設定します。    |

# シャッター音量

シャッターをきるときの音量を設定します。

| 設定            | 説明           |
|---------------|--------------|
| <b>i(</b> +)) | 音量「大」に設定します。 |
| <b>1</b> (1)  | 音量「中」に設定します。 |
| ı <b>(</b> i  | 音量「小」に設定します。 |
| ■ OFF         | 消音に設定します。    |

# シャッター音

\_\_\_\_\_ シャッターをきるときの音を設定します。

| 設定      | 説明             |
|---------|----------------|
| ♪1サウンド1 | シャッター音1に設定します。 |
| ♪2サウンド2 | シャッター音2に設定します。 |
| ♪3サウンド3 | シャッター音3に設定します。 |

# 再生音量

動画再生時の音量を設定します。

| 設定   | 説明                 |
|------|--------------------|
| 0    | 音量をオフに設定します。       |
| 1~10 | 音量を 1 ~ 10 に設定します。 |

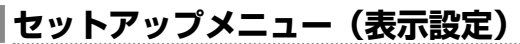

カメラの画面表示に関する設定を変更できます。

液晶モニターを左にスワイブしてから、サブ 液晶モニターで ☑(セットアップ)をタップ し、液晶モニターで表示設定を選びます。

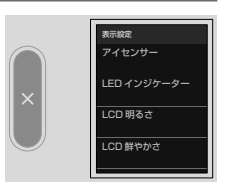

# アイセンサー

アイセンサーのオンとオフを設定できます。

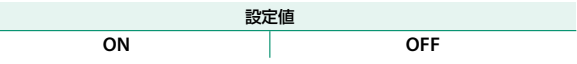

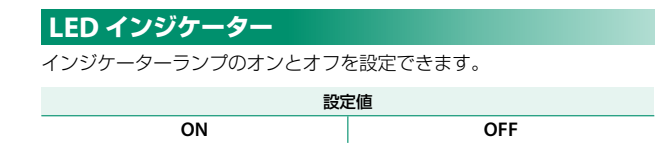

### LCD 明るさ

LCD(液晶モニター)の明るさを調整できます。

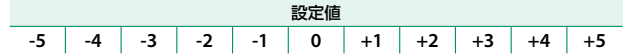

# LCD 鮮やかさ

LCD(液晶モニター)の鮮やかさを調整できます。

|    |    |    |    |    | 設定値 |    |    |    |    |    |
|----|----|----|----|----|-----|----|----|----|----|----|
| -5 | -4 | -3 | -2 | -1 | 0   | +1 | +2 | +3 | +4 | +5 |

### LCD 色調整

LCD(液晶モニター)の色調を調整できます。

1 R(赤)またはB(青)を選び、色調を調整します。

2 サブ液晶モニターの 図 をタップします。

### 撮影画像表示

撮影直後の確認画面の表示時間を設定できます。

| 設定           | 説明                                                                                                    |
|--------------|----------------------------------------------------------------------------------------------------|
| 連続           | シャッターボタンを半押しするまで、または液晶モニター<br>をタップするまで表示します。液晶モニターをダブル<br>タップするとピント位置が拡大表示され、もう一度ダブ<br>ルタップするかサブ液晶モニターの ▲ をタップすると<br>デニアトます(甲)140) |
| 1.5 秒 /0.5 秒 | 撮影した画像を一定時間表示します。表示中に<br>シャッターボタンを半押しすると、表示を終了します。                                                                                 |
| OFF          | 表示しません。                                                                                                    |

◆ ・実際に記録される画像と色味が若干異なることがあります。

- 高感度撮影時には、ノイズが目立つ場合があります。
- アイセンサーが ON のときにファインダーを覗いて撮影した場合は、確認画面は表示されません。

# 情報表示

撮影画面に撮影の設定などを表示させるかどうかを設定できます。

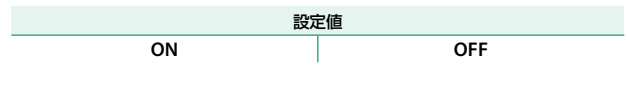

# 電子水準器設定

撮影時の電子水準器の表示を設定できます(■ 11)。

# フレーミングガイド

撮影時にフレーミングガイドを表示させるかどうかを設定できます。

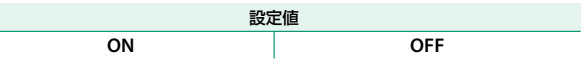

# マイクレベル表示

マイクレベルを表示させるかどうかを設定できます。

| 設定値 |     |  |
|-----|-----|--|
| ON  | OFF |  |

# 位置情報表示

ON にすると、スマートフォンから取得した位置情報を表示できます。

| 設定値 |     |
|-----|-----|
| ON  | OFF |

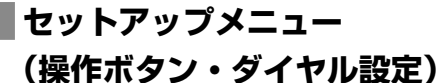

カメラの操作ボタンや操作ダイヤルに関する設定を変更でき ます。

液晶モニターを左にスワイプしてから、サブ 液晶モニターで 2 (セットアップ)をタップ し、液晶モニターで操作ボタン・ダイヤル 設定を選びます。

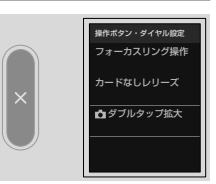

## フォーカスリング操作

マニュアルフォーカス時(フォーカスモードが **M** のとき)に遠距離側に 合わせる場合の、フォーカスリングの回転方向を変更できます。

| 設定      | 説明                                   |
|---------|--------------------------------------|
| € 時計回り  | フォーカスリングの回転方向を 🗨 時計回りに設定します。         |
| • 反時計回り | フォーカスリングの回転方向を <b>ク反時計回り</b> に設定します。 |

# カードなしレリーズ

メモリーカードが未挿入時の動作を設定できます。

| 設定  | 説明                          |
|-----|-----------------------------|
|     | メモリーカードが未挿入のときもシャッターがきれ、動作を |
| ON  | 確認できます。撮影メニューやセットアップメニューも表示 |
|     | できます。                       |
| OFF | メモリーカードが未挿入のときはシャッターがきれません。 |
|     | メモリーカードの入れ忘れ防止などに便利です。      |

# 📩 ダブルタップ拡大

撮影画像表示が連続のとき、撮影後の確認画面をダブルタップして拡大 するかどうかを設定できます。

| 設定  | 説明                          |
|-----|-----------------------------|
| ON  | 液晶モニターを 2 回タップすると、画像が拡大します。 |
| OFF | タップによる画像拡大はしません。            |

セットアップメニュー(消費電力設定)

カメラの消費電力に関する設定を変更できます。

液晶モニターを左にスワイプしてから、サブ 液晶モニターで ☑(セットアップ)をタップ し、液晶モニターで消費電力設定を選びます。

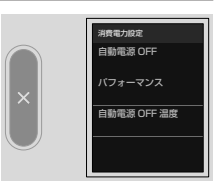

# 自動電源 OFF

自動的に電源をオフにできます。

| 設定   | 説明                                   |
|------|--------------------------------------|
| 5 分  |                                      |
| 2分   |                                      |
| 1分   | 設定した时间、ガメブを操作しないこ、日期的に电源がオブ<br>にたわます |
| 30 秒 |                                      |
| 15 秒 |                                      |
| OFF  | 自動的に電源がオフになりません。                     |

# パフォーマンス

カメラの消費電力に関する設定を変更できます。

| 設定    | 説明                                           |
|-------|----------------------------------------------|
| ノーマル  | カメラの AF 性能やバッテリーの持続時間を標準の性能<br>にします。         |
| エコノミー | カメラの AF 性能を抑えます。バッテリーの持続時間は<br>ノーマルより長くなります。 |

# 自動電源 OFF 温度

カメラの温度が上昇した際にはメッセージが表示され、さらに上昇する と、撮影を中断し電源を自動的にオフにします。その際の温度を変更で きます。

| 設定 | 説明                                                                                                    |
|----|----------------------------------------------------------------------------------------------------|
| 標準 | カメラの電源をオフにする温度を <b>標準</b> に設定します。                                                                                        |
| 高  | 標準に比べて、カメラの温度が高くなっても撮影する<br>ことができます。動画撮影時など高に設定すると、標準<br>に比べて撮影時間が長くなります。カメラを持ち続ける<br>と低温やけどの恐れがありますので、三脚などをお使い<br>ください。 |

# セットアップメニュー(保存設定)

画像の保存に関する設定を変更できます。

液晶モニターを左にスワイプしてから、サブ 液晶モニターで 2 (セットアップ)をタップ し、液晶モニターで保存設定を選びます。

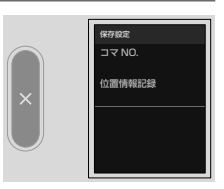

# コマ NO.

メモリーカードを交換したときのコマ NO. (フォルダ NO. ーファイル NO.) の付け 方を選びます。

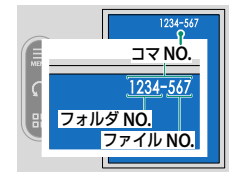

| 設定 | 説明                                                                                                    |
|----|----------------------------------------------------------------------------------------------------|
| 連番 | メモリーカード内の最大ファイル NO. に 1 を足したファイル<br>NO. が付けられます。メモリーカードを交換したときは、次の<br>ファイル NO とメモリーカード内の最大ファイル NO のいずれ |
|    | か大きい方の番号を付けます。ファイル名の重複を防げます。                                                                           |
| 新規 | 新しいメモリーカードを入れるたびに、ファイル NO.が 0001<br>から付けられます。フォーマット済みのメモリーカードに交換<br>することで、番号をリセットできます。                 |

- ◆ コマ NO.が「999-9999」になると、それ以上撮影できなくなります。電源をオフにしてから、フォーマットしたメモリーカードをカメラに入れて撮影してください。
  - ・
     「基本設定 > リセットを行ってもコマ NO.はリセットされません。
  - ・他のカメラで撮影した画像は、コマ NO. 表示が異なることがあります。

位置情報記録

ON にすると、スマートフォンから取得した位置情報を撮影する画像に 記録することができます。

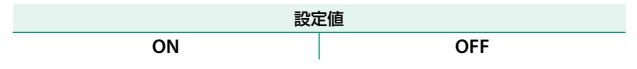

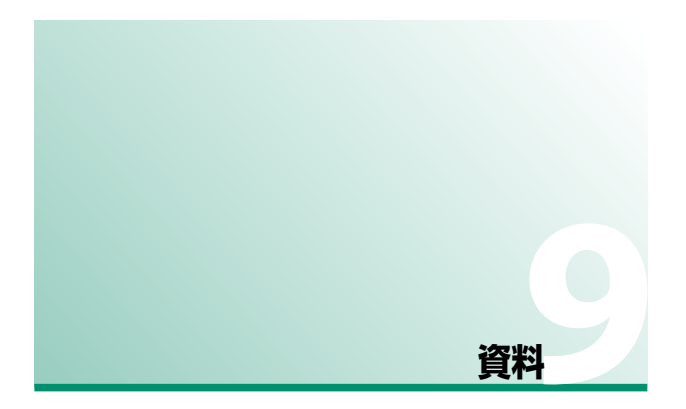

# カメラで使えるアクセサリー

このカメラでは、以下の富士フイルム製アクセサリーを使用でき ます。最新情報やその他のアクセサリーについては「対応情報」 https://fujifilm-x.com/ja-jp/support/compatibility/cameras/をご覧くだ さい。

充電式バッテリー NP-W126S: リチウムイオンタイプの大容量充電式電池です。

バッテリーチャージャー BC-W126S: 充電式バッテリー NP-W126S を充電しま す。充電時間は約150分(+20℃において)です(AC100V~240V,50/60Hz対応)。

三脚グリップ TG-BT1: Bluetooth に対応し、グリップを握ったまま、動画・静 止画の撮影ができる三脚グリップです。

instax プリンター Link シリーズ:撮影した画像を Bluetooth で送信し、簡単に チェキフィルムにプリントできるプリンターです。

# カメラで使えるソフトウエア・サービス

このカメラでは、以下のソフトウエアやサービスを使用できます。最新 情報については、https://fujifilm-x.com/ja-jp/support/compatibility/cameras/ をご覧ください。

### スマートフォン用アプリケーション

カメラとスマートフォンを無線で通信できるスマートフォンアプリ ケーションです。

https://fujifilm-dsc.com/app/x\_half\_app/

# お取り扱いにご注意ください

### ご使用前に必ずお読みください

### 安全上のご注意

このたびは弊社製品をお買上げいただき、ありがとうございます。

- ご使用の前に「安全上のご注意」をよくお読みの上、正しくお使いください。
- お読みになったあとは大切に保管してください。

表示内容を無視して誤った使い方をしたときに生じる危害や障害の程度を次の表示で 説明しています。

警告 この表示の欄は「死亡または重傷などを負う可能性が想定される」内容です。

▲ 注意 この表示の欄は「障害を負う可能性または物的損害のみが発生する可能性が 想定される」内容です。

お守りいただく内容の種類を次の絵表示で説明しています。

このような絵表示は、気をつけていただきたい「注意喚起」内容です。

このような絵表示は、してはいけない「禁止」内容です。

このような絵表示は、必ず実行していただく「強制」内容です。

● **①** ①

### 異常が起きたら電源を切り、電池・バッテリーや USB ケーブルを外す。

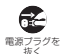

煙が出ている、異臭がするなど異常状態のまま使用すると、火災・感電の原因 になります。

 お買上げ店または弊社デジタルカメラサポートセンター、修理サービス センターにご相談ください。

カメラ内部や接続コードに水や異物を落とさない。

カメラ内部や接続コードを水・海水・牛乳・清涼飲料水・石鹸水などの液体で 濡らした場合は、使用しないでください。

#### 

そのまま使用すると、ショートして火災・感電の原因になります。

 お買上げ店または弊社デジタルカメラサポートセンター、修理サービス センターにご相談ください。

風呂、シャワー室では使用しない。 周兄

<sup>風呂、シャワー</sup>火災・感電の原因になります。 <sup>室での使用焼止</sup>

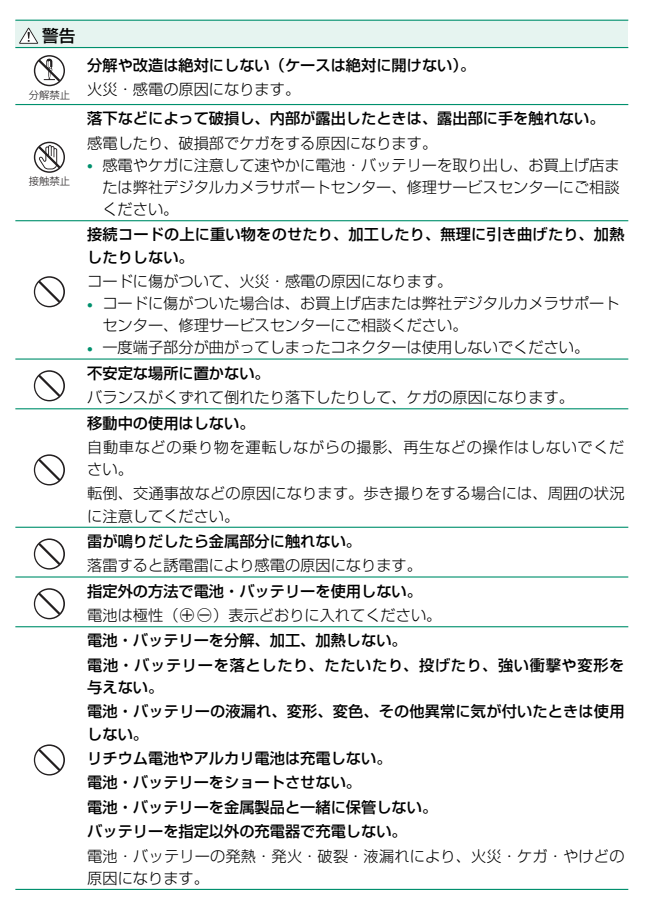

| ▲ 警告       |                                                                                         |
|------------|-----------------------------------------------------------------------------------------|
| -          | 指定外の電池・バッテリーを使用しない。                                                                     |
| $\bigcirc$ | 表示された電源電圧以外の電圧で使用しない。                                                                   |
| $\sim$     | 火災の原因になります。                                                                             |
| $\bigcirc$ | 電池・バッテリーの液が漏れて、目に入ったり、皮膚や衣服に付着したときは、<br>失明やケガのおそれがあるので、ただちにきれいな水で洗い流し、すぐに医師<br>の治療を受ける。 |
| ~          | フラッシュを人の目に近づけて発光させない。                                                                   |
| $\bigcirc$ | 視力障害になる恐れがあります。特に乳幼児を撮影するときは、十分に離れて<br>撮影してください。                                        |
|            | カメラの温度が高い部分に長時間触れない。                                                                    |
|            | 電源を入れたまま長時間、身体の同じ個所に直接触れて使用しない。                                                         |
|            | 低温やけどの原因になる場合があります。特に以下の場合は、三脚などを                                                       |
| $\bigcirc$ | お使いください。                                                                                |
| J          | ・長時間ご使用になる場合                                                                            |
|            | <ul> <li>気温の高い境現でご使用になる場合</li> <li>血行の更い方、皮膚感覚の高い方などがご使用になる場合</li> </ul>                |
|            | • 自動電源 OFF 温度を高に設定してご使用される場合                                                            |
|            | バッテリーが正しく交換されていないと、爆発の危険があります。交換には                                                      |
| U          | 同一のものだけを使用してください。                                                                       |
| 0          | 可燃性 / 爆発性ガス / 粉塵のある場所で使用しない。                                                            |
| -          | 電池・バッテリーを廃棄する場合や保存する場合には、端子部にセロハン                                                       |
| U          | テープなどの絶縁テープを貼る。                                                                         |
|            | 他の金属や電池と混じると発火、破裂の原因になります。                                                              |
|            | メモリーカードやシューカバーなどの小さな付属品は乳幼児に触れさせない。                                                     |
| Ω          | メモリーカードやシューカバーなど小さな付属品は、小さいため乳幼児が                                                       |
| <b>v</b>   | 良って飲み込む可能性がのります。孔幼児の手の曲がない場所に休官してくた ない、万一、乳幼児が飲み込んだ場合は、ただちに医師と相談してください。                 |
|            | 小さいお子様の手の届くところに置かない。                                                                    |
|            | 誤って、ストラップを首に巻きつけ窒息の原因になったり、フラッシュの誤発                                                     |
| •          | 光による目の障害やカメラ動作などによるケガの原因になることがあります。                                                     |
|            | 飛行機内、病院での使用は、航空会社、病院の指示に従う。                                                             |
| U          | 本製品が出す電磁波が計器や医療機器などに影響を与える恐れがあります。                                                      |
|            |                                                                                         |

150

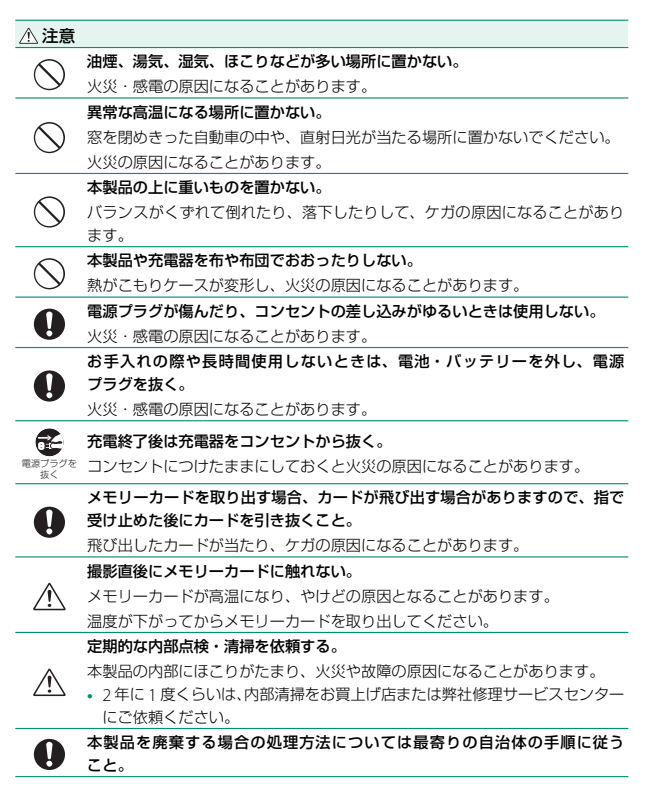

### 電源についてのご注意

※ ご使用になるカメラの電池の種類をお確かめの上お読みください。

電池・バッテリーを上手に長くお使いいただくため、下記をお読みください。使い方を 誤ると、電池・バッテリーの寿命が短くなるばかりか、液漏れ、発熱・発火の恐れがあり ます。

### 充電式リチウムイオンバッテリー使用機種

- ※ バッテリーは出荷時にはフル充電されていません。お使いになる前に必ず充電して ください。
- ※ バッテリーを持ち運ぶときは、カメラに取り付けるか、ソフトケースに入れてください。

### ■ バッテリーの特性

- バッテリーは使わなくても、少しずつ放電しています。撮影の直前(1~2日前)に 充電したバッテリーを用意してください。
- バッテリーを長く持たせるには、できるだけこまめに電源を切ることをおすすめします。
- 寒冷地や低温時では撮影できる枚数が少なくなります。充電済みの予備バッテリーを ご用意ください。また、使用時間を長くするために、バッテリーをポケットなどに入れ て温かくしておき、撮影の直前にカメラに取り付けてください。カイロなどをお使いに なる場合は、直接バッテリーに触れないようにご注意ください。

### ■ 充電について

- 別売のバッテリーチャージャー BC-W126S を使用して充電できます。
  - 充電は周囲の温度が +5℃~ +40℃の範囲で可能です。この範囲外では充電 できないことがあります。
  - +10℃~+35℃の温度範囲外で充電する場合、バッテリーの性能を劣化させないために充電時間が長くなることがあります。充電は+10℃~+35℃の 温度範囲で行ってください。
- 充電式リチウムイオンバッテリーは充電の前に放電したり、使い切ったりする必要は ありません。
- 充電が終わったあとや使用直後に、バッテリーが熱を持つことがありますが、異常では ありません。
- 充電が完了したバッテリーを再充電しないでください。

#### バッテリーの寿命について

使用できる時間が著しく短くなったときは、バッテリーの寿命です。新しいバッテリーを お買い求めください。

152

### ■ 保存上のご注意

- 長期保管の場合は、電池容量の<sup>2</sup>/3から半分程度の電池残量で常温保管をお勧めいたします。
- 使用しないときは必ずバッテリーをカメラや、バッテリーチャージャーから取り外して ください。
- 涼しいところで保存してください。
  - 周囲の温度が +15℃~ +25℃くらいの乾燥したところをおすすめします。
  - 暑いところや極端に寒いところは避けてください。

⑦ 危険ですので、次のことにご注意ください

バッテリーの金属部分に、他の金属が触れないようにしてください。 火気に近づけたり、火の中に投げ込んだりしないでください。 分解したり、改造したりしないでください。 バッテリーは、過度な低気圧中に放置しないでください。

- 強い衝撃を与えたり、落としたりしないでください。
- 水にぬらさないようご注意ください。
- 端子は常にきれいにしておいてください。
- 長時間高温の場所に置かないでください。また、長時間、バッテリーで使用していると、 カメラ本体やバッテリーが熱を帯びますが、故障ではありません。

### ■ 電池の廃棄について

- 電池を捨てるときは、地域の条例に従って処分してください。
- 電池は、機械的に押し潰し、又は切断しないでください。

### ■ 小形充電式電池のリサイクルについて

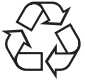

小形充電式電池(リチウムイオンバッテリーまたはニッケル水素電池など) はリサイクル可能な貴重な資源です。ご使用済みの電池は、端子を絶縁する ためにセロハンテープなどを貼るか、個別にポリ袋に入れて最寄りの排出 協力店・排出協力自治体へお持ちください。詳細は、「一般社団法人 JBRC」 のホームページをご参照ください。

https://www.jbrc.com/

### 充電に関するご注意

- 本製品にACアダプターおよびUSBケーブルは同梱されていません。
- ② カメラ本体で充電する場合は、USB-IF 認証取得の AC アダプター / USB-C to USB-C ケーブルをご使用ください。7.5W 以上を推奨します。
- (3) カメラ本体で充電する場合は必ず本製品の使用説明書をお読みください。
- ④ 全ての市販のACアダプター、USBケーブルで充電できることを保証するものではありません。
- ⑤ 市販のACアダブターを使用した際に不具合が生じたときは、コンセントからブラグ、 カメラからケーブルをそれぞれ抜き、電源を遮断してください。

### カメラをお使いになる前のご注意

#### ■ 撮影の前には試し撮りをしましょう

大切な撮影(結婚式や海外旅行など)をするときには、必ず試し撮りをし、画像を再生 して撮影されていることを確認してください。

※ 本製品の故障に起因する付随的損害(撮影に要した諸費用および撮影により得るで あろう利益の喪失など)については補償いたしかねます。

### ■ 著作権についてのご注意

あなたがデジタルカメラで記録したものは、個人として楽しむなどのほかは、著作権法上、 権利者に無断で使用できません。なお、実演や興行、展示物などのうちには、個人として 楽しむなどの目的であっても、撮影を制限している場合がありますのでご注意ください。 また、著作権の目的となっている画像やファイルの記録されたメモリーカードの転送は、 著作権法の規定による範囲内で使用する以外はご利用いただけませんので、ご注意願います。

#### ■ 製品の取り扱いについて

画像記録中にカメラ本体に衝撃を与えると、画像ファイルが正常に記録されないことが ありますのでご注意ください。

#### ■ 液晶について

液晶パネルが破損した場合、中の液晶には十分にご注意ください。万一のときは、応急 処置を行ってください。

- 皮膚に付着した場合:付着物をふき取り、水で流し、石けんでよく洗浄してください。
- 目に入った場合:きれいな水でよく洗い流し、最低15分間洗浄したあと、医師の診断 を受けてください。
- 飲み込んだ場合:水でよく口の中を洗浄してください。大量の水を飲んで吐き出した あと、医師の診断を受けてください。

液晶パネルは非常に高精度の技術で作られておりますが、黒い点や常時点灯する点などが 存在することがあります。これは故障ではなく、記録される画像には影響ありません。 ■ 商標について

- デジタルスプリットイメージ、Digital Split Image は、富士フイルム(株)の商標また は登録商標です。
- デジタルマイクロプリズム、Digital Micro Prism は、富士フイルム(株)の商標または 登録商標です。
- DynaFont は、DynaComware Taiwan Inc. の登録商標です。
- Apple、iPhone、iPad、Mac、Mac OS X、OS X、macOS、Lightning、Apple ProRes は、米国および他の国々で登録された Apple Inc.の商標です。iPhoneの商標は、 アイホン株式会社のライセンスにもとづき使用されています。
- Windows は、米国 Microsoft Corporation の米国およびその他の国における登録商標です。
- Android は、Google LLC の商標または登録商標です。
- Adobe、Adobeロゴ、Camera to Cloud、Frame.io、Lightroom ならびに Photoshop は Adobe の米国ならびにその他の国における登録商標または商標です。
- Wi-Fi Wi-Fi CERTIFIED ロゴおよび、Wi-Fi Protected Setup<sup>®</sup>は、Wi-Fi Alliance<sup>®</sup>の 商標または登録商標です。
- Bluetooth®のワードマークおよびロゴは、Bluetooth SIG, Inc. が所有する登録商標で あり、富士フイルム株式会社はこれらのマークをライセンスに基づいて使用しています。
- SDHC ロゴ、SDXC ロゴは、SD-3C,LLC の商標です。
- CFexpress は CFA (CompactFlash Association)の商標です。
- HDMI ロゴは HDMI Licensing LLC の商標または登録商標です。
- QR コードは株式会社デンソーウェーブの登録商標です。
- USB Type-C® および USB-C® は、USB Implementers Forum の登録商標です。
- AirGlu™は Atomos の商標または登録商標です。
- その他の社名、商品名などは、日本および海外における各社の商標または登録商標です。

#### ■ ラジオ、テレビなどへの電波障害についてのご注意

 本製品は、一般財団法人 VCCI 協会の基準に基づくクラス B 情報技術装置です。この 装置は、家庭環境で使用することを目的としていますが、この装置がラジオやテレビ ジョン受信機に近接して使用されると、受信障害を引き起こすことがあります。本書に 従って正しい取り扱いをしてください。

VCCI-B

 本製品を飛行機や病院の中で使用しないでください。使用した場合、飛行機や病院の 制御装置などの誤作動の原因になることがあります。

### カメラの使用上のご注意

- カメラを強い光源(晴天時の太陽や人工的な強い光源など)に向けないでください。 撮像素子が破損する場合があります。
- 太陽光がファインダーのレンズに入射すると、内部の表示パネル上で焦点をむすび、 表示パネルを破損させてしまうことがあります。ファインダーを太陽に向けないように ご注意ください。

#### ■ 避けて欲しい保存場所

次のような場所での本製品の使用・保管は避けてください。

- 雨天下、湿気やゴミ、ほこりの多いところ
- ・
   直射日光の当たるところや夏場の密閉した自動車内など、高温になるところ
- 極端に寒いところ
- 振動の激しいところ
- 油煙や湯気の当たるところ
- 強い電磁場の発生するところ(放送塔、送電線、レーダー、モーター、トランス、磁石のそばなど)
- 防虫剤などの薬品やゴム、ビニール製品に長時間接触するところ

#### ■ 冠水、浸水、砂かぶりにご注意(防水機能付機種を除く)

水や砂は本製品の大敵です。海辺、水辺などでは、水や砂がかからないようにしてください。 また、水でぬれた場所の上に、本製品を置かないでください。水や砂が本製品の内部に 入りますと、故障の原因になるばかりか、修理できなくなることもあります。

### ■ 結露(つゆつき)にご注意

本製品を寒いところから急に暖かいところに持ち込んだときなどに、本製品内外部や レンズなどに水滴がつくこと(結露)があります。このようなときは電源を切り、水滴 がなくなってからお使いください。また、メモリーカードに水滴がつくことがあります。 このようなときはメモリーカードを取り出し、しばらくたってからお使いください。

#### ■ 長時間お使いにならないときは

本製品を長時間お使いにならないときは、バッテリーまたは電池、メモリーカードを取り 外して保管してください。

#### ■ 海外で使うとき

- このカメラは国内仕様です。付属している保証書は、国内に限られています。旅行先で万一、故障、不具合が生じた場合は、持ち帰ったあと国内の弊社デジタルカメラサポートセンター、修理サービスセンターにご相談ください。
- 海外旅行などでチェックインする旅行カバンにカメラを入れないでください。空港での 荷扱いによっては、大きな衝撃を受けて、外観には変化がなくても内部の部品の故障の 原因になることがあります。

### メモリーカードについてのご注意

詳細は、使用説明書をお読みください。

#### ■ メモリーカード取扱上のご注意

- メモリーカードは、小さいため乳幼児が誤って飲み込む可能性があります。乳幼児の手の届かない場所に保管してください。万一、乳幼児が飲み込んだ場合は、ただちに医師と相談してください。
- メモリーカードをカメラに入れるときは、まっすぐに挿入してください。
- メモリーカードの記録中、消去(フォーマット)中は、絶対にメモリーカードを取り出したり、機器の電源を切ったりしないでください。メモリーカードが破壊されることがあります。
- 指定以外のメモリーカードはお使いになれません。無理にご使用になるとカメラの故障の原因になります。
- 強い静電気、電気的ノイズの発生しやすい環境でのご使用、保管は避けてください。
- 静電気を帯びたメモリーカードをカメラに入れると、カメラが誤作動する場合があります。このような場合はいったん電源を切ってから、再び電源を入れ直してください。
- ズボンのポケットなどに入れないでください。座ったときなどに大きな力が加わり、 壊れる恐れがあります。
- 長時間お使いになったあと、取り出したメモリーカードが温かくなっている場合がありますが、故障ではありません。
- メモリーカードにはラベル類は一切はらないでください。メモリーカードの出し入れの 際、故障の原因になります。

#### ■ メモリーカードをパーソナルコンピューターで使用する場合のご注意

- パーソナルコンピューターで使用したあとのメモリーカードを使って撮影する場合は、 カメラでフォーマットしなおしてください。
- カメラでフォーマットして撮影、記録すると、自動的にフォルダが作成されます。画像 ファイルは、このフォルダ内に記録されます。
- パーソナルコンピューターでメモリーカードのフォルダ名、ファイル名の変更、消去などの 操作を行わないでください。メモリーカードがカメラで使用できなくなることがあります。
- 画像ファイルの消去はカメラで行ってください。
- ・ 画像ファイルを編集する場合は、画像ファイルをハードディスクなどにコピーまたは
   移動し、コピーまたは移動した画像ファイルを編集してください。

### レンズとアクセサリーについてのご注意

- 三脚を取り付けるときは、ネジの長さが 4.5mm 以下の製品をご使用ください。
- 他社製品と組み合わせて使用した際の性能や、それによって生じた事故や故障につきましては保証いたしかねます。

### 無線 LAN/Bluetooth 機器使用上の注意事項

重要! 本製品に搭載されている無線 LAN/Bluetooth 機能をご使用になる前に必ず お読みください。

本製品は、米国輸出規則(EAR)の対象となり、米国禁輸出国への輸出や持ち出しには、米国商務省、財務省等当局の許可が必要となりますのでご注意ください。

#### ■ 本製品は無線 LAN/Bluetooth 機器としてお使いください。

無線 LAN/Bluetooth 機器以外として使用されたことにより損害が発生した場合、当社は いかなる責任も負いかねますので、あらかじめご了承ください。医療機器や人命に直接的 または間接的に関わるシステムなど、高い安全性が要求される用途には使用しないでく ださい。無線 LAN/Bluetooth 機器よりも高い信頼性が要求される機器や電算機システム などの用途に使用するときはご使用になるシステムの安全設計や故障に対する適切な処置 を万全に行ってください。

#### ■ 無線 LAN/Bluetooth 機能はお買い求め頂いた国での利用を前提としています。

本製品の無線 LAN/Bluetooth 機能はお買い求め頂いた国の電波に関する法律に準拠して おります。ご使用の際は、お使い頂く国の法律を遵守してください。お買い求め頂いた国 以外でのご使用上のトラブル等については、弊社では一切の責任を負いかねます。

### ■ 磁場、静電気、電波障害が発生するところでは本製品を使用しないでください。

電子レンジ付近などの磁場、静電気、電波障害が発生するところでは本製品を使用しない でください(環境により電波が届かないことがあります)。また、2.4GHz 付近の電波を 使用しているものの近くで使用すると双方の処理速度が落ちる場合があります。

#### セキュリティについて

無線 LAN/Bluetooth 機能は電波を使って通信するため、有線 LAN よりもセキュリティに 注意する必要があります。

- 本製品に使用権限のない(知らない)ネットワークが表示されても接続しないでください。接続すると不正アクセスとみなされるおそれがあります。使用権限のあるネットワークだけをお使いください。
- 電波によるデータの送受信は傍受される可能性があります。あらかじめご了承ください。
- 本製品を電気通信事業者(移動通信会社、固定通信会社、インターネットプロバイダ等)の通信回線(公衆無線LANを含む)に直接接続しないでください。

資料

### 本製品は「電波法」に基づく技術基準適合証明を受けた無線設備を内蔵し、証明 ラベルは無線設備上に表示または、画面で確認することができます。以下の行為は法律で 罰せられることがあります。

- 本製品を分解、または改造すること
- 本製品上の証明ラベルをはがすこと
- 本製品の使用する無線チャンネルは、以下の機器や無線局と同じ周波数帯を使用します。
- 産業 · 科学 · 医療用機器
- 工場の製造ライン等で使用されている移動体識別用の無線局
  - (1)構内無線局(免許を要する無線局)
  - (2)特定小電力無線局(免許を要しない無線局)
- 本製品を使用する場合は、前項の機器や無線局と電波干渉する恐れがあるため、以下 の事項に注意してください。

無線局が運用されていないことを確認してください。

万一、本製品から移動体識別用の構内無線局に対して電波干渉の事例が発生した場合は、 速やかに場所を変更するか、または電波の使用を停止してください。

その他、本製品から移動体識別用の特定小電力無線局に対して電波干渉の事例が発生 した場合など何かお困りのことが起きたときは、弊社デジタルカメラサポートセンターへ お問い合わせください。

2.4GHz帯使用時の注意事項(日本国内向け)

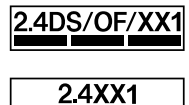

意味しています ・ 5GHz 帯使用時の注意事項(日本国内向け)

IEEE802.11b/g/n IEEE802.11a/n/ac 152 W52 W53 W56 本製品が 2.4GHz 周波数帯を使用する DSSS と OFDM 変 調方式、その他の変調方式を採用した無線設備で、与干渉 距離が約 10m であることを意味しています。

本製品が 2.4GHz 周波数帯を使用するその他の変調方式を 採用した無線設備で、与干渉距離が約 10m であることを 意味しています。

5GHzの周波数帯においては、5.2GHz帯(W52)の帯域を 使用することができます。

5.2GHz 帯(W52)を使って屋外で通信を行うことは、電波 法で禁止されています。

当該無線設備の送信は5.2GHz 帯高出力データ通信システム の基地局、または陸上移動中継局と通信する場合を除き 屋内においてのみ可能です。

### ■ 本製品を飛行機の中で使用しないでください。

本製品の飛行機内での使用については航空会社の指示に従ってください。 本製品は電源オフの状態でも電波を発信することが可能です。搭乗前にネットワーク/ USB 設定メニューの**機内モード**を **ON**にすると電波の発信を遮断できます。

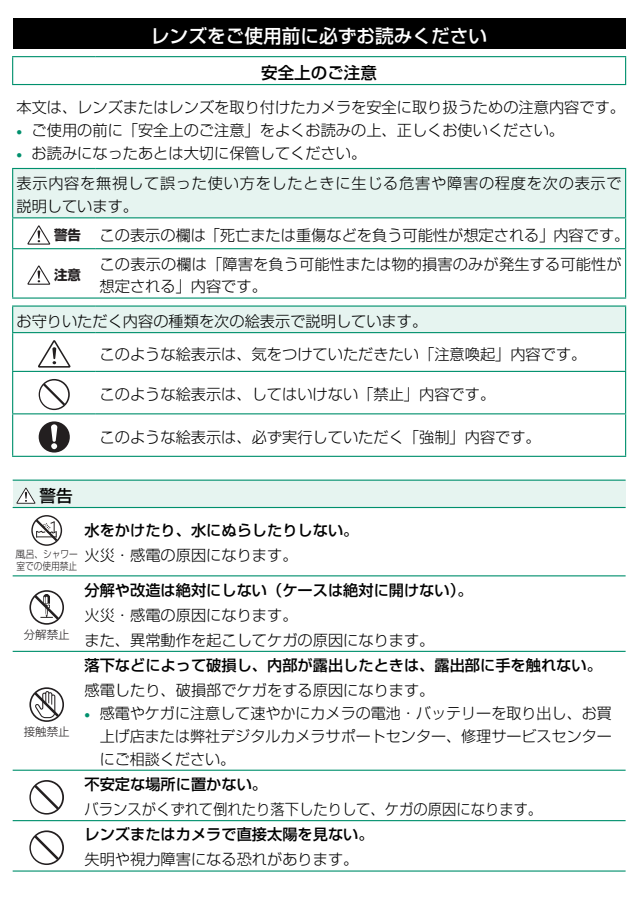
| ⚠ 注意                  |                                     |
|-----------------------|-------------------------------------|
| $\overline{\bigcirc}$ | 油煙、湯気、湿気、ほこりなどが多い場所に置かない。           |
| $\bigcirc$            | 火災・感電の原因になることがあります。                 |
| _                     | 異常な高温になる場所に置かない。                    |
| $\bigcirc$            | 窓を閉めきった自動車の中や、直射日光が当たる場所に置かないでください。 |
| $\smile$              | 火災の原因になることがあります。                    |
|                       | 小さいお子様の手の届くところに置かない。                |
|                       | ケガの原因になることがあります。                    |
| $\bigcirc$            | 濡れた手で触らない。                          |
| $\odot$               | 感電の原因になることがあります。                    |
|                       | 逆光撮影では、画角から太陽を十分にはずす。               |
| Â                     | 太陽光がカメラ内部に直接入ることで、カメラ内で焦点を結び、火災ややけど |
|                       | の原因になることがあります。                      |
| •                     | 使用しない時は、レンズにキャップをつけ、太陽光のあたらない場所に保管  |
|                       | する。                                 |
|                       | 太陽光が内部で焦点を結び、火災ややけどの原因になることがあります。   |
| $\bigcirc$            | 三脚にカメラやレンズを取り付けたまま移動しない。            |
|                       | 転倒したり、ぶつけたりしてケガの原因になることがあります。       |
|                       |                                     |

# お手入れについて

長くご愛用いただくために、カメラおよびアクセサリーをご使 用になった後は次のようにお手入れすることをおすすめします。

- カメラ本体およびアクセサリーは、乾いた柔らかい布などで拭いてください。アルコール、シンナー、ベンジンおよび殺虫剤など揮発性のものをかけないでください。変質、変形したり、塗料がはげたりするなどの原因になります。特にカメラ本体およびアクセサリーの革については変色の原因になる場合があります。
- カメラ本体およびアクセサリーに液体が付着した場合は、すぐに乾いた柔らかい布などで拭き取ってください。
- 液晶モニター表面などの汚れはブロワーブラシなどでほこりを払い、 乾いた柔らかい布などで軽く拭いてください。それでも取れないとき は、富士フイルムのレンズクリーニングペーパーにレンズクリーニン グリキッドを少量つけて軽く拭いてください。
- 液晶モニター表面などは傷つきやすいので、固いものでこすったりしないでください。
- カメラを保管するときは、レンズキャップを取り付けてください。

# ファームウエアの更新

ファームウエアがアップデートされ、機能が追加/変更された ときはファームウエアを更新してください。

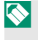

最新のファームウエアに更新した場合、カメラの機能は本書に記載されて いる内容と一部異なる場合があります。

## ファームウエアのダウンロード

あらかじめ最新のファームウエアをダウンロードして、メモリーカードに 保存してください。ファームウエアのダウンロード方法などは下記ホーム ページをご覧ください。

https://fujifilm-x.com/ja-jp/support/download/firmware/cameras/

## ファームウエアの更新方法

ファームウエアは次の方法で更新できます。

#### セットアップメニューから更新する

新しいファームウエアが入ったメモリーカードをカメラに入れ、 **2 基本設定 > ファームウエアアップデート**を選んでファームウエアを 更新できます。

#### ▲スマートフォンアプリケーションを使用して更新する(手動更新)

スマートフォンアプリケーションを使用している場合は、スマート フォンアプリケーションからファームウエアを更新できます。詳しくは 下記ホームページをご覧ください。

https://fujifilm-dsc.com/

- ・ファームウエアの更新作業には十分に充電したバッテリーを使用し、更新 中は電源を切ったりカメラを操作したりしないでください。ファーム ウエアの更新中にカメラの電源が切れると、カメラが正常に動作しなく なるおそれがあります。
  - ファームウエアの更新にかかる時間は、ファームウエアの容量によって 変わります。最大で約10分かかる場合があります。
  - ファームウエア更新後は、更新前のバージョンに戻すことはできません。
  - ファームウエアの更新中にエラーメッセージが表示された場合は、下記 をご覧ください。

https://fujifilm-dsc.com/en-int/manual/error\_message\_recovery/

# トラブルシューティング /FAQ

カメラの動作がおかしいときは、まず次の表の内容をご確認 ください。処置を行っても改善されない場合は、弊社修理サー ビスセンターに修理をご依頼ください。

## 電源とバッテリー

## ■バッテリー、電源について

| 症状                                           | 処置                                                                                                    |
|----------------------------------------------|----------------------------------------------------------------------------------------------------|
| ON/OFF(電源)レバーを ON に<br>合わせても電源がオンになり<br>ません。 | <ul> <li>ご購入時にはバッテリーは充電されていません。<br/>バッテリーを充電してください。</li> <li>充電済みのバッテリーを使ってください<br/>(回 32)。</li> <li>バッテリーを正しい方向で入れ直してください<br/>(回 27)。</li> <li>バッテリーカバーをしっかり閉めてください。</li> </ul> |
| バッテリーの消耗が早いです。                               | <ul> <li>低温環境下でご使用の場合は、バッテリーをボケットなどで温めておいて、撮影の直前に取り付けてください。</li> <li>2表示設定 &gt; LCD 明るさで表示の明るさを調整してください。</li> <li>2消費電力設定の設定を変更してください。</li> </ul>                                |

| 症状                       | 処置                                                                                                    |
|--------------------------|----------------------------------------------------------------------------------------------------|
| 使用中に電源がオフになって<br>しまいました。 | <ul> <li>・ バッテリーの残量が不足していないかどうか確認してください(10037)。</li> <li>・ 「消費電力設定&gt;自動電源 OFF で時間を設定しているときは、その時間が経過すると自動的にオフになります。</li> <li>・ カメラの温度が高くなると、自動的にオフになります(100142)。</li> </ul> |
| カメラの電源が切れません。            | インジケーターランプの点灯状況を確認してください<br>(1997)。                                                                                                    |

## 充電について

| 症状                       | 処置                                                                                                    |
|--------------------------|----------------------------------------------------------------------------------------------------|
| 充電が開始されません。<br>(USB 充電時) | <ul> <li>カメラの電源がオンのときは充電は開始されません。<br/>電源をオフにしてください。</li> <li>バッテリーが満充電されているときは充電は開始され<br/>ません。</li> <li>パーソナルコンピューター、USBケーブル、カメラ<br/>の接続状態を確認してください。</li> <li>パーソナルコンピューターの電源が入っていること<br/>を確認してください。</li> <li>バッナリカンピューターの電源が入っていること<br/>を確認してください。</li> <li>バッテリーが低温または高温の場合は、安全上の<br/>理由で充電が開始されません。バッテリーの温度が<br/>常温に戻ってから再度充電してください。</li> </ul> |

トラブルシューティング/FAQ

| 症状                                  | 処置                                                                                                    |
|-------------------------------------|----------------------------------------------------------------------------------------------------|
| 充電時間がかかりすぎます。                       | <ul> <li>バッテリーが低温または高温の場合は、安全上の<br/>理由で充電が遅くなる場合があります。バッテリー<br/>の温度が常温に戻ってから再度充電してください。</li> <li>30W以上の出力に対応した USB PD 対応電源を<br/>使用すると、充電時間が短くなります。</li> </ul> |
| 充電中にインジケーター<br>ランプが点滅して充電できま<br>せん。 | バッテリーをいったん取り出して、端子部分を<br>乾いたきれいな布で拭いてから、入れ直してください<br>(回 27)。                                                                                                  |

## | 給電について

| 症状            | 処置                                                        |
|---------------|-----------------------------------------------------------|
| 給電状態アイコンが表示され | <b>USB 給電 / 通信設定</b> を <b>自動</b> または <b>給電 ON/ 通信 OFF</b> |
| ません。          | にしてください。                                                  |

## メニューなどの設定時

| 症状                       | 処置                            |
|--------------------------|-------------------------------|
| メニューが日本語以外で表示<br>されています。 | 言語設定を日本語にしてください(1991 41、126)。 |

## 撮影時

## 基本撮影について

| 症状                        | 処置                                                                                                    |
|---------------------------|----------------------------------------------------------------------------------------------------|
| シャッターボタンを押しても<br>撮影できません。 | <ul> <li>記録メディアが正しくセットされているか確認してください。</li> <li>メモリーカードの書き込み禁止スイッチがロック側になっていないかどうか確認してください。</li> <li>記録メディアの空き容量を確認してください。</li> <li>メモリーカードなしで撮影する場合は 「算件ボタン・ダイヤル設定 &gt; カードなしレリーズを ON にしてください。</li> </ul> |

## 動画撮影について

| 症状                      | 処置                                                                                                    |
|-------------------------|----------------------------------------------------------------------------------------------------|
| 動画撮影が勝手に終了してし<br>まいました。 | 記録メディアの書き込み速度が遅い場合には、録画が<br>停止する場合があります。対応する記録メディアに<br>ついては、富士フイルムのホームページに掲載して<br>います。詳しくは「対応情報(カメラ)」を参照して<br>ください。 |
|                         | nups://iujinini-x.com/ja-jp/suppon/compationity/cameras/                                                            |

### 顔検出について

| 症状         | 処置                                                                                                    |
|------------|----------------------------------------------------------------------------------------------------|
| 顔を検出できません。 | <ul> <li>なるべく顔の全体が見えるようにしてください。</li> <li>顔が大きく写るようにもうすこし近づいて撮影してください。</li> <li>顔が正面を向いているほうが、検出しやすくなります。</li> <li>留フォーカス設定&gt; 望 顔検出 / 瞳 AF 設定を顔検出<br/>ON にしてください。</li> <li>カメラをまっすぐに構えたほうが、検出しやすくなります。</li> <li>適切な明るさで撮影してください。</li> </ul> |

## フラッシュについて

| 症状                         | 処置                                                                  |
|----------------------------|---------------------------------------------------------------------|
| フラッシュが発光しません。              | フラッシュスイッチを 🗲 に合わせてください。                                             |
| フラッシュが発光したのに<br>撮影した画像が暗い。 | <ul> <li>フラッシュ撮影可能距離内で撮影してください。</li> <li>カメラを正しく構えてください。</li> </ul> |

## 撮影した画像の異常について

| 症状                                    | 処置                                                                                                    |
|---------------------------------------|----------------------------------------------------------------------------------------------------|
| 画像がぼやけています。<br>画像がブレています。             | <ul> <li>フォーカスモードをマニュアルフォーカス以外に<br/>してください。</li> <li>三脚を使用して撮影してください。また、セルフ<br/>タイマー撮影機能を使用することをおすすめします。</li> <li>手持ち撮影する場合は、手ブレを起こさないように、<br/>カメラをしっかり構えシャッターボタンを静かに押<br/>してください。</li> <li>暗い場所では、シャッタースピードが遅くなること<br/>があります。シャッタースピードを速くする、ISO<br/>感度を上げる、フラッシュを使用する、などの方法<br/>で撮影してください。</li> <li>AE/AF ロック撮影してください。</li> </ul> |
| 存在しないものが写り込ん<br>だり、被写体が歪んで記録され<br>ます。 | <ul> <li>光の反射などで、目には映らない特定の現象が画像<br/>に写ることがあります。</li> <li>カメラシステムや光線の特性によって発生する事例<br/>をホームページの Q&amp;A でご紹介しています。撮影<br/>方法などで現象の発生を抑制することができる場合<br/>がありますのでご参照ください。</li> </ul>                                                                                                    |
| 画像に点状のノイズがあり<br>ます。                   | 撮像素子の特性*によるもので、故障ではありません。<br>* 撮像素子が X 線や宇宙線などの影響を受けると、<br>撮影画像に「輝点(白、赤、青など)」が生じる<br>場合があります。                                                                                                    |
| 画像にノイズが撮影されます。                        | しばらく電源オフにしたあとでご利用ください<br>( 1993) 36、181)。                                                                                                    |

資料

## 再生時

## 1コマ再生について

| 症状           | 処置                                  |
|--------------|-------------------------------------|
| 画像が粗く表示されます。 | 他のカメラで記録した画像はきれいに表示できない<br>ことがあります。 |
| 拡大表示できません。   | 他のカメラで記録した画像は再生ズームができない<br>ことがあります。 |

### 動画再生について

| 症状           | 処置                                                                                                    |  |
|--------------|----------------------------------------------------------------------------------------------------|--|
| カメラから音が出ません。 | <ul> <li>再生音量を調節してください(回 134)。</li> <li>動画撮影時はマイクをふさがないでください。</li> <li>再生中はスピーカーをふさがないでください。</li> </ul> |  |

### | 消去について

| 症状                      | 処置                                                                |
|-------------------------|-------------------------------------------------------------------|
| 選択した画像を消去できま<br>せん。     | プロテクトを解除してください。プロテクトを解除<br>するときは、プロテクトを行ったカメラをお使いくだ<br>さい (闘 82)。 |
| 全コマ消去したのに画像が<br>残っています。 |                                                                   |

## コマナンバーについて

| 症状                    | 処置                                                                                                    |
|-----------------------|----------------------------------------------------------------------------------------------------|
| コマ NO.の連番が機能しま<br>せん。 | バッテリーやメモリーカードを交換するときは、<br>必ず電源をオフにしてください。電源を切らずに<br>バッテリーカバーを開けると、コマ NO.の連番が機能<br>しないことがあります(1001143)。 |

接続時

## パーソナルコンピューターとの接続について

| 症状                           | 処置                                                                                                    |
|------------------------------|----------------------------------------------------------------------------------------------------|
| パーソナルコンピューターが<br>カメラを認識しません。 | <ul> <li>USB ケーブルを確認して正しく接続し直してください(100 92)。</li> <li>あらかじめ用途に応じた接続モードを設定してから接続してください。</li> <li>パーソナルコンピューターで使うアプリに対応したカメラの接続モードを設定してください。また、パーソナルコンピューターのアプリ側の設定も確認してください。</li> </ul> |

## 無線通信

無線 LAN 機能のトラブルシューティングについては、以下のウェブサイトをご覧 ください。

https://digitalcamera-support-ja.fujifilm.com/

| 症状                             | 処置                                                                                                    |  |
|--------------------------------|----------------------------------------------------------------------------------------------------|--|
| スマートフォンと接続でき<br>ません。           |                                                                                                    |  |
| スマートフォンとの接続 / 送信<br>に時間がかかります。 | <ul> <li>スマートフォンを近づけてご使用ください<br/>(回 89)。</li> <li>電波を発する機器から離してご使用ください。</li> </ul>                                                                                                    |  |
| 画像送信が途中で失敗 / 切断し<br>ます。        |                                                                                                    |  |
| スマートフォンに送信でき<br>ません。           | <ul> <li>スマートフォンもカメラも一度に接続できる相手は<br/>1台のみです。別のカメラとの接続を終了してから、<br/>やり直してください(単 89)。</li> <li>操作をはじめからやり直してください。周囲に複数<br/>台のスマートフォンがあると、つながりにくい場合<br/>があります。</li> <li>このカメラで撮影した画像を送信してください。他<br/>のカメラで撮影した画像は送信できない場合があり<br/>ます。</li> <li>動画の送信には時間がかかる場合があります。また<br/>スマートフォンで再生できない動画は送信できない<br/>場合があります。</li> </ul> |  |

## その他

## カメラの動作などについて

| 症状                         | 処置                                                                                                    |
|----------------------------|----------------------------------------------------------------------------------------------------|
| カメラのボタンなどを操作<br>しても動きません。  | <ul> <li>バッテリーをいったん取り外して、取り付け直してから操作してください(回27)。</li> <li>充電済みのバッテリーを使ってください(回32)。</li> <li>USBもしくはLANの接続モードを確認してください。</li> <li>インジケーターランプの点灯状況を確認してください。</li> <li>解消されない場合は、バッテリーを入れ直してカメラが動作するかご確認ください。</li> </ul> |
| カメラが正常に作動しなく<br>なってしまいました。 | バッテリーをいったん取り外して、取り付け直して<br>から操作してください(⊜ 27)。それでも復帰<br>できないときは、弊社修理サービスセンターに修理を<br>ご依頼ください。                                                                                                    |

## 音について

| 症状      | 処置                      |
|---------|-------------------------|
| 音が出ません。 | 各設定の音量を調整してください(🕮 132)。 |

警告表示

画面に表示される警告には、以下のものがあります。

| 警告表示                                                     | 警告内容                                            | 処置                                                                                                    |
|----------------------------------------------------------|-------------------------------------------------|----------------------------------------------------------------------------------------------------|
| (赤点灯)                                                    | バッテリーの残量が<br>少なくなっています。                         | 新しいバッテリーまたは                                                                                                |
| (赤点滅)                                                    | バッテリーの残量が<br>ありません。                             | 交換してください。                                                                                                  |
| <b>!AF</b> (赤点灯)<br>AF フレームの形は<br>撮影メニューの設定に<br>よって異なります | ピント合わせができませ<br>ん。                               | AE/AF ロック機能<br>を使って、同じ距<br>離の他の被写体に<br>ピントを合わせてから、<br>構図を変えてください。                                          |
| 絞り、シャッタースピード<br>表示(赤点灯)                                  | 被写体が明るすぎる、<br>または暗すぎるために<br>適正な明るさで<br>撮影できません。 | <ul> <li>静止画撮影時に被写体が<br/>暗いときは、フラッシュ<br/>を使ってください。</li> <li>適切な明るさ(露出)で<br/>はありませんが撮影でき<br/>ます。</li> </ul> |
| フォーカスエラー<br>電源を入れ直してください                                 | カメラが誤作動または<br>故障しています。                          | <ul> <li>電源を入れ直してください。</li> <li>電源のオン/オフを繰り返してください。それでも復帰できないときは、弊社修理サービスセンターに修理をご依頼ください。</li> </ul>       |

| 警告表示              | 警告内容                                       | 処置                                                                                                    |
|-------------------|--------------------------------------------|----------------------------------------------------------------------------------------------------|
| フォーマットされて<br>いません | メモリーカードが<br>フォーマットされていません。                 | メモリーカードをカメラで<br>フォーマットしてください。                                                                                        |
|                   | メモリーカードがパーソナ<br>ルコンピューターでフォー<br>マットされています。 | メモリーカードをカメラで<br>フォーマットしてください。                                                                                        |
|                   | メモリーカードの<br>接触面(金色の部分)が<br>汚れています。         | メモリーカードの接触面<br>を、乾いた柔らかい布など<br>でよく拭いてください。ま<br>た、フォーマットが必要な<br>場合があります。それでも<br>警告表示が消えない場合は<br>メモリーカードを交換して<br>ください。 |
|                   | カメラが故障しています。                               | 弊社修理サービスセンター<br>に修理をご依頼ください。                                                                                         |
| カードエラー            | メモリーカードがカメラで<br>フォーマットされていま<br>せん。         | メモリーカードをカメラで<br>フォーマットしてください。                                                                                        |
|                   | メモリーカードの<br>接触面(金色の部分)が<br>汚れています。         | メモリーカードの接触面を、<br>乾いた柔らかい布などで<br>よく拭いてください。<br>また、フォーマットが必要<br>な場合があります。それで<br>も警告表示が消えない場合<br>はメモリーカードを交換<br>してください。 |
|                   | カメラが故障しています。                               | 弊社修理サービスセンター<br>に修理をご依頼ください。                                                                                         |
|                   | 非対応のメモリーカードで<br>す。                         | 弊社動作確認済みの<br>メモリーカードを挿入して                                                                                            |
|                   | メモリーカードが壊れて<br>います。                        | ください。                                                                                                    |

#### 警告表示

| 警告表示              | 警告内容                                                      | 処置                                                                                             |
|-------------------|-----------------------------------------------------------|------------------------------------------------------------------------------------------------|
| プロテクトされたカード<br>です | SD メモリーカードの<br>書き込み禁止スイッチが<br>「LOCK」側になっています。             | SD メモリーカードの<br>書き込み禁止スイッチを<br>元に戻し、誤記録防止の<br>ロックを外してください。                                      |
| 動画記録できません         | パーソナルコンピューター<br>でフォーマットしたメモ<br>リーカードのため、動画<br>記録が間に合いません。 | メモリーカードをカメラで<br>フォーマットしてください。                                                                  |
| 🛯 空き容量がありません      | メモリーカードに空き容量<br>がないため、画像を記録で<br>きません。                     | 画像を消去するか、空き<br>容量のあるメモリーカード<br>を使用してください。                                                      |
| 記録できませんでした        | メモリーカードと<br>カメラ本体の接触異常<br>またはメモリーカードの<br>異常のため記録できません。    | メモリーカードを入れ<br>直すか電源のオン/オフを<br>繰り返してください。<br>それでも復帰でき<br>ないときは、弊社修理<br>サービスセンターに<br>修理をご依頼ください。 |
|                   | 画像を記録する空き容量が<br>ありません。                                    | 画像を消去するか、空き<br>容量のあるメモリーカード<br>を使用してください。                                                      |
|                   | メモリーカードがフォー<br>マットされていません。                                | メモリーカードをカメラで<br>フォーマットしてください。                                                                  |
|                   | 静止画または動画を記録中<br>にメモリーカードを取り<br>出しました。                     | 記録中はメモリーカードを<br>取り出さないでください。                                                                   |
|                   | 書き込み速度の遅い<br>メモリーカードを使用して<br>るため記録できません。                  | 動画撮影時は、設定に<br>適した速度のカードを<br>ご使用ください。                                                           |

| 警告表示         | 警告内容                                                                              | 処置                                                                                                    |
|--------------|-----------------------------------------------------------------------------------|----------------------------------------------------------------------------------------------------|
| コマ NO. の上限です | コマ NO.が「999-9999」<br>に達しているため、これ以<br>上撮影できません。                                    | フォーマットした<br>メモリーカードをカメラ<br>に入れて、コマ NO.を<br>新規に設定します。<br>撮影すると、コマ No.が<br>「100-0001」から付けられ<br>ます。コマ NO. を連番に<br>戻すと、引き続き撮影でき<br>ます。 |
| 再生できません      | 正常に記録されていない<br>ファイルを再生しようと<br>しました。もしくは他の<br>カメラで記録した静止画<br>または動画を再生しようと<br>しました。 | このファイルは再生<br>できません。                                                                                                    |
|              | メモリーカード の<br>接触面(金色の部分)が<br>汚れています。                                               | メモリーカードの接触面<br>を、乾いた柔らかい布な<br>どでよく拭いてください。<br>また、フォーマットが必要<br>な場合があります。それで<br>も警告表示が消えない場合<br>はメモリーカードを交換<br>してください。               |
|              | カメラが故障しています。                                                                      | 弊社修理サービスセンター<br>に修理をご依頼ください。                                                                                                    |
| プロテクトされています  | プロテクトされている<br>ファイルを消去しようと<br>しました。                                                | プロテクトしたファイルは<br>消去できません。<br>プロテクトを解除して<br>ください。                                                                                    |

#### 警告表示

| 警告表示                                 | 警告内容                                                                                                    | 処置                                                                                                   |
|--------------------------------------|----------------------------------------------------------------------------------------------------|----------------------------------------------------------------------------------------------------|
| これ以上予約できません                          | DPOF のコマ設定で 1000<br>コマ以上のプリント指定を<br>しました。                                                                                            | 同一メモリーカード内で<br>ブリント指定できるコマ<br>数は999 コマまでです。<br>別のメモリーカードに<br>ブリント予約したい画像を<br>コピーして、プリント予約<br>してください。 |
| 設定できません<br>聞 設定できません                 | プリント予約できない画像<br>または動画にプリント予約<br>しようとしました。                                                                                            | プリント予約できません。                                                                                         |
| ♪ 第 実行できません<br>笛 実行できません             | 実行できない操作を<br>しようとしました。                                                                                                    | 他のカメラで撮影した画像<br>や動画にはできない操作が<br>あります。                                                                |
| !↓ (黄)<br>温度が上昇しています                 | 自動電源 OFF 温度が標準<br>のときにカメラの温度が上<br>昇しています。そのまま使<br>い続けると、自動的に電源<br>がオフになります。                                                          | 電源をオフにして、しばら<br>くたってからご使用くださ<br>い。                                                                   |
| ↓ (黄)<br>温度上限に近づいています<br>持ち続けないでください | 自動電源 OFF 温度が高の<br>ときにカメラの温度が上限<br>に近づいています。低温<br>やけどの恐れがありますの<br>で、カメラを持ち続けず、<br>三脚などをお使いください。<br>そのまま使い続けると、<br>自動的に電源がオフになり<br>ます。 | 電源をオフにして、しばら<br>くたってからご使用くだ<br>さい。カメラの温度が上<br>昇すると、画像にノイズが<br>多くなる場合があります。                           |
| !↓(赤)<br>温度上限に到達しました<br>シャットダウンします   | 温度が上限に達したため<br>自動的に電源がオフになり<br>ます。                                                                                                   |                                                                                                    |

# 標準撮影枚数 / 記録時間

標準撮影枚数および撮影時間はおおよその目安です。実際の撮影 枚数および撮影時間は、撮影条件やメモリーカードの種類により 変動します。また、液晶モニターに表示される記録枚数・時間 は規則正しく減少しないことがあります。

|       | 記録媒体         | SD メモリーカード |
|-------|--------------|------------|
| 撮影モード |              | 64 GB      |
|       | 🔛 画質         | FINE       |
| 静止画   | <b>1</b> 3:4 | 5850       |
| 動画    | HD 1080      | 697 分      |

1 回の動画撮影で連続して記録できる時間は 60 秒です。

# 主な仕様

| システム | シ | ス | テ | Ь |
|------|---|---|---|---|
|------|---|---|---|---|

| 製品名         | FUJIFILM X half                                                                                                    |  |
|-------------|----------------------------------------------------------------------------------------------------|--|
| 製品型番        | FF240003                                                                                                    |  |
| 有効画素数       | 約 1774 万画素                                                                                                    |  |
| 撮像素子        | 13.3 mm × 8.9 mm(1 inch)<br>原色フィルター採用                                                                                                    |  |
| 記録メディア      | SD/SDHC/SDXC メモリーカード(弊社推奨品)                                                                                                    |  |
| メモリーカードスロット | SD カード(UHS-I 対応)                                                                                                    |  |
| 記録方式        | <ul> <li>静止画: DCF2.0 準拠</li> <li>圧縮: Exif Ver.2.31 JPEG 準拠 /DPOF 非対応</li> <li>動画: H.264 規格準拠</li> <li>音声:         <ul> <li>LPCM (2ch: 16bit 48kHz サンプリング)</li> <li>AAC (MP4 記録時のみ)</li> </ul> </li> </ul> |  |

| システム                   |                                                                                                    |  |
|------------------------|----------------------------------------------------------------------------------------------------|--|
| 記録画素数                  | ・1 コマ撮影                                                                                                    |  |
|                        | <b>3:4</b> (3648 × 4864) <b>3:4</b> (1080 × 1440)                                                           |  |
|                        | <b>3:4</b> (2160 × 2880)                                                                                    |  |
|                        | • 1 コマ撮影(1:1 フレーム合成)                                                                                        |  |
|                        | ■ 1:1 (4864×4864) ■ 1:1 (1440×1440)                                                                         |  |
|                        | M 1:1 (2880×2880)                                                                                           |  |
|                        | • 2in1 撮影                                                                                                   |  |
|                        | ■ 3:2 (7296×4864)                                                                                           |  |
|                        | M 3:2 (4320×2880)                                                                                           |  |
|                        | • 2in1 撮影(1:1 フレーム合成)                                                                                       |  |
|                        | ■ 1:1 (7296×7296) ■ 1:1 (2160×2160)                                                                         |  |
|                        | M 1:1 (4320×4320)                                                                                           |  |
| レンズ                    | <ul> <li>名称: フジノン単焦点レンズ</li> <li>焦点距離: f=10.8mm (35mm 判フィルム換算:<br/>約 32mm)</li> <li>開放 F 値: F2.8</li> </ul> |  |
| 最短撮影距離<br>(レンズ先端からの距離) | 約 0.1 m                                                                                                    |  |
| 撮影感度                   | ・静止画:ISO 200 ~ 12800( <sup>1</sup> /₃ 段ステップ)、AUTO1 ~ 3<br>・動画:ISO 200 ~ 12800( <sup>1</sup> /₃ 段ステップ)、AUTO  |  |
| 測光方式                   | ・ TTL256分割測光<br>・ マルチ                                                                                       |  |
| 露出制御                   | プログラム、シャッター優先、絞り優先、マニュアル                                                                                    |  |
| 露出補正                   | ・静止画:-3 EV ~ +3EV('/₃段ステップ)<br>• 動画:-2EV ~ +2EV('/₃段ステップ)                                                   |  |

#### 主な仕様

システム

| シャッタースピード   | <ul> <li>×カニカルシャッター</li> <li>P モード: 1/4 秒~ 1/2000 秒</li> <li>A モード: 30 秒~ 1/2000 秒</li> <li>S/M モード: 15 分~ 1/2000 秒</li> </ul>                                                                     |
|-------------|----------------------------------------------------------------------------------------------------|
| 連写          | なし                                                                                                    |
| フォーカス       | <ul> <li>モード:シングル AF、コンティニュアス AF、<br/>マニュアルフォーカス(リング回転式)</li> <li>AF 方式:コントラスト AF、AF 補助光付き</li> <li>AF フレーム選択:         <ul> <li>静止画:シングルポイント、エリア選択</li> <li>動画:オートエリア、エリア選択</li> </ul> </li> </ul> |
| ホワイトバランス    | オート、色温度(ケルビン値)設定、晴れ、日陰、蛍光灯 1、<br>蛍光灯 2、蛍光灯 3、電球、水中                                                                                                    |
| セルフタイマー     | • <b>静止画</b> :OFF、2秒、10秒<br>• <b>動画</b> :OFF、3秒、5秒、10秒                                                                                                    |
| フラッシュ       | <b>方式</b> :LED フラッシュ                                                                                                    |
| ホットシュー      | なし                                                                                                    |
| シンクロ接点      | なし                                                                                                    |
| シンクロターミナル   | なし                                                                                                    |
| ファインダー(OVF) | 逆ガリレオ式ファインダー、ファインダー倍率 約 0.38 倍                                                                                                    |
| ファインダー(EVF) | なし                                                                                                    |
| 液晶モニター(LCD) | 2.4 型 カ ラ ー 液 晶 モ ニ タ ー、 約 92 万 ド ッ ト、<br>タッチパネル付き                                                                                                    |

システム

| 動画<br>(ステレオ音声付き) | <ul> <li>画像サイズ:</li> <li>シングル: 配 3:4</li> <li>2in1 撮影: 配 3:2</li> <li>1:1 フレーム合成: 配 1:1</li> <li>フレームレート: 24P</li> <li>記録 / 出力形式: H.264 (MOV/MP4、4:2:0 8bit、50/20/10Mbps)</li> </ul>    |
|------------------|----------------------------------------------------------------------------------------------------|
| スロー動画            | <ul> <li> 画像サイズ: <ul> <li>シングル: 回 3:4</li> <li>2in1撮影: 回 3:2</li> <li>1:1 フレーム合成: 回 1:1</li> </ul> </li> <li> 撮影フレームレート: 28P(120%)、36P(150%)、 <ul> <li>48P(200%)</li> </ul> </li> </ul> |

#### 入出力端子

| ヘッドホン出力端子 | 付属のヘッドホン用アダプターで USB 端子から変換 |
|-----------|----------------------------|
| デジタル入出力   | USB 端子:USB Type-C* USB2.0  |

資料

#### 主な仕様

#### 電源部、その他

バッテリー作動可能

枚数 / 時間の月安

|--|

充電式バッテリー NP-W126S (付属)

バッテリー: NP-W126S

撮影モード:Pモード

| 静止画撮影枚数 |         |         |
|---------|---------|---------|
| パフォーマンス | LCD     | OVF     |
| ノーマル    | 約 510 枚 | 約 880 枚 |
| エコノミー   | 約 560 枚 | 約 880 枚 |

#### 1回の充電で撮影できる合計動画時間

| 画質     | 実撮影電池寿命 | 連続撮影電池寿<br>命 |
|--------|---------|--------------|
| FHD    | 約 95 分  | 約 165 分      |
| スロー動画* | 約 85 分  | -            |

\* フレームレート 48fps の場合

CIPA 規格による。バッテリーは付属のもの、記録メディア は SD メモリーカードを使用し測定。

 注意:バッテリーの充電容量により撮影可能枚数の変動 があるため、ここに示すバッテリー作動可能枚数や時間 を保証するものではありません。低温時ではバッテリー 作動可能枚数が少なくなり、時間は短くなります。

### 電源部、その他

| 本体外形寸法<br>(幅×高さ×奥行き) | 105.8mm × 64.3mm × 45.8(30.0 <sup>°</sup> )mm<br>* 突起部含まず、奥行きは最薄部表記 |
|----------------------|---------------------------------------------------------------------|
| 本体質量                 | 約 191g(付属バッテリー、メモリーカード含まず)                                          |
| 撮影時質量                | 約 240g(付属バッテリー、メモリーカード含む)                                           |
| 動作環境                 | • 温度:0℃~+40℃(バッテリー充電時:+5℃~+40℃)<br>• 温度:10%~80%(結露しないこと)            |

ワイヤレス通信

無線 LAN(Wi-Fi)

| 準拠規格               | IEEE802.11a/b/g/n/ac(無線 LAN 標準プロトコル)                                                                                                    |
|--------------------|----------------------------------------------------------------------------------------------------|
| 使用周波数範囲<br>(中心周波数) | <ul> <li>アメリカ合衆国、カナダ、ブラジル、中国、インド、韓国、<br/>マレーシア、インドネシア</li> <li>2412 MHz ~ 2462 MHz (11 ch)</li> <li>5180 MHz ~ 5240 MHz (W52)</li> <li>EU 加盟国、イギリス、日本、オーストラリア、ノルウェー、<br/>ニュージーランド、トルコ、香港、フィリピン、ベトナム、<br/>シンガボール、タイ、UAE、ロシア、台湾、サウジアラビア、<br/>カタール、パーレーン、オマーン、エジプト、イラン、<br/>クウェート、レバノン、ウズベキスタン、イスラエル</li> <li>2412 MHz ~ 2462 MHz (11 ch)</li> <li>5180 MHz ~ 5240 MHz (W52)</li> </ul> |
| アクセス方式             | インフラストラクチャーモード                                                                                                    |

資料

主な仕様

#### ワイヤレス通信

#### **Bluetooth**®

| 準拠規格               | Bluetooth Ver.5.2 (Bluetooth low energy) |
|--------------------|------------------------------------------|
| 使用周波数範囲<br>(中心周波数) | 2402 MHz ~ 2480 MHz                      |

#### バッテリー NP-W126S

| 公称電圧                 | 7.2V                     |
|----------------------|--------------------------|
| 公称容量                 | 1260 mAh                 |
| 使用温度                 | 0°C~+ 40°C               |
| 本体外形寸法<br>(幅×高さ×奥行き) | 36.4mm × 47.1mm × 15.7mm |
| 質量                   | 約 47g                    |

● 仕様、性能は、予告なく変更することがありますのでご了承ください。 使用説明書における記載の誤りなどについての補償はご容赦ください。 説明中の表記は、カメラ本体の表示と異なる場合があります。

索引

【**数字】** 1:1 フレーム合成、84 2in1 撮影、54 2in1 撮影順、131

#### $[A \sim Z]$

AE/AE ロック. 71 AF 合焦音量、132 AF ロック、71 AF 警告、7,177 AF 補助光、120 AFモード、64.120 Bluetooth ON/OFE, 100 Bluetooth 機器一覧, 100 Bluetooth/スマートフォン設定、99 FUJIFII M instax Link, 95 instax 画質モード、86,102 instax プリンタープリント、86.97 ISO 感度、69 ICD(液晶モニター)、8.12 ICD 明るさ、10.136 ICD 鮮やかさ、10.136 LCD 色調整、136 IFD インジケーター、135 MF アシスト, 120 REC 開始終了音量、133 RFC 枠表示、110 SD/SDHC/SDXC メモリーカード、30 USB カードリーダー、92 USB 給電 / 通信設定、102 USB ケーブル、35,92

#### [あ]

アイセンサー、10,135 アクティビティレコード、127 位置情報記録、144 位置情報表示、138 色温度、115 インジケーターランプ、7,111 液晶モニター(LCD)、8 エリア設定、125 オートフォーカス(AF)撮影、62 オブション品(別売アクセサリー)、146 お手入れについて、164 オーディオ設定(撮影メニュー)、121 オートパワーオフ(自動電源 OFF)、141 音設定(セットアップメニュー)、132 温度保護機能、47

#### [か]

カードなしレリーズ、139 海外で使うとき、157 顔検出 / 瞳 AF 設定、118 風音低減、122 画質設定(撮影メニュー)、112 カスタム設定(セットアップメニュー)、 130 画像サイズ、106 カメラで使えるソフトウエア・サービス、 147 感度(ISO感度)、69 機内モード、101,161 基本設定(セットアップメニュー)、124 給電状態、34 記録画素数、184

## 料

## 190

グレイン・エフェクト、113 言語、41,126 工場出荷時(リセット)、128 コマ NO.(コマナンバー)、143 コンタクトシート背景色、131 コンティニュアス AF、63

#### [さ]

再生音量、134 再生画面とパトローネ画面の切り替え、86 再生時の表示画面、74 再牛メニュー、xv.79 撮影画像表示、137 撮影時の表示画面、8 撮影設定(撮影メニュー)、106 撮影メニュー、xii.105 撮影モード、48,106,108 サポート Web サイト、129 サマータイム、125 自動電源 OFF (オートパワーオフ)、141 自動電源 OFF 温度、142 絞りリング、4 シャッター音、134 シャッター音量、133 シャッター回数、129 シャッタースピード、185 消去、78,79 消費電力設定(ヤットアップメニュー)、 141 情報表示、137 初期化、128 初期設定、38 シングル AF、63 スマートフォンアプリケーション、22,89

スマートフォン位置情報同期、100 スライドショー動画作成、85 スロー動画、108 静止画 / 動画切替スイッチ、4 世界時計、126 セットアップメニュー、xiii, 123 セルフタイマー、107, 109 セルフタイマー音量、132 操作音量、133 操作ボタン・ダイヤル設定(セットアップ メニュー)、139 ソフトウエア、147

#### [た]

ダブルタッブ拡大、140 タリーランプ、111 長秒時ノイズ低減、116 手ブレ、44 電源、36 電子水準器、11 電子水準器設定、137 動画設定(撮影メニュー)、108

#### [な]

内蔵マイクレベル設定、121 名前、101 日時設定/日時変更、41,125 認証、129 ネットワーク/USB 設定初期化、103 ネットワーク/USB 設定メニュー、xiv,99

#### [は]

バッテリー、27.32.37 パフォーマンス、142 被写界深度確認、68 日付入り撮影、131 ビットレート、108 美肌レベル、113 ビューファインダー、6 表示設定(セットアップメニュー)、135 標準撮影枚数 / 記録時間、182 ピントの確認、68 ファームウエアアップデート、127 ファームウエアの更新、165 ファイル形式、109 フィルター、50 フィルタリング、84 フィルムカメラモード、15.56 フィルムシミュレーション、50 フィルムシミュレーション / フィルター設 定、112 フォーカス設定(撮影メニュー)、117 フォーカスモード、63.64.117 フォーカスリング操作、139 フォーマット (初期化)、124 フラッシュスイッチ、6 フレーミングガイド、138 フレーム切り替えレバー、5 プロテクト、82 分割線設定、130 ペアリング、99 別売アクセサリー、146 ヘッドホン音量、121

保存設定(セットアップメニュー)、143 ホワイトバランス、114

#### [ま]

マイクレベル表示、138 マイクレベルリミッター、122 マニュアルフォーカス、63 マニュアルフォーカス撮影、66 無線通信周波数設定、101 銘板プレート、6

#### [5]

リセット、128 レーティング、83 ローカットフィルター、122 露出補正、70 露出補正ダイヤル、4

# ソフトウエアのお問い合わせ

以下の手順でお問い合わせください。

#### 1 お問い合わせの前にお確かめください。

ソフトウエアのインストールや使い方は使用説明書(本書)やソフト ウエアのヘルプから調べることができます。

2 富士フイルム製品 Q&A・お問い合わせをご覧ください。

https://fujifilm-x.com/ja-jp/support/をご覧ください。

- 3 巻末のお問い合わせ先に FAX、電話でお問い合わせください。 より早く正確な回答のために、下記の情報をご用意ください。
  - カメラの機種名
  - ソフトウエアのバージョン
  - エラーメッセージ
  - どのようなときにトラブルが発生しますか?
     トラブルが発生する直前の操作は?
     カメラの状態は?
     トラブルが発生する頻度は?

 ご使用のPC 機種名、OSバージョン、他の接続機器名
 ご質問によっては回答するまでに時間を要する場合もありますので、 あらかじめご了承ください。

あらかじめ「アフターサービスについて」の項の「個人情報の取扱に ついて」をご確認ください。

# アフターサービスについて

#### 保証書

- 保証書はお買上げ店に所定事項を記入していただき、大切に保存してください。
- 保証期間中は、保証書の記載内容に基づいて無償修理をさせていただきます。保証規定 に基づく修理をご依頼になる場合には、必ず保証書を添付してください。なお、お買上 げ店または修理サービスセンターにお届けいただく際の運賃などの諸費用は、お客様に てご負担願います。

#### 修理

#### 調子が悪いときはまずチェックを

デジタルカメラ Q&A または本書の「トラブルシューティング /FAQ」をご覧ください。 使い方の問題か、故障か迷うときは、富士フイルムデジタルカメラサポートセンターへ お問い合わせください。電話番号が巻末に記載されています。

#### デジタルカメラ Q&A:

https://digitalcamera-support-ja.fujifilm.com/

#### ■ 故障と思われるときは

富士フイルム修理サービスセンターまたはフジフイルム イメージングサービスカウンターに 修理をご依頼ください。富士フイルム修理サービスセンターのご案内が巻末にあります。

#### ■ 修理ご依頼に際してのご注意

- 修理 / メンテナンスのご依頼は、下記 Web サイトよりお申込みください。 https://fujifilm-x.com/ja-jp/support/repair/
- Web サイトからお申込みが出来ない場合は、本書巻末にある「修理依頼票」をコピー していただき、必要事項をご記入の上、製品に添付し、修理をご依頼ください。
   「修理依頼票」は、故障箇所を正確に把握し、迅速な修理を行うための貴重な資料になります。
- 修理料金の見積をご希望の場合には、必要事項に記入をお願いします。
   なお、見積は有料となる場合があります。
- 落下・衝撃、砂・泥かぶり、冠水・浸水などにより、修理をしても機能の維持が困難な 場合には、修理をお断りする場合もあります。

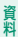

#### ■ 修理部品について

- ・本製品の補修用部品は、製造打ち切り後7年を目安に保有しておりますので、この期間 中は原則として修理をお引き受けいたします。ただしこの期間中であっても、部品都合 等により、同等の製品などに交換させていただく場合もあります。その場合、旧機種 でご使用の消耗品や付属品をご使用いただけないことや、対応OSが変更になることが あります。
- 本製品の修理の際には、環境に配慮し再生部品や再生部品を含むユニットと交換させて いただく場合があります。交換した部品およびユニットは回収いたします。交換部品が 必要な場合には、修理をご依頼されるときにその旨をお伝えください。

### 個人情報の取扱について

当社は、お客さまの個人情報を大切に保護するため、個人情報保護に関する法令を遵守 いたします。

- お問い合わせ時あるいは修理依頼時にお客さまからご提供いただいた、お客さまの お名前・住所・電話番号・メールアドレスなどの個人情報は、以下に定める目的の 範囲内で利用いたします。
  - (1) お客さまからいただいたお問い合わせに対する回答
  - (2) 修理・サポート及び関連する製品・サービスの情報提供
  - ③お客さま応対品質向上のため、及び製品・サービスに関する企画、開発、販促、 その他事業活動のためのアンケート調査の実施
  - (4) 製品カタログなどの資料発送
  - (5) 個人情報保護法その他法令で認められた利用目的

 弊社指定の宅配業者、修理業務担当会社、その他の協力会社に当社が作業を委託する 場合、委託作業実施のために必要な範囲内でお客様の個人情報を開示することがござ います。

開示にあたりましては、盗難・漏洩などの事故を防止し、また当社より委託した作業 以外の目的に使用しないよう、適切な監督を行います。

- 3. お問い合わせいただいた内容により、当社製品・サービスを提供する当社関係会社に て対応することが適切と当社で判断した場合、上記利用目的の範囲内でお客さまの 個人情報を当社関係会社に開示することがありますので、あらかじめご了承ください。
- 当社における個人情報の取り扱いについては、「プライバシーポリシー」をご覧ください。 https://www.fujifilm.com/jp/ja/privacy
- お問い合わせ時あるいは修理依頼時の内容などにつきましては、個人を特定できない よう統計的なデータに加工した上で、サービス向上のために利用いたします。
- 6. ご提供いただいたお客様の個人情報に関するお問い合わせなどは、富士フイルム デジタルカメラサポートセンター等のお問合せ先、富士フイルム修理サービスセンター あるいはフジフイルムイメージングサービスカウンターにお願いいたします。

196

## 修理依頼票

- ※ あらかじめ「個人情報の取扱について」または「<u>プライバシーポリシー</u>」を ご確認ください。
- ※ 点検・修理時に各種設定が工場出荷状態に戻る可能性がございます。
- ※ 本紙は A4 サイズ(推奨)の用紙に印刷またはコピーしてお使いください。
- ※ 保証期間内の場合は、保証書と購入日の分かる納品書等を添付してください。

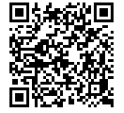

75/155

| Ж | 下表の口は、 | 該当する項目にチェック | (1 | ') | を入れて | ください。 |
|---|--------|-------------|----|----|------|-------|
|---|--------|-------------|----|----|------|-------|

| フリガナ                  |             |                                         |         |                                    | 電話番号                              |       |      |      |
|-----------------------|-------------|-----------------------------------------|---------|------------------------------------|-----------------------------------|-------|------|------|
| 彩夕前                   |             |                                         |         |                                    | 携帯番号                              |       |      |      |
| 03-12 BU              |             |                                         |         |                                    | FAX 番号                            |       |      |      |
| フリガナ                  |             |                                         |         |                                    |                                   |       |      |      |
| Eメール<br>アドレス          |             | ※読み間違え<br>はフリガナ                         | やすい英文字、 | 、数字(ゼロ。<br>さい。                     | ヒオー、小文字                           | のエルと大 | 文字のア | イなど) |
| ご住所                   | _           | ₸                                       | -       |                                    |                                   |       |      |      |
| */建物名+<br>ご記入         | 5           |                                         |         |                                    |                                   |       |      |      |
| ください                  | ,) <u>。</u> | □自宅 □1                                  | 会社      |                                    |                                   |       |      |      |
| 製品名<br>(型番)           |             |                                         |         | <b>ボディ番号</b><br>保証書あるし<br>してある 8 桁 | <b>(機番)</b><br>)は本体に記載<br>うの番号です。 |       |      |      |
| 見積連絡                  |             | □要(修理会                                  | 注額      | 円以                                 | 上の見積り)                            | □不要   |      |      |
| 連絡方法                  |             | □SMS                                    | □e×-    | ル                                  | □電話                               | □FAX  |      |      |
| <b>故障症状</b><br>(故障時の: | 様子)         |                                         |         |                                    |                                   |       |      |      |
| 修理履歴                  |             | □初回                                     |         | □再依頼(i                             | 前回修理依頼:                           |       | 年    | 月)   |
| 発生                    | 発生物         | 度                                       | □常時 □   | ]時々 🗌                              | まれに □1                            | 回のみ   |      |      |
| 状況                    | 他機と         | <b>との接続</b> □スマホ接続時 □テザー撮影時 □外部フラッシュ使用時 |         |                                    |                                   | 用時    |      |      |

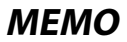
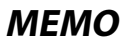

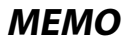

## FUJIFILM

●本製品に関するお問い合わせは…

 富士フイルムデジタルカメラサポートセンター TEL 0570-04-1060
■上記電話番号がご利用いただけない場合 ■FAX 03-6625-2809 050-3786-2060
\*メールでのお問い合わせ、窓口の受付時間などはこちらをご覧ください。
●修理に関するご相談受付窓口は・・・

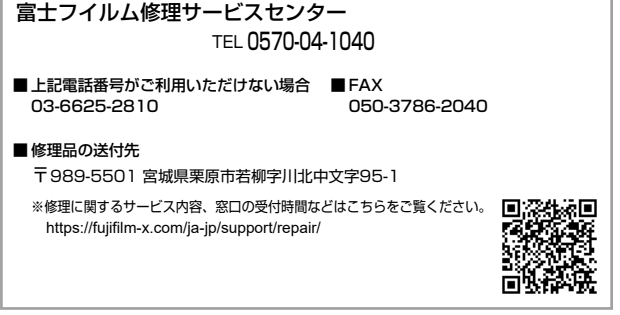

●本製品以外の富士フイルム製品のお問い合わせは… お客様コミュニケーションセンター TEL 0570-04-1711 ※各窓口の受付時間、サービス内容は予告なく変更する場合があります。最新の情報は弊社ホームページでご確認ください。

## FUJIFILM

## **FUJIFILM Corporation**

7-3, AKASAKA 9-CHOME, MINATO-KU, TOKYO 107-0052, JAPAN

https://fujifilm-x.com

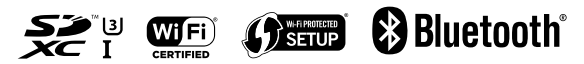